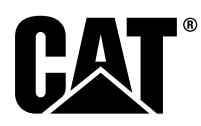

# Specialinstruktion

i08062559

### Installationsprocedur och konfiguration för Cat<sup>®</sup> Detect Avståndsavkänningsstatus System - PL671

SMCS-kod: 7606; 7620

#### Maskinstyrning och vägledningsprodukter CATDETECT-PROXIAWAIV (Serienr: PA41-UP)

### Innehållsförteckning

| Inledning                                  | 3 |
|--------------------------------------------|---|
| Viktig säkerhetsinformation                | 3 |
| Maskinvarningar                            | 3 |
| Svetsspecifikationer och kvalifikationer   | 4 |
| Korrekt svetsprocedur på maskiner och      |   |
| motorer med elektroniska styrningar        | 4 |
| Nödvändiga delar                           | 5 |
| Stora gruvtruckar 785 –797 Klassen 150 ton |   |
| och upp med nya kundsatser                 | 5 |
| Innehållet i 523 - 4399 Kablagesats        | 5 |
| Innehållet i 462-5010 Monitorsats          | 5 |
| Innehållet i 468-5010 ANTENN &             |   |
| MONTERINGSGRUPP                            | 5 |
| Innehållet i 489-4251 Kablagesats          | 6 |
| Innehållet i 519-5020 Kablagesats          | 6 |
| Innehållet i 523-4400 Antennsats           | 6 |
| Stora gruvtruckar 785 –797 Klassen 150 ton |   |
| och upp till CMPD-uppgradering             | 6 |
| Innehållet i 523 - 4403 Kablagesats        | 6 |
| Innehållet i 451 - 2596 Monitorsats        | 6 |
| Innehållet i 489-4251 Kablagesats          | 6 |
| Stora gruvtruckar 785 –797 Klassen 150 ton |   |
| och upp med avståndsavkänning som          |   |
| tillägg                                    | 7 |
| Innehållet i 523-4406 Kablagesats          | 7 |
| Innehållet i 489-4251 Kablagesats          | 7 |
| •                                          |   |

| Terränggående truckar 770 –777 Mindre än     |        |
|----------------------------------------------|--------|
| klassen 150 ton och Ramstyrda dumprar Nya    |        |
| kundsatser                                   | 7      |
| Innehållet i 523-4401 Kablagesats            | 7      |
| Innehållet i 462-5010 Monitorsats            | 8      |
| Innehållet i 468 - 5009 ANTENN &             |        |
| MONTERINGSGRUPP                              | 8      |
| Innehållet i 515-9377 Kablagesats            | 8      |
| Innehållet i 519-5020 Kablagesats            | 8      |
| Innehållet i 523-4400 Antennsats             | 8      |
| Terränggående truckar 770 –777 Mindre än     |        |
| klassen 150 ton och Ramstvrda dumprar CMPD   | _      |
| uppgradering                                 | 9      |
| Innehållet i 523-4404 Kablagesats            | o      |
| Innehållet i 451 - 2506 Monitorsats          | ă      |
| Innehållet i 515-0377 Kablagesats            | J<br>a |
| Terränggående truckar 770 –777 Mindre än     |        |
| klassen 150 ton och Ramstyrda dumprar Lägger | r      |
| till avetåndeavkänning                       | ٥      |
| Innohållat i 522 4407 Kablagosate            | ອ<br>ດ |
| Innehållet i 515, 0377 Kablagesats           | ອ<br>ດ |
| Extra Maskingr ash städutrustning            | 9      |
| Liulestere Cummidials fär sehelstere         |        |
| (Hjuliastare, Gummidack for schaktare,       | 40     |
| vagnyviar) Nya kundsatser                    | 10     |
| Innenaliet i 523 - 4402 Kablagesats          | 10     |
| Innenallet 1 462-5010 Monitorsats            | 10     |
| Innenallet I 516-9764 Kablagesats            | 10     |
| Innenaliet 1519-5020 Kablagesats             | 10     |
| Extra Maskiner och stodutrustning            |        |
| (Hjullastare, Gummidack for schaktare,       |        |
| Våghyvlar) CMPD-uppgradering                 | 10     |
| Innehållet i 523 - 4405 Kablagesats          | 10     |
| Innehållet i 451 - 2596 Monitorsats          | 10     |
| Innehållet i 516-9764 Kablagesats            | 11     |
| Extra Maskiner och stödutrustning            |        |
| (Hjullastare, Gummidäck för schaktare,       |        |
| Väghyvlar) Lägger till                       |        |
| avståndsavkänning                            | 11     |
| Innehållet i 523-4408 Kablagesats            | 11     |
| Innehållet i 516-9764 Kablagesats            | 11     |
| Lätta Fordon                                 | 11     |
| Innehållet i 523-4398 Kablagesats            | 11     |
| Innehållet i 451 - 3759 Sats för             |        |
| bildskärmsmontering                          | 12     |
| Innehållet i 511 - 2366 Kablagesats          | 12     |
| Rotationsmaskin med nya kundsatser           | 12     |

| Delar som krävs för rotation med alternativ       | An          |
|---------------------------------------------------|-------------|
| 1                                                 | G           |
| Innehållet i 523 - 4409 Kablagesats               | Re          |
| Innehållet i 451 - 3759 Sats för                  | in          |
| bildskärmsmontering                               | P           |
| Innehallet i 564-2412 AN I ENN &                  | Insta       |
| MONTERINGSGRUPP                                   | rota        |
| Innenallet 1 565 - 0750 Kablagesats               | ent         |
| Delar som kravs for rotation med alternativ       | An          |
| Z                                                 | G           |
| Innenaliel 1 523 - 4409 Kablagesals               | An          |
| hildekärmemontoring 12                            |             |
| Innehållet i 565-0750 Kahlagesats 13              | III<br>ford |
| Systemkomponenter och                             | Mc          |
| konnlingsschema 14                                | Mc          |
| Allmänna riktlinier 20                            | Mc          |
| Identifiering av monteringsplats 20               | P           |
| Monteringsorientering 20                          | Ins         |
| Vertikal montering 20                             | 12          |
| Horisontell montering                             | laånaki     |
| >> Installation PL671 System20                    | Start       |
| Installation av Display21                         | Insta       |
| Bildskärmsmontering21                             | Anv         |
| Stor gruvtruck 462-2978 Sats för                  | Upprätt     |
| bildskärmsmontering                               | dator.      |
| Sockelmontering                                   | Allmän      |
| Stor gruvtruck 450 - 5309 Sats för                | Konfi       |
| bildskärmsmontering Högt monterad21               | Avs         |
| Stor gruvtruck 450 - 5306 Sats för                | Applika     |
| bildskärmsmontering serie F Högt                  | PL671       |
| monterad serie                                    | PL67        |
| Stor gruvtruck 450 - 5307 Sats för                | PL671       |
| bildskärmsmontering serie F                       | funktio     |
| Konsolmonterad serie                              | Prima       |
| Stor gruvtruck 450-5310 Sats for                  | Seku        |
| bildskarmsmonlering Aldre                         | Konligu     |
| Konsolmontering23<br>Porgtruck 450, 5205 Soto för | mea l       |
| bildskärmsmontering Högt monterad 24              | Konfi       |
| AT740 och AT740B Ramstvrd Dumper                  | Konfigu     |
| 450-5320 Sats för bildskärmsmontering Högt        | med e       |
| monterad 25                                       | PI 671      |
| 11 - Universalkäft 451 - 3759 Sats för            | Evr-k       |
| bildskärmsmontering RAM-                          | akti        |
| montering                                         | Evr-k       |
| Montera komponenterna till fästet och             | ava         |
| montera det27                                     | Åtkoms      |
| Montera ett nytt filter och anslut slangen.       | install     |
| PL671 Kabelstam27                                 | Installe    |
| >> Installation 489-4246 A kontrollkablage        | Avstån      |
| Primärt kablage28                                 | för Top     |
| >> Installation 515-4737 Kablage för              | Avsta       |
| chassi Sekundärt kablage                          | kna         |
| Montera ett nytt filter och anslut slangen.       | Avsta       |
| 489-4247 KABLAGEENHET E Display                   | Larr        |
| kablage                                           | Avsta       |
| Installera 519-3668 Radiokablage                  | Rekc        |
| Blidskarmens strom- och Ethernet-                 | avsi        |
| kablage                                           | V2X-        |
| Installationsprocedur for                         | Avstan      |
| Modulor 24                                        | KOTIIIg     |
| would                                             | Mino        |

|            | Ansluta det fristående PL671 -kablaget till       |     |
|------------|---------------------------------------------------|-----|
| 2          | G407 Display                                      | 31  |
| 2          | Rekommenderade monteringsplatser för              |     |
|            | installation av hydraulisk spade med två          |     |
| 2          | PL671 Moduler                                     | 32  |
|            | Installationsprocedur för                         | -   |
| 2          | rotationskonfigurationen med en MS352 och         |     |
| 3          | en PI 671                                         | 33  |
| 0          | Anslutning av kabeln PI 671 och kablage till      |     |
| 2          | C407 Display                                      | 22  |
| 10<br>10   | Anglutning av kabaln MS252 aab                    |     |
| 3          |                                                   | ~~  |
| •          |                                                   | 33  |
| 3          | >> Installation PL671 Modul pa ett latt           | ~ 4 |
| 3          | fordon                                            | 34  |
|            | Montera fästet till fordonet                      | 34  |
| 4          | Montera bildskärmen                               | 34  |
| 20         | Montera ett nytt filter och anslut slangen.       |     |
| 20         | PL671 Kabelstam                                   | 35  |
| 20         | Installation av kablaget                          | 36  |
| 20         | 12 V eluttad                                      | 36  |
| 20         | laånakörnina DI 671                               |     |
| 0          | Starttaat                                         |     |
| 20         |                                                   |     |
| 21         | Installation av programvaran på PL671             | ~ - |
| 21         | Använder WinFlash                                 | 37  |
|            | Upprätta en anslutning mellan PL671 och en        |     |
|            | dator                                             | 39  |
| 21         | Allmänt PL671 Konfigurering                       | 41  |
|            | Konfigureras PL671 för                            |     |
| 21         | Avståndsavkänningsstatus                          | 41  |
|            | Applikationsspecifik konfiguration för            |     |
|            |                                                   | 17  |
| <b>5</b> 2 | PL671 Eriståanda funktionskanfiguration           | 41  |
| <u></u>    | PLOT I FIIStaenue funktionskonnyuration           | 41  |
|            | PL671 Konfiguration av primar och sekundar        | - 4 |
|            | funktion                                          | 51  |
| 22         | Primär funktion:                                  | 51  |
|            | Sekundär funktion:                                | 54  |
|            | Konfigurationsprocedur för rotationsalternativ 1  |     |
| 23         | med två PL671 Moduler                             | 57  |
|            | Konfigurering av den Primära PL671                | 57  |
| 24         | Konfigurering av den sekundära PI 671             | 60  |
| ••         | Konfigurationsprocedur för rotationsalternativ 2  |     |
|            | mod on DI 671 och on MS252                        | 63  |
| )E         | DL 671 Konfiguration by fur funktion              | 05  |
| 25         | PL67 I Koniguration av Tyr-Tunktion               | 00  |
|            | Fyr-konfiguration med wiFi-kilenten               | ~~  |
|            | aktiverad                                         | 68  |
| 26         | Fyr-konfiguration med WIFI-klienten               |     |
|            | avaktiverad                                       | 69  |
| 27         | Åtkomst till webbkonfigurationen efter den första |     |
|            | installationen med den bärbara datorn             | 70  |
| 27         | Installera programvaran för bildskärmen           |     |
|            | Avståndsavkänningsstatus Inställningsknappar      |     |
| Q          | för Tope konfiguration                            | 72  |
| .0         |                                                   |     |
| ~          | Avstandsavkanningsstatus Alimanna                 | 70  |
| 9          | knappar                                           | 72  |
|            | Avständsavkänningsstatus                          |     |
|            | Larmknappar                                       | 72  |
| 30         | Avståndsavkänningsstatus Filterknappar            | 73  |
|            | Rekommenderade zoomnivåer för                     |     |
|            | avståndsavkänning                                 | 73  |
| 30         | V2X-knappar                                       |     |
| •          | Avståndsavkänningsstatus Fleet Office-            |     |
|            | konfiguration                                     | 76  |
| 21         | MineStar Supervisor konfiguration                 |     |
| 1          |                                                   |     |
|            | MinoStor Höndolookonfiguration                    | 77  |

| Maskinkonfiguration                         | 77 |
|---------------------------------------------|----|
| Måttuppgifter maskin                        | 78 |
| Chassiområde                                | 79 |
| Hyttkontaktskydds område                    | 80 |
| Maskinkonfiguration                         | 81 |
| PL671 Trådlös installation med Fleet Office | 81 |
| PL671 Indikeringslampor                     | 83 |
| Grön lysdiod.                               | 83 |
| Orange LED – GPS                            | 83 |
| Gul LED – DSRC-kommunikation                | 83 |
| Blå LED – Ethernet                          | 84 |

### Inledning

Denna Specialinstruktion ger anvisningar för montering av modulen PL671 för användning i Detect -produkter.

Cat<sup>®</sup>-detect/avståndsavkänning använder en kombination av hårdvara och mjukvara, både ombord (maskin) och utanför maskinen (infrastruktur och kontor) för att ge information till maskinföraren. Maskinen sänder GPS-positioner till andra maskiner med hjälp av en dedikerad radio med kort räckvidd och till kontoret (servern) via ett trådlöst radionätverk. Kontoret bearbetar sedan alla meddelanden från de enskilda maskinerna och sänder ut meddelandena via det trådlösa radionätverket. Displayen bearbetar meddelandena och beräknar maskinens intressen baserat på positionerna för din maskin och maskinerna omkring dig.

## Viktig säkerhetsinformation

Genomför inga procedurer i den här specialinstruktionen innan du har läst den här specialinstruktionen och förstår den här informationen. Använd endast lämpliga verktyg och iaktta alla försiktighetsåtgärder som gäller för användningen av dessa verktyg. Om dessa procedurer inte följs finns risk för personskador. Även följande procedurer ska iakttas.

Arbeta på ett säkert sätt. De flesta olyckor som involverar produktens funktion, underhåll och reparation, är orsakade av underlåtenhet att var uppmärksam på grundläggande säkerhets regler eller försiktighetsåtgärder. Olyckor kan ofta undvikas genom att potentiella riskabla situationer förutses innan en olycka inträffar.

En person måste vara uppmärksam på potentiella riskmoment. Denna person skall också ha erforderlig utbildning, färdigheter och hjälpmedel för att utföra dessa funktioner korrekt.

Säkra försiktighetsåtgärder och varningar finns i denna instruktion och på produkten. Underlåtenhet att iaktta varningarna kan leda till personskador eller dödsfall. Caterpillar kan inte förutse alla möjliga omständigheter som kan innebära en potentiell risk. Av den anledningen, är varningarna i denna publikation och varningarna som finns på produkten inte alltid kompletta. Se till att alla verktyg, procedurer, arbetsmetoder eller drifttekniker som används och som inte rekommenderas av Caterpillar är säkra.

Se till att produkten inte skadas eller blir osäker på grund av de procedurer som används för drift, smörjning, underhåll eller reparation.

### 🚯 VARNING

Personskada eller dödsfall kan uppstå vid upphävande av denna certifiering.

Strukturella skador, en vältning, modifiering, ändring eller felaktig reparation kan försämra skyddsförmågan hos skyddsstrukturen mot vältning och därmed upphäva denna certifiering.

Borra inte hål i ROPS. Svetsa inte på ROPS såvida svetsning anges i förfarandet. Svetsa endast på de platser som anges i förfarandet.

Kontakta en Caterpillar-återförsäljare innan du ändrar ROPS på något sätt för att undvika eventuell försvagning av den. Det skydd som ges av detta ROPS försämras om det utsätts för strukturella skador.

Kontakta en Caterpillar-återförsäljare för att fastställa vad som kan göras utan att konstruktionens certifiering upphävs.

## 

Felaktig användning av arbetsplattformen kan leda till allvarliga eller livshotande personskador. Förare ska utföra sina arbetsuppgifter korrekt och följa alla anvisningar och riktlinjer som anges för maskinen och arbetsplattformen.

#### Maskinvarningar

## 🏠 VARNING

Använd inte denna maskin och utför inte arbete på den om du inte läst och förstått anvisningarna och varningarna i instruktionsboken. Om anvisningarna inte följs eller varningarna inte beaktas kan det leda till personskador eller dödsfall. Om en instruktionsbok förkommit ska du rekvirera en ny från Caterpillar-återförsäljaren. Som förare är du ansvarig för rätt handhavande av maskinen.

### 🚯 VARNING

Plötslig rörelse eller oavsiktlig start av maskinen kan orsaka personskador eller dödsfall som kan drabba personer på eller nära maskinen.

För att förebygga personskador eller dödsfall, utför följande:

Parkera maskinen på en jämn, horisontell yta.

Sänk ned aggregatet och/eller redskapen till marken.

Ansätt parkeringsbromsen och stäng av motorn.

Blockera hjulen och installera ramstyrningslåset.

Vrid huvudströmbrytaren till läge OFF (FRÅN) och tag bort nyckeln.

Placera en varningslapp, SEHS7332, , Do Not Operate (Får ej köras) vid huvudströmbrytaren för att informera personal att arbete pågår på maskinen.

## Svetsspecifikationer och kvalifikationer

### 🔒 VARNING

Personskador eller dödsfall kan orsakas av ångor, gaser och ultraviolett strålning från elektrisk svetsning.

Svetsning kan orsaka gaser, brännsår på huden och producera ultravioletta strålar.

Håll ditt huvud borta från gaserna. Använd ventilation, utsugning vid svetsstället eller bådadera för att hindra inandning av gaserna. Utrusta dig med skyddsglasögon, öronskydd och skyddskläder innan du påbörjar arbetet.

Skydda dig själv och andra; läs och gör dig införstådd med denna varning. Ångorna och gaserna kan vara farliga för din hälsa. Ultravioletta strålar kan skada ögonen och bränna huden. En elektrisk stöt kan orsaka dödsfall.

Läs och gör dig införstådd med tillverkarens instruktioner och din arbetsgivares säkerhetsrutiner. Vidrör inte spänningsförande elektriska delar.

Se American National Standard Z49.1, Safety in Welding and Cutting, publicerad av American Welding Society.

American Welding Society 2501 N.W. 7th Street Miami, Florida 33125

Se OSHA Safety and Health Standards, 29 CFR 1910, tillgänglig från U.S. Department of Labor.

U.S. Department of Labor Washington, D.C. 20210

**Referens:** Specialinstruktion, REHS1841, , General Welding Procedures för ytterligare anvisningar för svetsning.

## Korrekt svetsprocedur på maskiner och motorer med elektroniska styrningar

Lämpliga försiktighetsåtgärder är nödvändiga för att undvika skador på elektroniska styrningar. Vid svetsar på en maskin med elektroniska styrningar, använd stegen som följer:

- 1. Stäng av motorn. Vrid nyckelstartströmställaren till läget OFF (av).
- 2. Om maskinen är försedd med en huvudströmbrytare, öppna brytaren. Om maskinen inte har en batterifrånskiljare, koppla bort minusbatterikabeln på batteriet.

3. Kläm fast jordkabeln från svetsaggregatet vid den komponent som ska svetsas. Fäst klämman för jordkabeln så nära som möjligt till området som ska svetsas. Detta tillvägagångssätt minskar risk för skada på grund av svetsströmmen på följande komponenter: lager, hydrauliska komponenter och elektriska komponenter.

**Anm. :** Använd INTE några elektriska komponenter som en jordningspunkt för svetsmaskinen. Använd INTE jordningspunkter för elektroniska komponenter som en jordningspunkt för svetsmaskinen.

4. Skydda kablagen mot svetsslagg och/eller svetsloppor.

## Nödvändiga delar

Använd Tabell 1 för att fastställa satserna som behövs för en specifik installation.

Tabell 1

| Nödvändiga delar                                                                                                    |                                             |                                   |                                       |                                                                               |
|----------------------------------------------------------------------------------------------------|---------------------------------------------|-----------------------------------|---------------------------------------|-------------------------------------------------------------------------------|
| Maskiner                                                                                                    | Antal<br>PL671<br>enheter<br>som<br>används | Nya<br>kundsat-<br>ser            | CMPD-<br>kundupp-<br>grader-<br>ingar | G407 An-<br>passat<br>tillägg<br>Av-<br>ståndsav-<br>kän-<br>ningssta-<br>tus |
| Stora<br>gruvtruck-<br>ar 785 –<br>797 Klas-<br>sen 150<br>ton och<br>upp                                               | 2                                           | 523 -<br>4399<br>Kablage-<br>sats | 523 -<br>4403<br>Kablage-<br>sats     | 523 -<br>4406<br>Kablage-<br>sats                                             |
| Terräng-<br>gående<br>truckar<br>770 –777<br>Mindre än<br>klassen<br>150 ton<br>och Ram-<br>styrda<br>dumprar           | 2                                           | 523 -<br>4401<br>Kablage-<br>sats | 523 -<br>4404<br>Kablage-<br>sats     | 523 -<br>4407<br>Kablage-<br>sats                                             |
| Extra Ma-<br>skiner och<br>stödut-<br>rustning<br>(Hjullasta-<br>re, Gum-<br>midäck för<br>schaktare,<br>Väghyvlar<br>) | 1                                           | 523 -<br>4402<br>Kablage-<br>sats | 523 -<br>4405<br>Kablage-<br>sats     | 523 -<br>4408<br>Kablage-<br>sats                                             |

(forts.)

(Tabell 1, forts.)

| Lätta<br>Fordon                 | 1 | 523 -<br>4398<br>Kablage-<br>sats | х | х                                 |
|---------------------------------|---|-----------------------------------|---|-----------------------------------|
| Alla rote-<br>rande<br>maskiner | 2 | 523 -<br>4409<br>Kablage-<br>sats | х | 565 -<br>0750<br>Kablage-<br>sats |

## Stora gruvtruckar 785 – 797 Klassen 150 ton och upp med nya kundsatser

#### Innehållet i 523-4399 Kablagesats

Tabell 2

| Innehållet i 523-4399 Kablagesats |           |                               |  |
|-----------------------------------|-----------|-------------------------------|--|
| Antal                             | Delnummer | Beskrivning                   |  |
| 1                                 | 394-0742  | Platta                        |  |
| 1                                 | 416-9115  | Programvara                   |  |
| 1                                 | 462-5010  | Monitorsats                   |  |
| 1                                 | 468-5010  | ANTENN & MON-<br>TERINGSGRUPP |  |
| 1                                 | 489-4251  | Kablagesats                   |  |
| 1                                 | 519-5020  | Kablagesats                   |  |
| 1                                 | 523-4400  | Antennsats                    |  |

#### Innehållet i 462-5010 Monitorsats

Tabell 3

| Innehållet i 462-5010 Monitorsats |           |                                    |  |
|-----------------------------------|-----------|------------------------------------|--|
| Antal                             | Delnummer | Beskrivning                        |  |
| 1                                 | 459-2220  | Elektroniska<br>reglage            |  |
| 1                                 | 517-1039  | Grupp med moni-<br>tor-programvara |  |

## Innehållet i 468-5010 ANTENN & MONTERINGSGRUPP

| Innehållet i 468-5009 ANTENN & MONTERINGSGRUPP |           |               |  |
|------------------------------------------------|-----------|---------------|--|
| Antal                                          | Delnummer | Beskrivning   |  |
| 1                                              | 348-8145  | Fäste         |  |
| 1                                              | 385-4503  | Fäste         |  |
| 1                                              | 385-4505  | Fäste         |  |
| 1                                              | 417-6822  | Mastmontering |  |
| 1                                              | 453-1571  | Stötta        |  |
| 2                                              | 453-1573  | Platta        |  |

(Tabell 4, forts.)

| 4  | 158-5052 | Halvklämma      |
|----|----------|-----------------|
| 4  | 3K-6060  | låsmuttrar      |
| 4  | 6V-7744  | låsmuttrar      |
| 2  | 7K-4667  | U-bultar        |
| 8  | 7X-7729  | Brickor         |
| 4  | 8T-0389  | låsmuttrar      |
| 4  | 8T-4195  | Skruvar         |
| 4  | 8T-4196  | Skruvar         |
| 4  | 8T-4198  | Skruvar         |
| 16 | 8T-4896  | Härdade brickor |

#### Innehållet i 489-4251 Kablagesats

Tabell 5

| Innehållet i 489-4251 Kablagesats |           |                         |  |
|-----------------------------------|-----------|-------------------------|--|
| Antal                             | Delnummer | Beskrivning             |  |
| 18                                | 38-2093   | Kabelband               |  |
| 36                                | 7K-1181   | Kabelband               |  |
| 8                                 | 196-4687  | klämmor                 |  |
| 2                                 | 520-4349  | Elektroniska<br>reglage |  |
| 1                                 | 489-4246  | A kontrollkablage       |  |
| 1                                 | 489-4247  | KABLAGEENHET            |  |
| 2                                 | 505-4338  | Fäste                   |  |
| 1                                 | 515-4737  | Kablage för chassi      |  |
| 16                                | 8T-8737   | Tätningspluggar         |  |
| 8                                 | 169-0705  | Tätningar               |  |
| 4                                 | 7R-7951   | plattor                 |  |
| 2                                 | 490-0571  | KOPPLINGSEN-<br>HET     |  |
| 12                                | 8T-4138   | Skruvar                 |  |
| 2                                 | 490-0578  | KOPPLINGSEN-<br>HET     |  |
| 8                                 | 9X-8256   | Brickor                 |  |
| 4                                 | 492-0394  | stöd                    |  |
| 4                                 | 114-6658  | Brickor                 |  |
| 2                                 | 155-2264  | KOPPLINGSEN-<br>HET     |  |
| 2                                 | 7G-7053   | skyddshylsor            |  |
| 8                                 | 8T-6974   | Skruvar                 |  |

#### Innehållet i 519-5020 Kablagesats

Tabell 6

| Innehållet i 519-5020 Kablagesats |           |                 |
|-----------------------------------|-----------|-----------------|
| Antal                             | Delnummer | Beskrivning     |
| 1                                 | 419-5974  | adapterenhet    |
| 1                                 | 435-9854  | Tätningsadapter |
| 1                                 | 519-3668  | Radiokablage    |

#### Innehållet i 523-4400 Antennsats

Tabell 7

| Innehållet i 523-4400 Antennsats |           |             |
|----------------------------------|-----------|-------------|
| Antal                            | Delnummer | Beskrivning |
| 1                                | 372-4806  | Antenn      |
| 1                                | 424-0877  | Kabel       |
| 1                                | 516-1632  | Kabel       |

## Stora gruvtruckar 785 – 797 Klassen 150 ton och upp till CMPD-uppgradering

#### Innehållet i 523-4403 Kablagesats

Tabell 8

| Innehållet i 523-4403 Kablagesats |           |             |
|-----------------------------------|-----------|-------------|
| Antal                             | Delnummer | Beskrivning |
| 1                                 | 416-9115  | Programvara |
| 1                                 | 451-2596  | Monitorsats |
| 1                                 | 489-4251  | Kablagesats |

#### Innehållet i 451-2596 Monitorsats

Tabell 9

| Innehållet i 451-2596 Monitorsats |           |                                  |
|-----------------------------------|-----------|----------------------------------|
| Antal                             | Delnummer | Beskrivning                      |
| 4                                 | 7K-1181   | Kabelband                        |
| 1                                 | 444-7972  | monitorkablageen-<br>het345-7489 |
| 1                                 | 459-2220  | Elektroniska<br>reglage          |

#### Innehållet i 489-4251 Kablagesats

| Innehållet i 489-4251 Kablagesats |         |           |
|-----------------------------------|---------|-----------|
| Antal Delnummer Beskrivning       |         |           |
| 19                                | 3S-2093 | Kabelband |

(Tabell 10, forts.)

| 36 | 7K-1181  | Kabelband               |
|----|----------|-------------------------|
| 8  | 196-4687 | klämmor                 |
| 2  | 520-4349 | Elektroniska<br>reglage |
| 1  | 489-4246 | A kontrollkablage       |
| 1  | 489-4247 | KABLAGEENHET            |
| 2  | 505-4338 | Fäste                   |
| 1  | 515-4737 | Kablage för chassi      |
| 16 | 8T-8737  | Tätningspluggar         |
| 8  | 169-0705 | Tätningar               |
| 4  | 7R-7951  | plattor                 |
| 2  | 490-0571 | KOPPLINGSEN-<br>HET     |
| 12 | 8T-4138  | Skruvar                 |
| 2  | 490-0578 | KOPPLINGSEN-<br>HET     |
| 8  | 9X-8256  | Brickor                 |
| 4  | 492-0394 | stöd                    |
| 4  | 114-6658 | Brickor                 |
| 2  | 155-2264 | KOPPLINGSEN-<br>HET     |
| 2  | 7G-7053  | skyddshylsor            |
| 8  | 8T-6974  | Skruvar                 |

### Stora gruvtruckar 785 –797 Klassen 150 ton och upp med avståndsavkänning som tillägg

#### Innehållet i 523-4406 Kablagesats

Tabell 11

| Innehållet i 523-4406 Kablagesats |           |             |
|-----------------------------------|-----------|-------------|
| Antal                             | Delnummer | Beskrivning |
| 1                                 | 416-9115  | Programvara |
| 1                                 | 489-4251  | Kablagesats |

#### Innehållet i 489-4251 Kablagesats

Tabell 12

| Innehållet i 489-4251 Kablagesats |           |             |
|-----------------------------------|-----------|-------------|
| Antal                             | Delnummer | Beskrivning |
| 19                                | 3S-2093   | Kabelband   |
| 36                                | 7K-1181   | Kabelband   |
| 8                                 | 196-4687  | klämmor     |

| 2  | 520-4349 | Elektroniska<br>reglage |
|----|----------|-------------------------|
| 1  | 489-4246 | A kontrollkablage       |
| 1  | 489-4247 | KABLAGEENHET            |
| 2  | 505-4338 | Fäste                   |
| 1  | 515-4737 | Kablage för chassi      |
| 16 | 87-8737  | Tätningspluggar         |
| 8  | 169-0705 | Tätningar               |
| 4  | 7R-7951  | plattor                 |
| 2  | 490-0571 | KOPPLINGSEN-<br>HET     |
| 12 | 8T-4138  | Skruvar                 |
| 2  | 490-0578 | KOPPLINGSEN-<br>HET     |
| 8  | 9X-8256  | Brickor                 |
| 4  | 492-0394 | stöd                    |
| 4  | 114-6658 | Brickor                 |
| 2  | 155-2264 | KOPPLINGSEN-<br>HET     |
| 2  | 7G-7053  | skyddshylsor            |
| 8  | 8T-6974  | Skruvar                 |

#### Terränggående truckar 770 –777 Mindre än klassen 150 ton och Ramstyrda dumprar Nya kundsatser

#### Innehållet i 523-4401 Kablagesats

Tabell 13

(Tabell 12, forts.)

| Innehållet i 523-4401 Kablagesats |           |                               |
|-----------------------------------|-----------|-------------------------------|
| Antal                             | Delnummer | Beskrivning                   |
| 1                                 | 394-0742  | Platta                        |
| 1                                 | 416-9115  | Programvarudiag-<br>ram       |
| 1                                 | 462-5010  | Monitorsats                   |
| 1                                 | 468-5009  | ANTENN & MON-<br>TERINGSGRUPP |
| 1                                 | 515-9377  | Kablagesats                   |
| 1                                 | 519-5020  | Kablagesats                   |
| 1                                 | 523-4400  | Antennsats                    |

#### Innehållet i 462-5010 Monitorsats

Tabell 14

| Innehållet i 462-5010 Monitorsats |           |                                    |
|-----------------------------------|-----------|------------------------------------|
| Antal                             | Delnummer | Beskrivning                        |
| 1                                 | 459-2220  | Elektroniska<br>reglage            |
| 1                                 | 517-1039  | Grupp med moni-<br>tor-programvara |

## Innehållet i 468-5009 ANTENN & MONTERINGSGRUPP

#### Tabell 15

| Innehållet i 468-5009 ANTENN & MONTERINGSGRUPP |           |                 |
|------------------------------------------------|-----------|-----------------|
| Antal                                          | Delnummer | Beskrivning     |
| 1                                              | 348-8145  | Fäste           |
| 1                                              | 385-4503  | Fäste           |
| 1                                              | 385-4505  | Fäste           |
| 1                                              | 394-0745  | Mastmontering   |
| 1                                              | 453-1571  | Stötta          |
| 2                                              | 453-1573  | Platta          |
| 4                                              | 158-5052  | Halvklämma      |
| 4                                              | 3K-6060   | låsmuttrar      |
| 4                                              | 6V-7744   | låsmuttrar      |
| 2                                              | 7K-4667   | U-bultar        |
| 8                                              | 7X-7729   | Brickor         |
| 4                                              | 8T-0389   | låsmuttrar      |
| 4                                              | 8T-4195   | Skruvar         |
| 4                                              | 8T-4196   | Skruvar         |
| 4                                              | 8T-4198   | Skruvar         |
| 16                                             | 8T-4896   | Härdade brickor |

#### Innehållet i 515-9377 Kablagesats

Tabell 16

| Innehållet i 515-9377 Kablagesats |           |                         |
|-----------------------------------|-----------|-------------------------|
| Antal                             | Delnummer | Beskrivning             |
| 17                                | 3S-2093   | Kabelband               |
| 29                                | 7K-1181   | Kabelband               |
| 8                                 | 196-4687  | klämmor                 |
| 2                                 | 520-4349  | Elektroniska<br>reglage |
| 1                                 | 489-4246  | A kontrollkablage       |
| 1                                 | 489-4247  | KABLAGEENHET            |

| (Tabell 16, forts.) |          |                     |
|---------------------|----------|---------------------|
| 2                   | 505-4338 | Fäste               |
| 1                   | 515-5587 | Kablage för chassi  |
| 16                  | 8T-8737  | Tätningspluggar     |
| 8                   | 169-0705 | Tätningar           |
| 4                   | 7R-7951  | plattor             |
| 2                   | 490-0571 | KOPPLINGSEN-<br>HET |
| 4                   | 8T-4138  | Skruvar             |
| 2                   | 490-0578 | KOPPLINGSEN-<br>HET |
| 8                   | 9X-8256  | Brickor             |
| 4                   | 492-0394 | stöd                |
| 4                   | 114-6658 | Brickor             |
| 2                   | 155-2264 | KOPPLINGSEN-<br>HET |
| 2                   | 7G-7053  | skyddshylsor        |
| 8                   | 8T-6974  | Skruvar             |

#### Innehållet i 519-5020 Kablagesats

Tabell 17

| Innehållet i 519-5020 Kablagesats |           |                 |
|-----------------------------------|-----------|-----------------|
| Antal                             | Delnummer | Beskrivning     |
| 1                                 | 419-5974  | adapterenhet    |
| 1                                 | 435-9854  | Tätningsadapter |
| 1                                 | 519-3668  | Radiokablage    |

#### Innehållet i 523-4400 Antennsats

| Innehållet i 523-4400 Antennsats |           |             |
|----------------------------------|-----------|-------------|
| Antal                            | Delnummer | Beskrivning |
| 1                                | 372-4806  | Antenn      |
| 1                                | 424-0877  | Kabel       |
| 1                                | 516-1632  | Kabel       |

#### Terränggående truckar 770 –777 Mindre än klassen 150 ton och Ramstyrda dumprar CMPD-uppgradering

#### Innehållet i 523-4404 Kablagesats

#### Tabell 19

| Innehållet i 523-4404 Kablagesats |           |             |
|-----------------------------------|-----------|-------------|
| Antal                             | Delnummer | Beskrivning |
| 1                                 | 416-9115  | Programvara |
| 1                                 | 451-2596  | Monitorsats |
| 1                                 | 515-9377  | Kablagesats |

#### Innehållet i 451 - 2596 Monitorsats

Tabell 20

| Innehållet i 451-2596 Monitorsats |           |                                  |
|-----------------------------------|-----------|----------------------------------|
| Antal                             | Delnummer | Beskrivning                      |
| 4                                 | 7K-1181   | Kabelband                        |
| 1                                 | 444-7972  | monitorkablageen-<br>het345-7489 |
| 1                                 | 459-2220  | Elektroniska<br>reglage          |

#### Innehållet i 515-9377 Kablagesats

Tabell 21

| Innehållet i 515-9377 Kablagesats |           |                         |
|-----------------------------------|-----------|-------------------------|
| Antal                             | Delnummer | Beskrivning             |
| 17                                | 38-2093   | Kabelband               |
| 27                                | 7K-1181   | Kabelband               |
| 8                                 | 196-4687  | klämmor                 |
| 2                                 | 520-4349  | Elektroniska<br>reglage |
| 1                                 | 489-4246  | A kontrollkablage       |
| 1                                 | 489-4247  | KABLAGEENHET            |
| 2                                 | 505-4338  | Fäste                   |
| 1                                 | 515-5587  | Kablage för chassi      |
| 16                                | 8T-8737   | Tätningspluggar         |
| 8                                 | 169-0705  | Tätningar               |
| 4                                 | 7R-7951   | plattor                 |
| 2                                 | 490-0571  | KOPPLINGSEN-<br>HET     |
| 12                                | 8T-4138   | Skruvar                 |
| 2                                 | 490-0578  | KOPPLINGSEN-<br>HET     |
| 8                                 | 9X-8256   | Brickor                 |

(Tabell 21, forts.)

| 4 | 492-0394 | stöd                |
|---|----------|---------------------|
| 4 | 114-6658 | Brickor             |
| 2 | 155-2264 | KOPPLINGSEN-<br>HET |
| 2 | 7G-7053  | skyddshylsor        |
| 8 | 8T-6974  | Skruvar             |

#### Terränggående truckar 770 –777 Mindre än klassen 150 ton och Ramstyrda dumprar Lägger till avståndsavkänning

#### Innehållet i 523-4407 Kablagesats

Tabell 22

| Innehållet i 523-4407 Kablagesats |           |             |
|-----------------------------------|-----------|-------------|
| Antal                             | Delnummer | Beskrivning |
| 1                                 | 416-9115  | Programvara |
| 1                                 | 515-9377  | Kablagesats |

#### Innehållet i 515-9377 Kablagesats

| Innehållet i 515-9377 Kablagesats |           |                         |
|-----------------------------------|-----------|-------------------------|
| Antal                             | Delnummer | Beskrivning             |
| 17                                | 3S-2093   | Kabelband               |
| 27                                | 7K-1181   | Kabelband               |
| 8                                 | 196-4687  | klämmor                 |
| 2                                 | 520-4349  | Elektroniska<br>reglage |
| 1                                 | 489-4246  | A kontrollkablage       |
| 1                                 | 489-4247  | KABLAGEENHET            |
| 2                                 | 505-4338  | Fäste                   |
| 1                                 | 515-5587  | Kablage för chassi      |
| 16                                | 8T-8737   | Tätningspluggar         |
| 8                                 | 169-0705  | Tätningar               |
| 4                                 | 7R-7951   | plattor                 |
| 2                                 | 490-0571  | KOPPLINGSEN-<br>HET     |
| 12                                | 8T-4138   | Skruvar                 |
| 2                                 | 490-0578  | KOPPLINGSEN-<br>HET     |
| 8                                 | 9X-8256   | Brickor                 |
| 4                                 | 492-0394  | stöd                    |
| 4                                 | 114-6658  | Brickor                 |

(Tabell 23, forts.)

| 2 | 155-2264 | KOPPLINGSEN-<br>HET |
|---|----------|---------------------|
| 2 | 7G-7053  | skyddshylsor        |
| 8 | 8T-6974  | Skruvar             |

#### Extra Maskiner och stödutrustning (Hjullastare, Gummidäck för schaktare, Väghyvlar) Nya kundsatser

#### Innehållet i 523-4402 Kablagesats

Tabell 24

| Innehållet i 523-4402 Kablagesats |           |             |
|-----------------------------------|-----------|-------------|
| Antal                             | Delnummer | Beskrivning |
| 1                                 | 416-9115  | Programvara |
| 1                                 | 426-5010  | Fäste       |
| 1                                 | 516-9764  | Kablagesats |
| 1                                 | 519-5020  | Kablagesats |

#### Innehållet i 462-5010 Monitorsats

Tabell 25

| Innehållet i 462-5010 Monitorsats |           |                                    |
|-----------------------------------|-----------|------------------------------------|
| Antal                             | Delnummer | Beskrivning                        |
| 1                                 | 459-2220  | Elektroniska<br>reglage            |
| 1                                 | 517-1039  | Grupp med moni-<br>tor-programvara |

#### Innehållet i 516-9764 Kablagesats

Tabell 26

| Innehållet i 516-9764 Kablagesats |           |                         |
|-----------------------------------|-----------|-------------------------|
| Antal                             | Delnummer | Beskrivning             |
| 15                                | 3S-2093   | Kabelband               |
| 20                                | 7K-1181   | Kabelband               |
| 4                                 | 196-4687  | klämmor                 |
| 1                                 | 520-4349  | Elektroniska<br>reglage |
| 1                                 | 489-4246  | A kontrollkablage       |
| 1                                 | 489-4247  | KABLAGEENHET            |
| 1                                 | 505-4338  | Fäste                   |
| 8                                 | 8T-8737   | Tätningspluggar         |
| 4                                 | 169-0705  | Tätningar               |
| 1                                 | 374-7467  | Tätningslock            |

(forts.)

(Tabell 26, forts.)

| 2 | 7R-7951  | plattor             |
|---|----------|---------------------|
| 4 | 8T-6974  | Skruvar             |
| 6 | 8T-4138  | Skruvar             |
| 1 | 490-0571 | KOPPLINGSEN-<br>HET |
| 4 | 9X-8256  | Brickor             |
| 1 | 490-0578 | KOPPLINGSEN-<br>HET |
| 2 | 492-0394 | stöd                |
| 2 | 114-6658 | Brickor             |
| 1 | 155-2264 | KOPPLINGSEN-<br>HET |
| 2 | 7G-7053  | skyddshylsor        |

#### Innehållet i 519-5020 Kablagesats

Tabell 27

| Innehållet i 519-5020 Kablagesats |           |                 |
|-----------------------------------|-----------|-----------------|
| Antal                             | Delnummer | Beskrivning     |
| 1                                 | 419-5974  | adapterenhet    |
| 1                                 | 435-9854  | Tätningsadapter |
| 1                                 | 519-3668  | Radiokablage    |

#### Extra Maskiner och stödutrustning (Hjullastare, Gummidäck för schaktare, Väghyvlar) CMPD-uppgradering

#### Innehållet i 523-4405 Kablagesats

Tabell 28

| Innehållet i 523-4405 Kablagesats |           |             |
|-----------------------------------|-----------|-------------|
| Antal                             | Delnummer | Beskrivning |
| 1                                 | 416-9115  | Programvara |
| 1                                 | 451-2596  | Monitorsats |
| 1                                 | 516-9764  | Kablagesats |

#### Innehållet i 451-2596 Monitorsats

| Innehållet i 451-2596 Monitorsats |           |                                  |
|-----------------------------------|-----------|----------------------------------|
| Antal                             | Delnummer | Beskrivning                      |
| 4                                 | 7K-1181   | Kabelband                        |
| 1                                 | 444-7972  | monitorkablageen-<br>het345-7489 |
| 1                                 | 459-2220  | Elektroniska<br>reglage          |

#### Innehållet i 516-9764 Kablagesats

Tabell 30

| Innehållet i 516-9764 Kablagesats |           |                         |
|-----------------------------------|-----------|-------------------------|
| Antal                             | Delnummer | Beskrivning             |
| 15                                | 38-2093   | Kabelband               |
| 20                                | 7K-1181   | Kabelband               |
| 4                                 | 196-4687  | klämmor                 |
| 1                                 | 520-4349  | Elektroniska<br>reglage |
| 1                                 | 489-4246  | A kontrollkablage       |
| 1                                 | 489-4247  | KABLAGEENHET            |
| 1                                 | 505-4338  | Fäste                   |
| 8                                 | 8T-8737   | Tätningspluggar         |
| 4                                 | 169-0705  | Tätningar               |
| 1                                 | 374-7467  | Tätningslock            |
| 2                                 | 7R-7951   | plattor                 |
| 4                                 | 8T-6974   | Skruvar                 |
| 6                                 | 8T-4138   | Skruvar                 |
| 1                                 | 490-0571  | KOPPLINGSEN-<br>HET     |
| 4                                 | 9X-8256   | Brickor                 |
| 1                                 | 490-0578  | KOPPLINGSEN-<br>HET     |
| 2                                 | 492-0394  | stöd                    |
| 2                                 | 114-6658  | Brickor                 |
| 1                                 | 155-2264  | KOPPLINGSEN-<br>HET     |
| 2                                 | 7G-7053   | skyddshylsor            |

#### Extra Maskiner och stödutrustning (Hjullastare, Gummidäck för schaktare, Väghyvlar) Lägger till avståndsavkänning

Innehållet i 523-4408 Kablagesats

Tabell 31

| Innehållet i 523-4408 Kablagesats |           |             |
|-----------------------------------|-----------|-------------|
| Antal                             | Delnummer | Beskrivning |
| 1                                 | 416-9115  | Programvara |
| 1                                 | 516-9764  | Kablagesats |

#### Innehållet i 516-9764 Kablagesats

Tabell 32

| Innehållet i 516-9764 Kablagesats |           |                         |
|-----------------------------------|-----------|-------------------------|
| Antal                             | Delnummer | Beskrivning             |
| 15                                | 38-2093   | Kabelband               |
| 20                                | 7K-1181   | Kabelband               |
| 4                                 | 196-4687  | klämmor                 |
| 1                                 | 520-4349  | Elektroniska<br>reglage |
| 1                                 | 489-4246  | A kontrollkablage       |
| 1                                 | 489-4247  | KABLAGEENHET            |
| 1                                 | 505-4338  | Fäste                   |
| 8                                 | 8T-8737   | Tätningspluggar         |
| 4                                 | 169-0705  | Tätningar               |
| 1                                 | 374-7467  | Tätningslock            |
| 2                                 | 7R-7951   | plattor                 |
| 4                                 | 8T-6974   | Skruvar                 |
| 6                                 | 8T-4138   | Skruvar                 |
| 1                                 | 490-0571  | KOPPLINGSEN-<br>HET     |
| 4                                 | 9X-8256   | Brickor                 |
| 1                                 | 490-0578  | KOPPLINGSEN-<br>HET     |
| 2                                 | 492-0394  | stöd                    |
| 2                                 | 114-6658  | Brickor                 |
| 1                                 | 155-2264  | KOPPLINGSEN-<br>HET     |
| 2                                 | 7G-7053   | skyddshylsor            |

#### Lätta Fordon

#### Innehållet i 523-4398 Kablagesats

| Innehållet i 523-4398 Kablagesats |           |                                   |
|-----------------------------------|-----------|-----------------------------------|
| Antal                             | Delnummer | Beskrivning                       |
| 1                                 | 7K-1181   | Kabelband                         |
| 1                                 | 416-9115  | Programvara                       |
| 1                                 | 451-3759  | Sats för bild-<br>skärmsmontering |
| 1                                 | 462-5010  | Monitorsats                       |
| 1                                 | 518-1142  | Strömkablage                      |
| 1                                 | 511-2366  | Kablagesats                       |

#### Innehållet i 451-3759 Sats för bildskärmsmontering

#### Tabell 34

| Innehållet i 451-3759 Sats för bildskärmsmontering |           |                 |
|----------------------------------------------------|-----------|-----------------|
| Antal                                              | Delnummer | Beskrivning     |
| 1                                                  | 329-2679  | Klämma          |
| 2                                                  | 329-2680  | Baser           |
| 1                                                  | 329-2682  | Fäste           |
| 1                                                  | 450-0297  | Fäste           |
| 4                                                  | 114-6658  | Brickor         |
| 2                                                  | 5C-7261   | Muttrar         |
| 4                                                  | 6V-5683   | Skruvar         |
| 2                                                  | 8T-4189   | Skruvar         |
| 4                                                  | 8T-4224   | Härdade brickor |
| 8                                                  | 8T-4753   | Skruvar         |

#### Innehållet i 511-2366 Kablagesats

Tabell 35

| Innehållet i 511-2366 Kablagesats |           |                           |
|-----------------------------------|-----------|---------------------------|
| Antal                             | Delnummer | Beskrivning               |
| 8                                 | 8T-8737   | Tätningspluggar           |
| 4                                 | 169-0705  | Tätningar                 |
| 1                                 | 419-5974  | adapterenhet              |
| 1                                 | 462-5010  | Monitorsats               |
| 1                                 | 490-0571  | KOPPLINGSEN-<br>HET       |
| 1                                 | 490-0578  | KOPPLINGSEN-<br>HET       |
| 2                                 | 492-0394  | stöd                      |
| 1                                 | 505-4338  | Fäste                     |
| 1                                 | 509-8032  | A kontrollkablage         |
| 1                                 | 520-4349  | Elektroniska<br>reglage   |
| 1                                 | 155-2264  | KOPPLINGSEN-<br>HET       |
| 1                                 | 3E-3370   | KOPPLINGSUT-<br>TAGSENHET |
| 6                                 | 8T-4138   | Skruvar                   |
| 2                                 | 9X-8256   | Brickor                   |

### Rotationsmaskin med nya kundsatser

#### Delar som krävs för rotation med alternativ 1

Tabell 36

| Delar som krävs för rotation med alternativ 1 |           |             |
|-----------------------------------------------|-----------|-------------|
| Antal                                         | Delnummer | Beskrivning |
| 1                                             | 523-4409  | Kablagesats |

#### Innehållet i 523-4409 Kablagesats

Tabell 37

| Innehållet i 523-4409 Kablagesats |           |                                   |
|-----------------------------------|-----------|-----------------------------------|
| Antal                             | Delnummer | Beskrivning                       |
| 1                                 | 416-9115  | Programvara                       |
| 1                                 | 451-3759  | Sats för bild-<br>skärmsmontering |
| 1                                 | 462-5010  | Monitorsats                       |
| 1                                 | 519-5020  | Kablagesats                       |
| 2                                 | 564-2412  | ANTENN & MON-<br>TERINGSGRUPP     |
| 1                                 | 565-0750  | Kablagesats                       |

#### Innehållet i 451-3759 Sats för bildskärmsmontering

Tabell 38

| Innehållet i 451-3759 Sats för bildskärmsmontering |           |                 |
|----------------------------------------------------|-----------|-----------------|
| Antal                                              | Delnummer | Beskrivning     |
| 1                                                  | 329-2679  | Klämma          |
| 2                                                  | 329-2680  | Baser           |
| 1                                                  | 329-2682  | Fäste           |
| 1                                                  | 450-0297  | Fäste           |
| 4                                                  | 114-6658  | Brickor         |
| 2                                                  | 5C-7261   | Muttrar         |
| 4                                                  | 6V-5683   | Skruvar         |
| 2                                                  | 8T-4189   | Skruvar         |
| 4                                                  | 8T-4224   | Härdade brickor |
| 8                                                  | 8T-4753   | Skruvar         |

## Innehållet i 564-2412 ANTENN & MONTERINGSGRUPP

| Innehållet i 564-2412 ANTENN & MONTERINGSGRUPP |           |             |
|------------------------------------------------|-----------|-------------|
| Antal                                          | Delnummer | Beskrivning |
| 1                                              | 178-8510  | Svetsplåt   |

(Tabell 39, forts.)

| 2 | 196-4687 | klämmor |
|---|----------|---------|
| 1 | 372-4806 | Antenn  |
| 1 | 516-1632 | Kabel   |
| 1 | 559-0333 | Fäste   |
| 2 | 8T-3844  | Skruvar |

#### Innehållet i 565-0750 Kablagesats

Tabell 40

| Innehållet i 565-0750 Kablagesats |           |                         |
|-----------------------------------|-----------|-------------------------|
| Antal                             | Delnummer | Beskrivning             |
| 18                                | 38-2093   | Kabelband               |
| 36                                | 7K-1181   | Kabelband               |
| 8                                 | 196-4687  | klämmor                 |
| 2                                 | 520-4349  | Elektroniska<br>reglage |
| 1                                 | 489-4246  | A kontrollkablage       |
| 1                                 | 489-4247  | KABLAGEENHET            |
| 2                                 | 505-4338  | Fäste                   |
| 16                                | 8T-8737   | Tätningspluggar         |
| 4                                 | 114-6658  | Brickor                 |
| 2                                 | 115-2264  | RAMENHET                |
| 4                                 | 7R-7951   | plattor                 |
| 4                                 | 490-0590  | UTTAG                   |
| 4                                 | 8T-4138   | Skruvar                 |
| 4                                 | 492-0394  | Magneter                |
| 8                                 | 9X-8256   | Brickor                 |
| 2                                 | 539-0985  | plattor                 |
| 1                                 | 565-5135  | Ledningssystem          |
| 8                                 | 6V-8490   | Skruvar                 |
| 2                                 | 7G-7053   | skyddshylsor            |
| 8                                 | 8T-6974   | Skruvar                 |

#### Delar som krävs för rotation med alternativ 2

Tabell 41

| Delar som krävs för rotation med alternativ 2 |           |                                      |
|-----------------------------------------------|-----------|--------------------------------------|
| Antal                                         | Delnummer | Beskrivning                          |
| 1                                             | 371-7044  | Kommunikations-<br>elektronik, grupp |
| 1                                             | 367-3253  | Ledningssystem                       |
| 1                                             | 523-4409  | Kablagesats                          |
| 2                                             | 419-5974  | adapterenhet                         |
| 2                                             | 382-0995  | Kommunikationer                      |

#### Innehållet i 523-4409 Kablagesats

Tabell 42

| Innehållet i 523-4409 Kablagesats |           |                                   |
|-----------------------------------|-----------|-----------------------------------|
| Antal                             | Delnummer | Beskrivning                       |
| 1                                 | 416-9115  | Programvara                       |
| 1                                 | 451-3759  | Sats för bild-<br>skärmsmontering |
| 1                                 | 462-5010  | Monitorsats                       |
| 1                                 | 519-5020  | Kablagesats                       |
| 2                                 | 562-2412  | Stöd                              |
| 1                                 | 565-0750  | Kablagesats                       |

#### Innehållet i 451-3759 Sats för bildskärmsmontering

Tabell 43

| Innehållet i 451-3759 Sats för bildskärmsmontering |           |                 |
|----------------------------------------------------|-----------|-----------------|
| Antal                                              | Delnummer | Beskrivning     |
| 1                                                  | 329-2679  | Klämma          |
| 2                                                  | 329-2680  | Baser           |
| 1                                                  | 329-2682  | Fäste           |
| 1                                                  | 450-0297  | Fäste           |
| 4                                                  | 114-6658  | Brickor         |
| 2                                                  | 5C-7261   | Muttrar         |
| 4                                                  | 6V-5683   | Skruvar         |
| 2                                                  | 8T-4189   | Skruvar         |
| 4                                                  | 8T-4224   | Härdade brickor |
| 8                                                  | 8T-4753   | Skruvar         |

#### Innehållet i 565-0750 Kablagesats

| Innehållet i 565-0750 Kablagesats |           |                         |
|-----------------------------------|-----------|-------------------------|
| Antal                             | Delnummer | Beskrivning             |
| 18                                | 3S-2093   | Kabelband               |
| 36                                | 7K-1181   | Kabelband               |
| 8                                 | 196-4687  | klämmor                 |
| 2                                 | 520-4349  | Elektroniska<br>reglage |
| 1                                 | 489-4246  | A kontrollkablage       |
| 1                                 | 489-4247  | KABLAGEENHET            |
| 2                                 | 505-4338  | Fäste                   |
| 16                                | 8T-8737   | Tätningspluggar         |
| 4                                 | 114-6658  | Brickor                 |

(Tabell 44, forts.)

| 2 | 115-2264 | RAMENHET       |
|---|----------|----------------|
| 4 | 7R-7951  | plattor        |
| 4 | 490-0590 | UTTAG          |
| 4 | 8T-4138  | Skruvar        |
| 4 | 492-0394 | Magneter       |
| 8 | 9X-8256  | Brickor        |
| 2 | 539-0985 | plattor        |
| 1 | 565-5135 | Ledningssystem |
| 8 | 6V-8490  | Skruvar        |
| 2 | 7G-7053  | skyddshylsor   |
| 8 | 8T-6974  | Skruvar        |

# Systemkomponenter och kopplingsschema

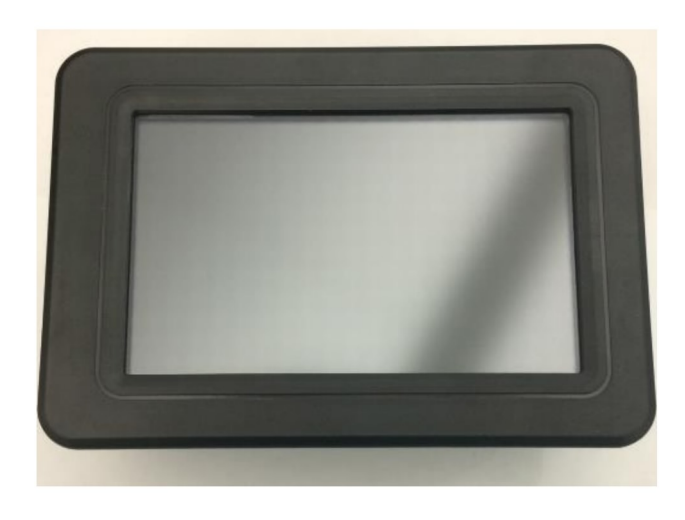

Fig. 1 G407 -bildskärm g06148271

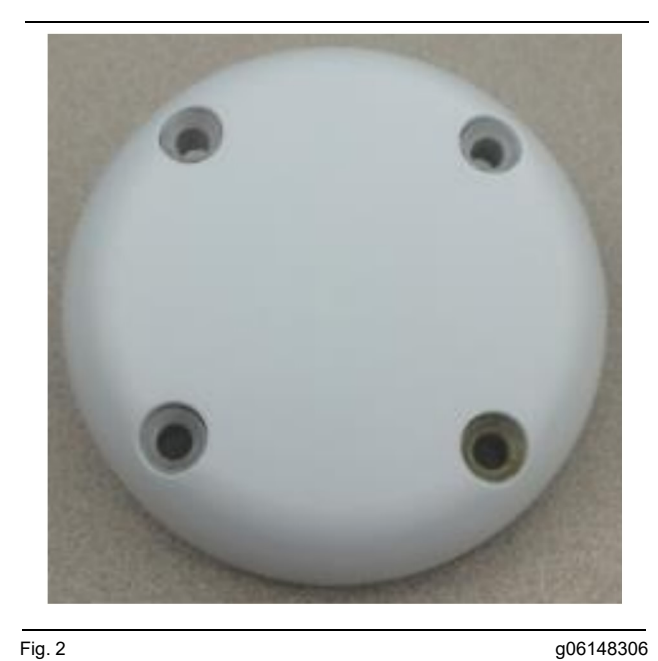

Fig. 2 GPS-antenn

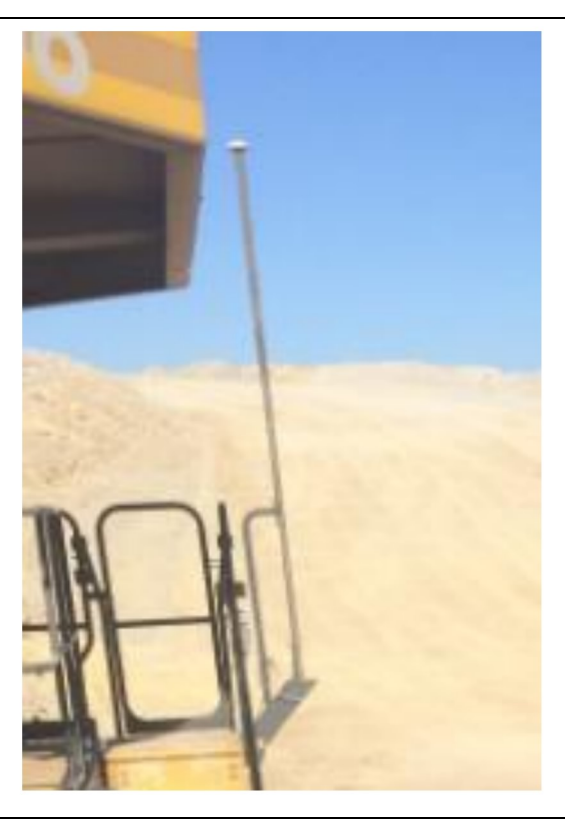

Fig. 3 GPS-mast

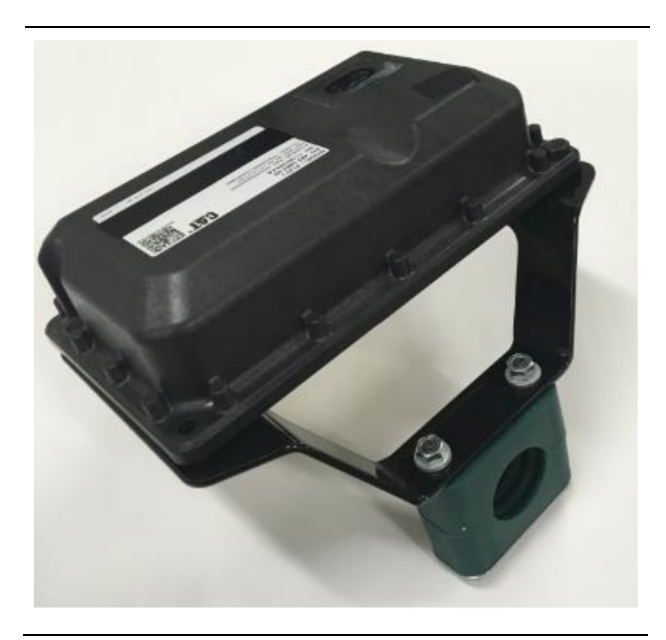

Fig. 4 PL671 -modul g06148310

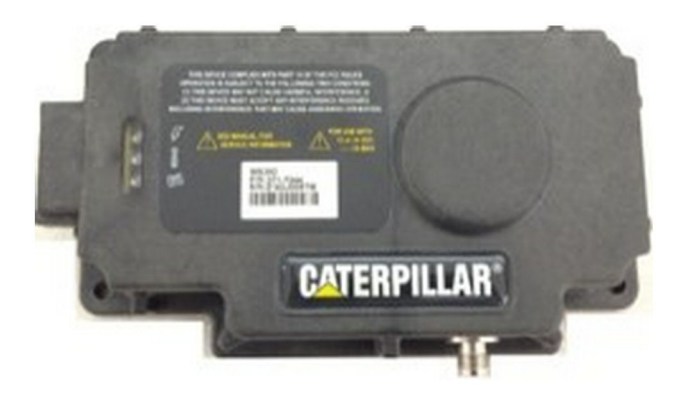

Fig. 5 MS352 som tillval. g06367295

**Anm. :** Se Systemdrift, Cat Detect och Cat MineStar System med konfiguration ombord för MS352 -satellitmottagaren UENR4696 för MS352 -konfigurationen.

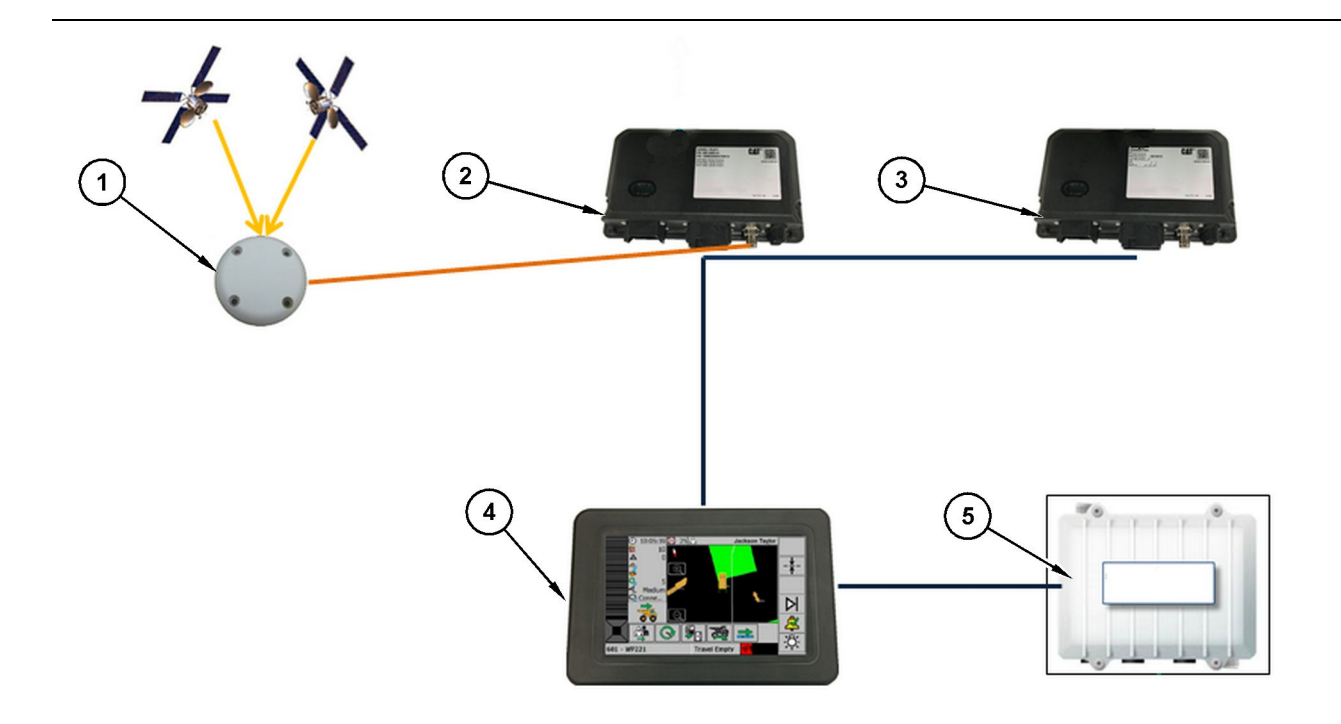

Fig. 6 Separat system för avståndsavkänning

(1) Antenn (2) PL671 (3) PL671 (4) Minestar-display F10

(5) Wi-Fi-radio (tillval)

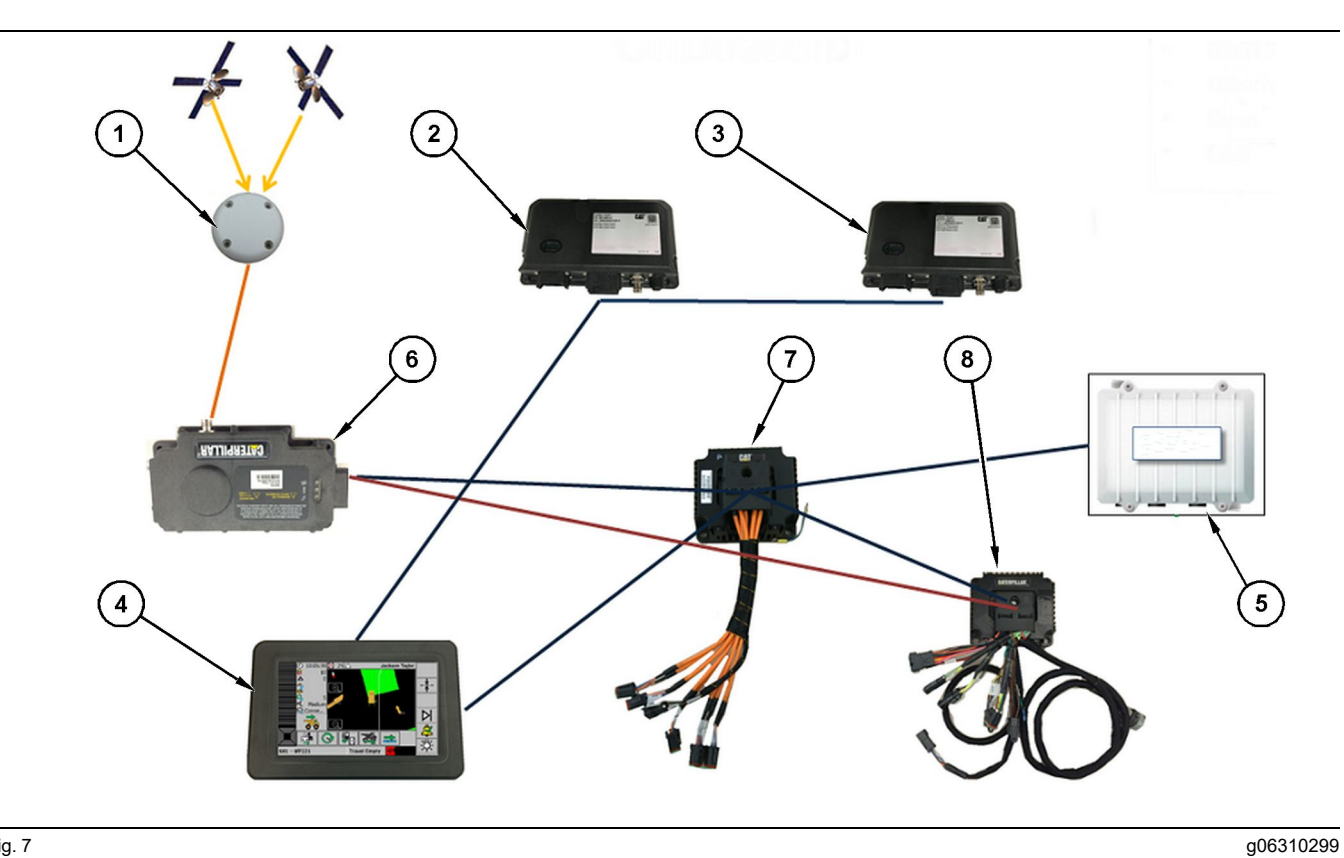

Fig. 7

System för avståndsavkänning integrerat med Fleet

(1) Antenn (2) PL671 (3) PL671

(4) Minestar-display F10(5) Wi-Fi-radio(6) GPS-mottagare

(7) Ej hanterad nätverksswitch(8) Hälsogränssnittsmodul

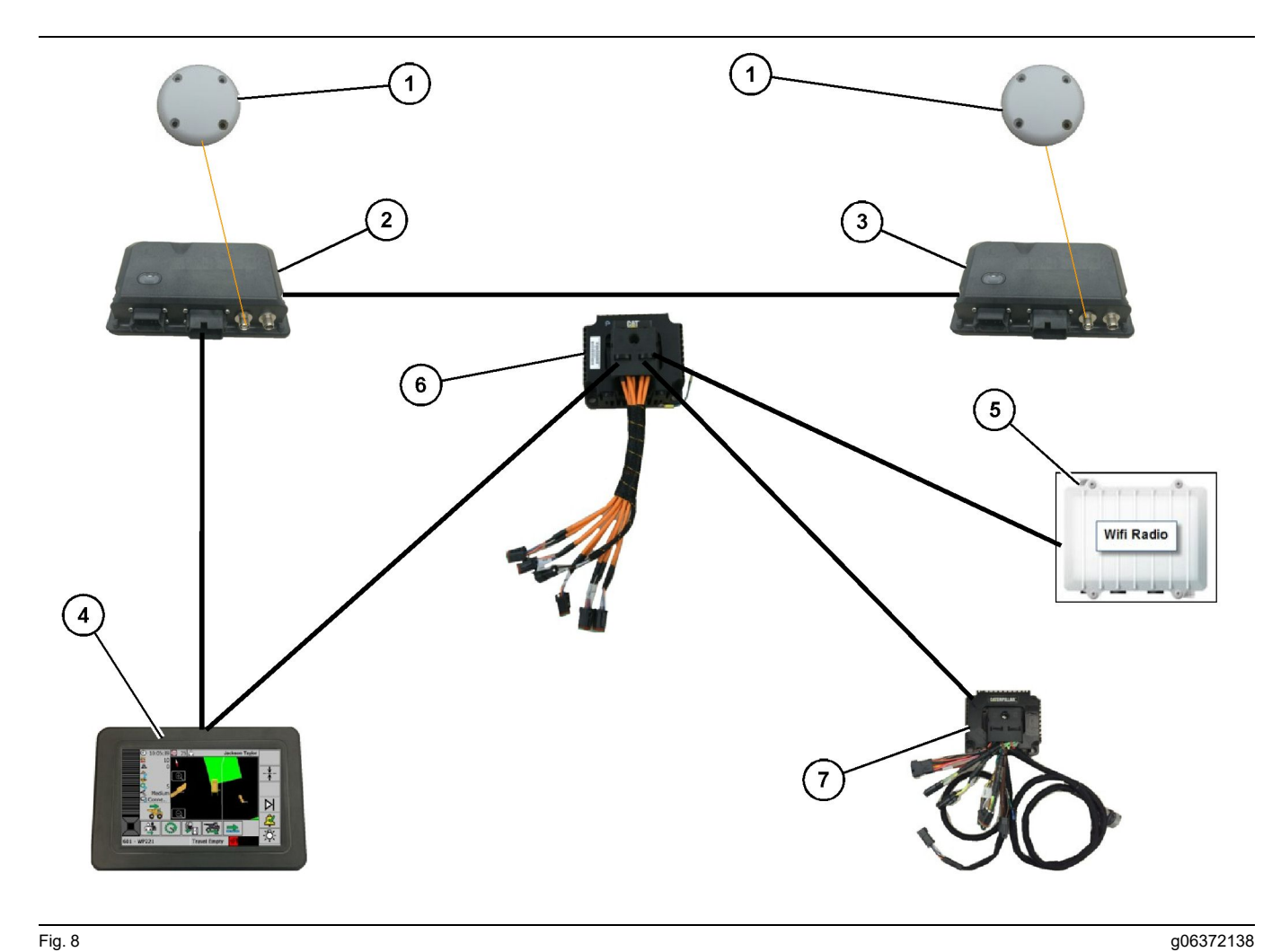

Avståndsavkänning Rotationssystem integrerat med Fleet med alternativ 1

(1) GPS-antenn (2) Sekundär PL671 (3) Primär PL671

- (4) MineStar G407 -bildskärm(5) Arbetsplatsradio(6) Hälsogränssnittsmodul
- (7) Ej hanterad nätverksswitch

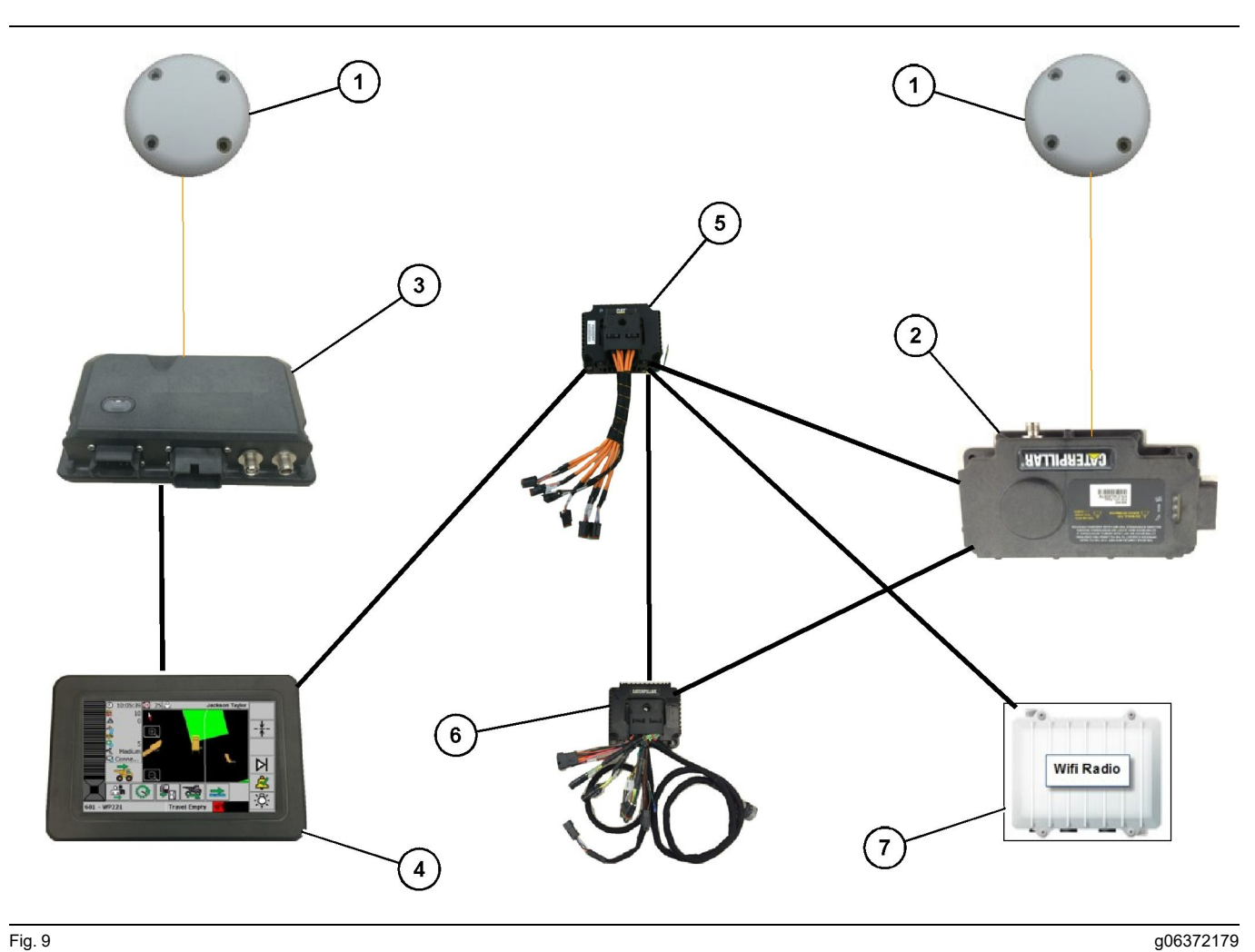

Avståndsavkänning Rotationssystem integrerat med Fleet med alternativ 2

(1) GPS-antenn (2) MS352 (3) PL671

- (4) MineStar G407 -bildskärm(5) Ej hanterad nätverksswitch(6) Hälsogränssnittsmodul

(7) Arbetsplatsradio

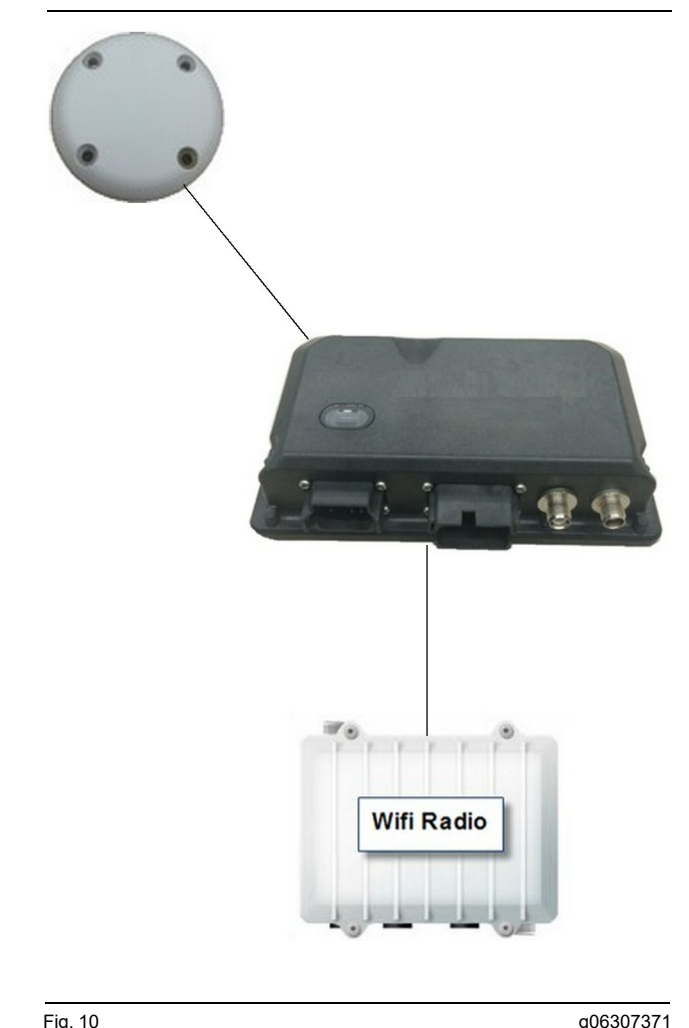

System för avståndsavkänning Varningsljussystem.

(1) Antenn (2) PL671

#### (3) Wi-Fi-radio (tillval)

## Allmänna riktlinjer

Detta system kan installeras ombord i en separata sätt eller integrerat i en befintlig MineStar Ombord installation. Se figur 6 och figur 7.

#### Identifiering av monteringsplats

Identifiera monteringsplatsen för PL671 -modulen:

För stora truckar såsom Stora gruvtruckar, Bergtruckar och Ramstyrda Dumprar kommer två moduler att krävas. Modulerna ska monteras på motsatta sidor av trucken och då åtminstone 30.48 cm (12 inch) över gångytan och bakom sidospeglarna. Efter installation och konfiguration bör modulernas täckning verifieras och dokumenteras.

Anm. : Om hyttdäcket har en stor mängd spill eller skräp på sig bör PL671 -enheten placeras framför speglarna för att reducera möjliga skador.

För stödutrustning såsom Väghyvlar, Gummidäck för schaktare, Bandschaktare, Hjullastare och andra maskiner för konstruktion krävs en modul. Modulen ska monteras på ett räcke eller maskinens högsta punkt. Efter installation och konfiguration bör modulens täckning verifieras och dokumenteras.

Undvik att montera PL671 där den kommer att:

- Störa maskinens åtkomlighet
- Skymma förarens vy
- Utsättas för att kontinuerligt träffas av sten och skräp
- Ei ha full sikt mot himlen när den monteras horisontellt

#### Monteringsorientering

#### Vertikal montering

När den monteras som ett dubbelt PL671 -system med en extern antenn måste modulerna monteras vertikalt med kopplingarna vända nedåt.

Exempel på när man ska montera vertikalt med en extern antenn:

- Montering på en Stor gruvtruck
- Montering på en Bergtruck
- Montering på en Ramstyrd dumper

#### Horisontell montering

När den monteras som ett enda system måste modulen monteras horisontellt för att den interna antennen ska ha synlighet mot himlen.

Exempel på när man ska montera horisontellt med hiälp av den interna antennen i en installation med en enhet:

- Hjullastare
- Väghyvlar
- Gummidäck för schaktare
- Bandschaktare
- Lätta Fordon

### >> Installation PL671 System

Installation av PL671 -systemet på en maskin kräver följande steg:

Installation av Display - Det här avsnittet täcker installationen och monteringen av bildskärmen.

**Montera komponenterna till fästet och montera det** – Det här avsnittet täcker installationen och monteringen av PL671 -modulen och tillhörande fäste.

Korrekt installation av kablage – Tre avsnitt listar installationen av det primära-, sekundära- och bildskärmens kablage och systemets strömanslutning. Varje maskininstallation kräver det primär kablaget och bildskärmens kablage. Det sekundära kommer endast att installeras på en dubbel uppsättning PL671 >> Installation

#### Installation av Display

#### Bildskärmsmontering

459-2 220 Det elektroniska reglaget kan monteras vid olika fästen för olika maskinspecifika och -universella tillämpningar.

#### Stor gruvtruck 462-2978 Sats för bildskärmsmontering Sockelmontering

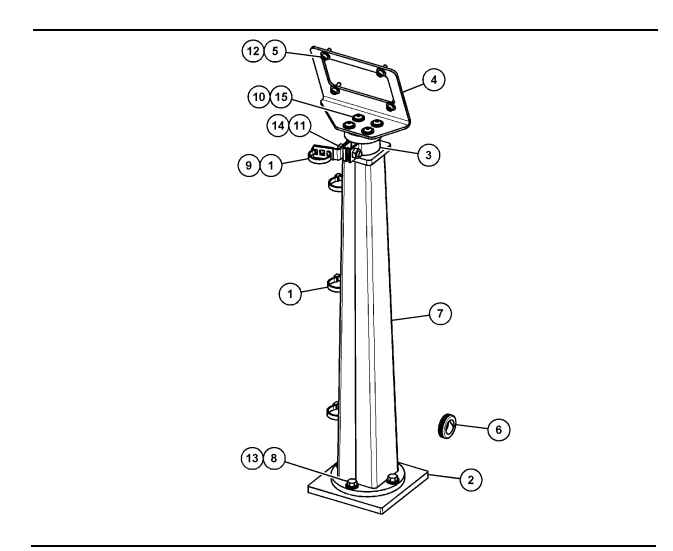

g06024787

| (1) 7K-1181 Kabelband      |
|----------------------------|
| (2) 167-8748 Plåt          |
| (3) 352-4694 Fäste         |
| (4) 444-7077 Plåt          |
| (5) 114-6658 Bricka        |
| (6) 2D-0388 Skyddshylsa    |
| (7) 348-2163 Sockel        |
| (8) 3Y-8100 Bult           |
| (9) 4P-7429 Klämma         |
| (10) 5P-4116 Härdad bricka |
| (11) 5S-7382 Bult          |
| (12) 6V-5683 Bult          |
| (13) 8T-4121 Härdad bricka |
| (14) 8T-4896 Härdad bricka |
| (15) 9X-2044 Skruv         |
|                            |

Fig. 11

#### Stor gruvtruck 450-5309 Sats för bildskärmsmontering Högt monterad

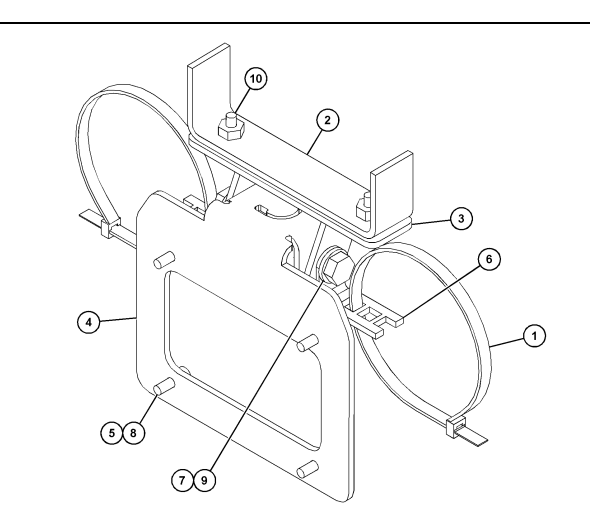

Fig. 12

(1) 7K-1181 Kabelband (2) 253-9507 Fästmontering (3) 6V-9632 Svetsmutter (4) 398-1744 Fästmontering (5) 114-6658 Bricka (6) 132-5789 Klämma (7) 6V-4248 Bult (8) 6V-5683 Bult (9) 8T-4121 Härdad bricka (10) 9X-2045 Skruv

#### Stor gruvtruck 450-5306 Sats för bildskärmsmontering serie F Högt monterad serie

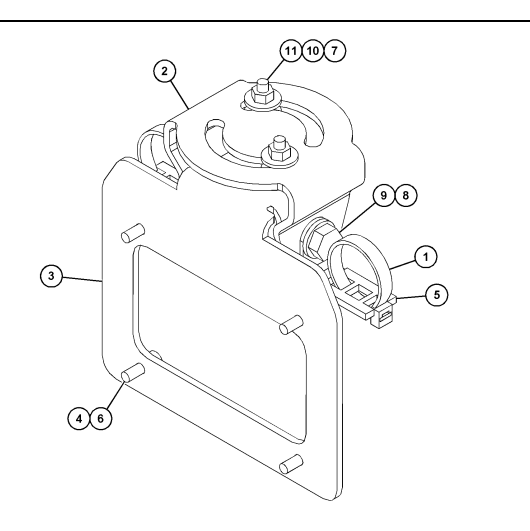

g06025825

- Fig. 13
- (1) 7K-1181 Kabelband
- (2) 362-1249 Fäste
- (3) 398-1744 Fästmontering
- (4) 114-6658 Bricka (5) 132-5789 Klämma
- (6) 6V-5683 Bult
- (7) 6V-8225 Mutter
- (8) 8T-4121 Härdad bricka
- (9) 8T-4136 Bult (10) 9X-2038 Bricka (11) 9X-2045 Skruv

#### Stor gruvtruck 450-5307 Sats för bildskärmsmontering serie F Konsolmonterad serie

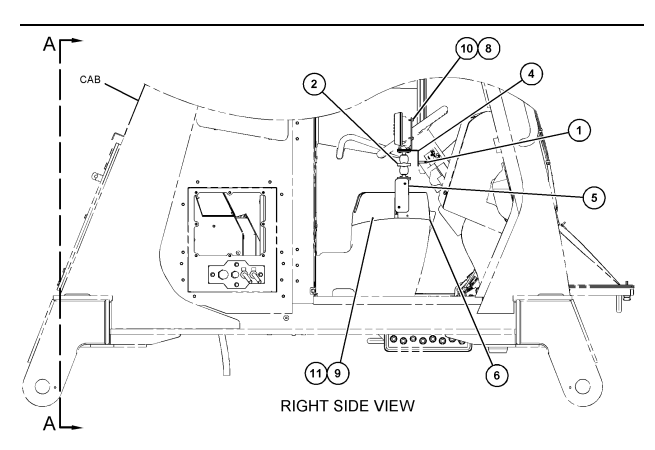

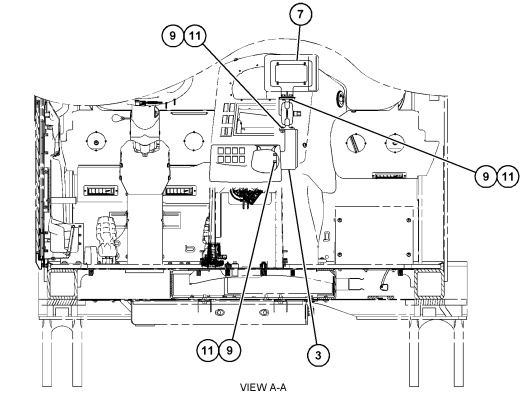

g06024683

Fig. 14

- (1) 7K-1181 Kabelband
- (2) 261-3 222 Grupp med bildskärmsmontering (3) 426-5346 Fästmontering (4) 433-4905 Fäste

- (4) 433-4905 Faste (5) 433-4915 Skydd (6) 439-6917 Skydd (7) 444-7076 Fästmontering
- (8) 114-6658 Bricka
- (9) 166-3777 Skruv
- (10) 6V-5683 Bult
- (11) 9X-8256 Bricka

## Stor gruvtruck 450-5310 Sats för bildskärmsmontering Äldre konsolmontering

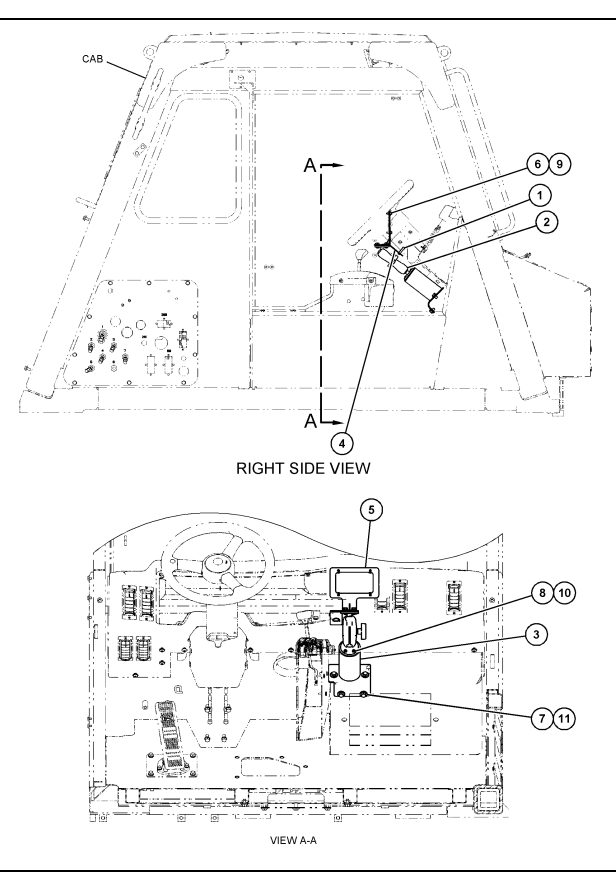

g06024808

Fig. 15

- Fig. 15 (1) 7K-1181 Kabelband (2) 300-3582 Grupp med monteringsfäste (3) 426-4883 Montering (4) 434-6219 Fäste (5) 444-7076 Fästmontering (6) 114-6658 Bricka (7) 0T-0102 Bult (8) 335-4416 Skruv (9) 6V-5683 Bult (10) 8T-0328 Härdad bricka (11) 9N-0869 Härdad bricka

#### Bergtruck 450-5305 Sats för bildskärmsmontering Högt monterad

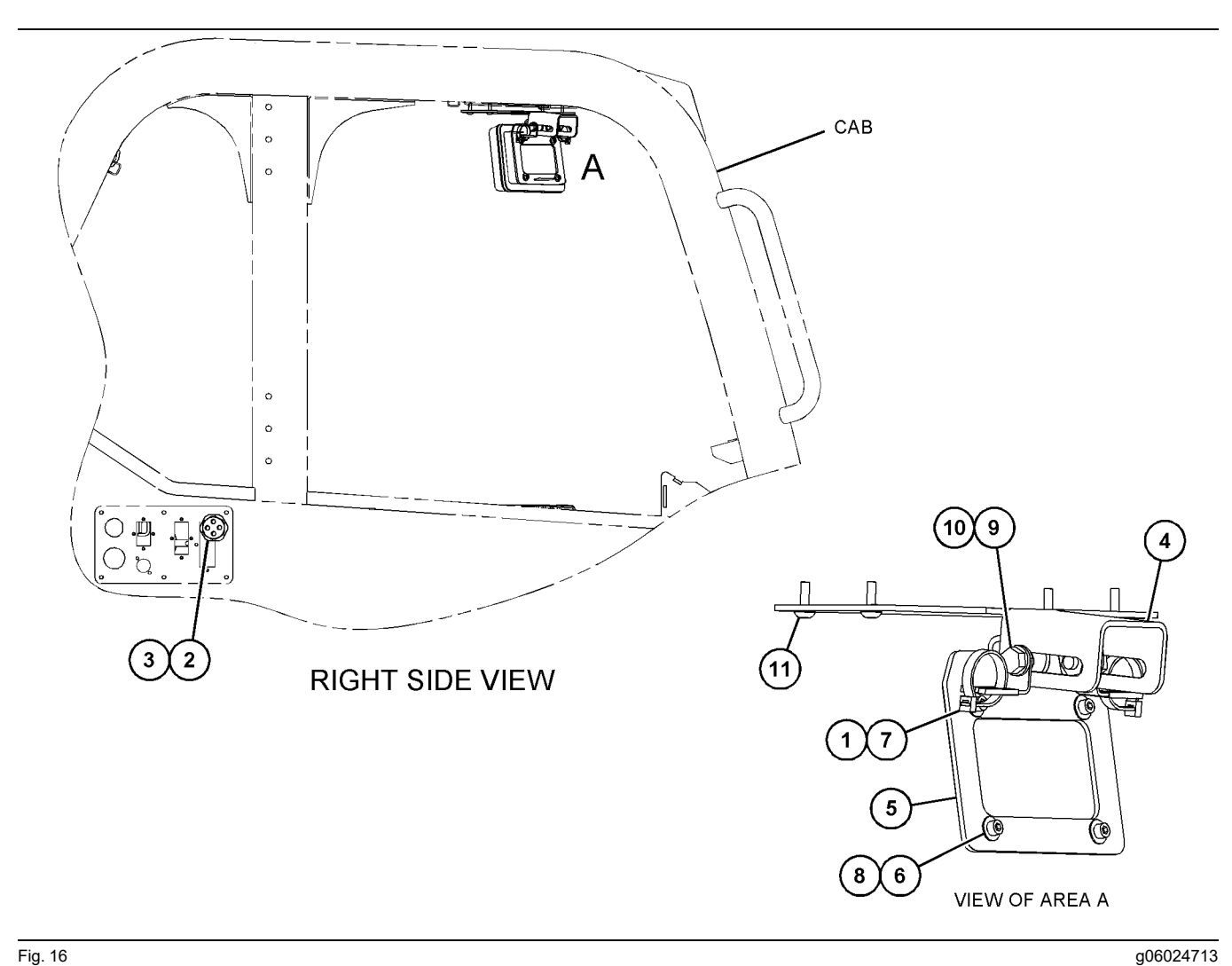

Fig. 16

- (1) 7K-1181 Kabelband
  (2) 315-5391 Mutter
  (3) 348-9226 Montering av skyddshylsa
  (4) 360-0168 Fäste

- (5) 398-1744 Fästmontering (6) 114-6658 Bricka
- (7) 132-5789 Klämma (8) 6V-5683 Bult

(9) 8T-4121 Härdad bricka (10) 8T-4136 Bult (11) 9X-2045 Skruv

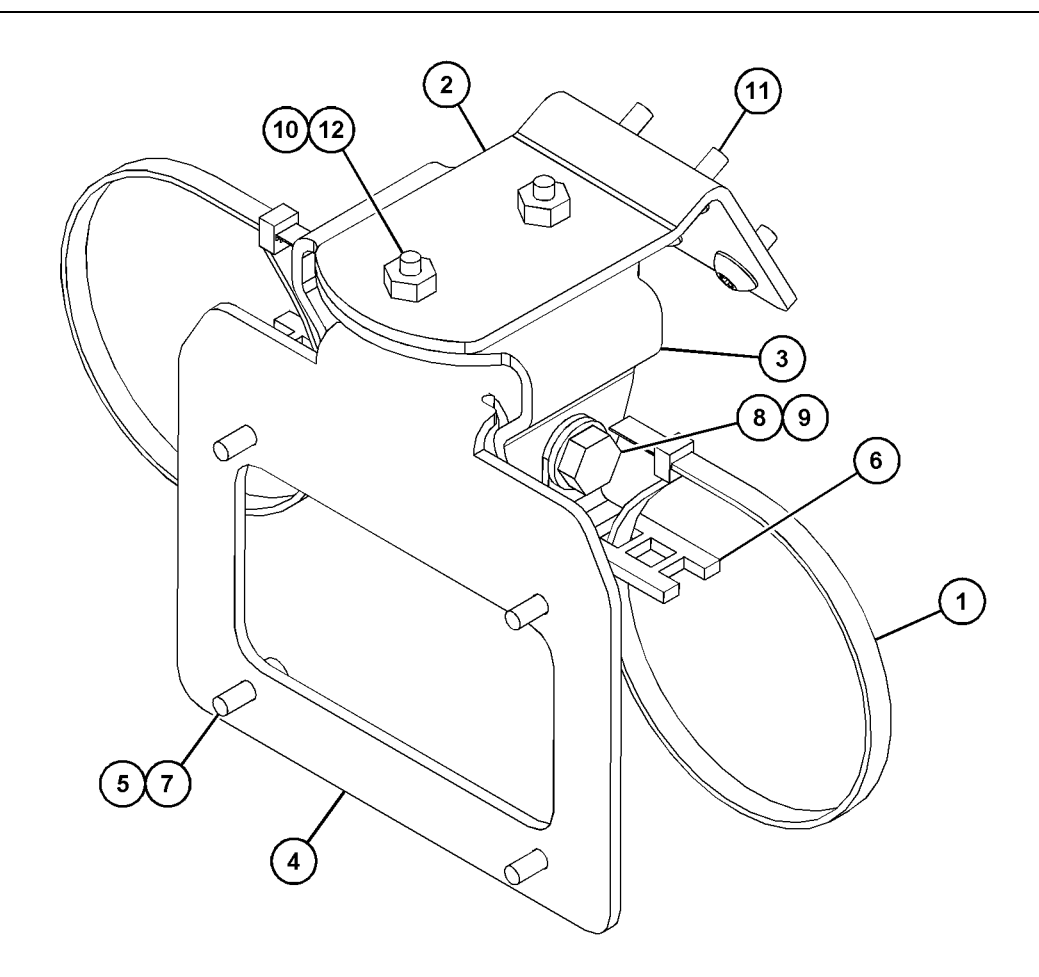

| Fig. 17               |              | g06023869    |
|-----------------------|--------------|--------------|
| (1) 7K-1181 Kabelband | (5) 114-6658 | (9) 8T-4136  |
| (2) 361-2255          | (6) 132-5789 | (10) 9X-2038 |
| (3) 362-1249          | (7) 6V-5683  | (11) 9X-2043 |
| (4) 398-1744          | (8) 8T-4121  | (12) 9X-2045 |

U - Universalkäft 451 - 3759 Sats för bildskärmsmontering RAM-montering

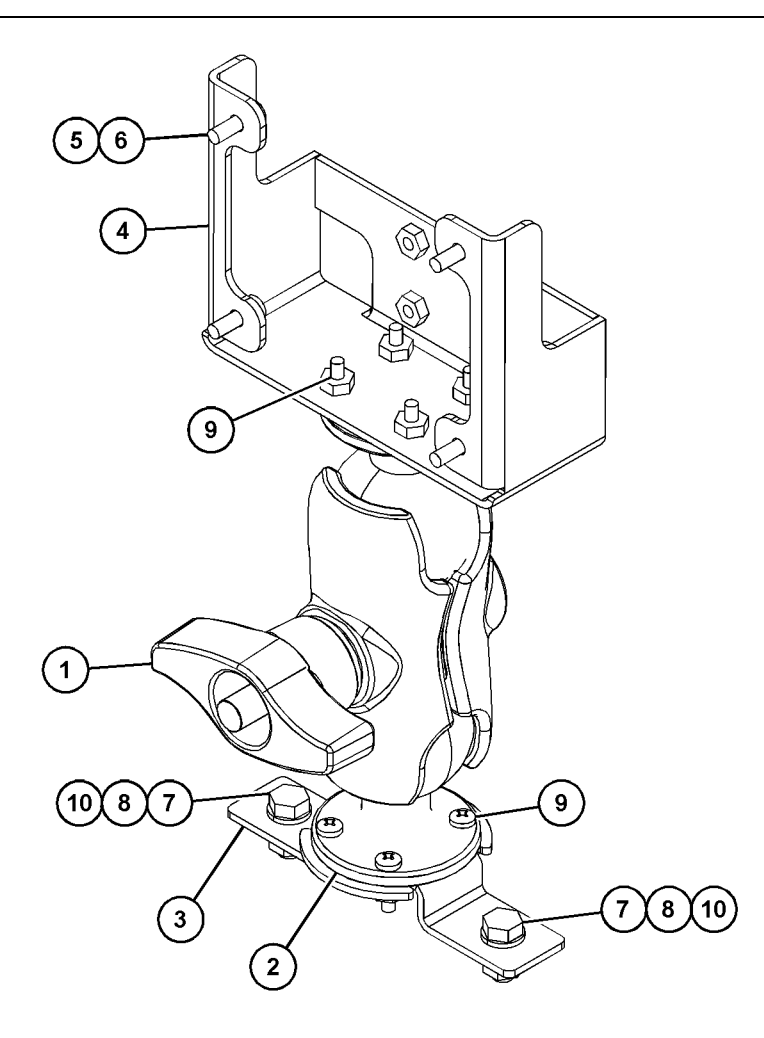

Fig. 18

| (3) 329-2682 (7) 8T-4189<br>(4) 450-0297 (8) 8T-4224 | (1) 329-2679<br>(2) 329-2680<br>(3) 329-2682<br>(4) 450-0297 | (5) 114-6658<br>(6) 6V-5683<br>(7) 8T-4189<br>(8) 8T-4224 |
|------------------------------------------------------|--------------------------------------------------------------|-----------------------------------------------------------|
|------------------------------------------------------|--------------------------------------------------------------|-----------------------------------------------------------|

(9) 8T-4753 (10) 5C-7261

Montera komponenterna till fästet och montera det

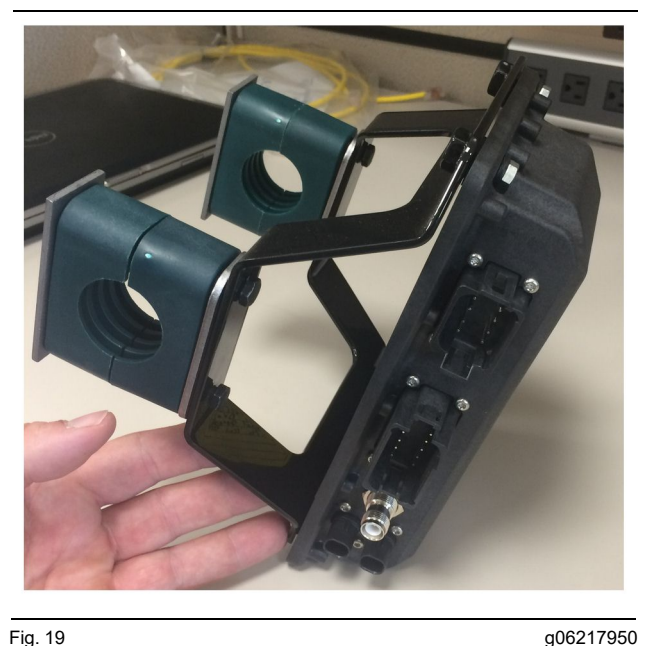

g06217950

1. Montera 520-4349 det elektroniska reglaget till 505-4338 -monteringsfästet med fyra 8T-4138 -bultar och fyra 9X - 8256 -brickor.

Anm. : Upprepa detta steg för att installera ett dubbelt PL671 -system.

- 2. Montera sammanställningen från steg 1 till den tidigare valda monteringen. Använd fyra 196 - 4 687 -klämmor. Montera två klämmor runt monteringsplatsen och sätt in två 8T - 6974 -bultar genom en 7R-7951 -plåt och gänga bultarna i 505-4338 -monteringsfästet.
- Upprepa proceduren för den andra uppsättningen klämmor med hjälp av 341-3 624 -klämmor mellan de två 8T-6974 -bultar och 7R-7 951 -plåten för att möjliggöra att kablaget är säkrat.

#### Montera ett nytt filter och anslut slangen. PL671 Kabelstam

PL671 -systemet för maskiner kan använda följande kablage:

- 489-4246 A kontrollkablage (Primärt PL671 -kablage)
- -kablage)
- 489-4247 KABLAGEENHET (Bildskärm till PL671 -kablage)
- 519-3668 Radiokablage (Ström och radiokablage)

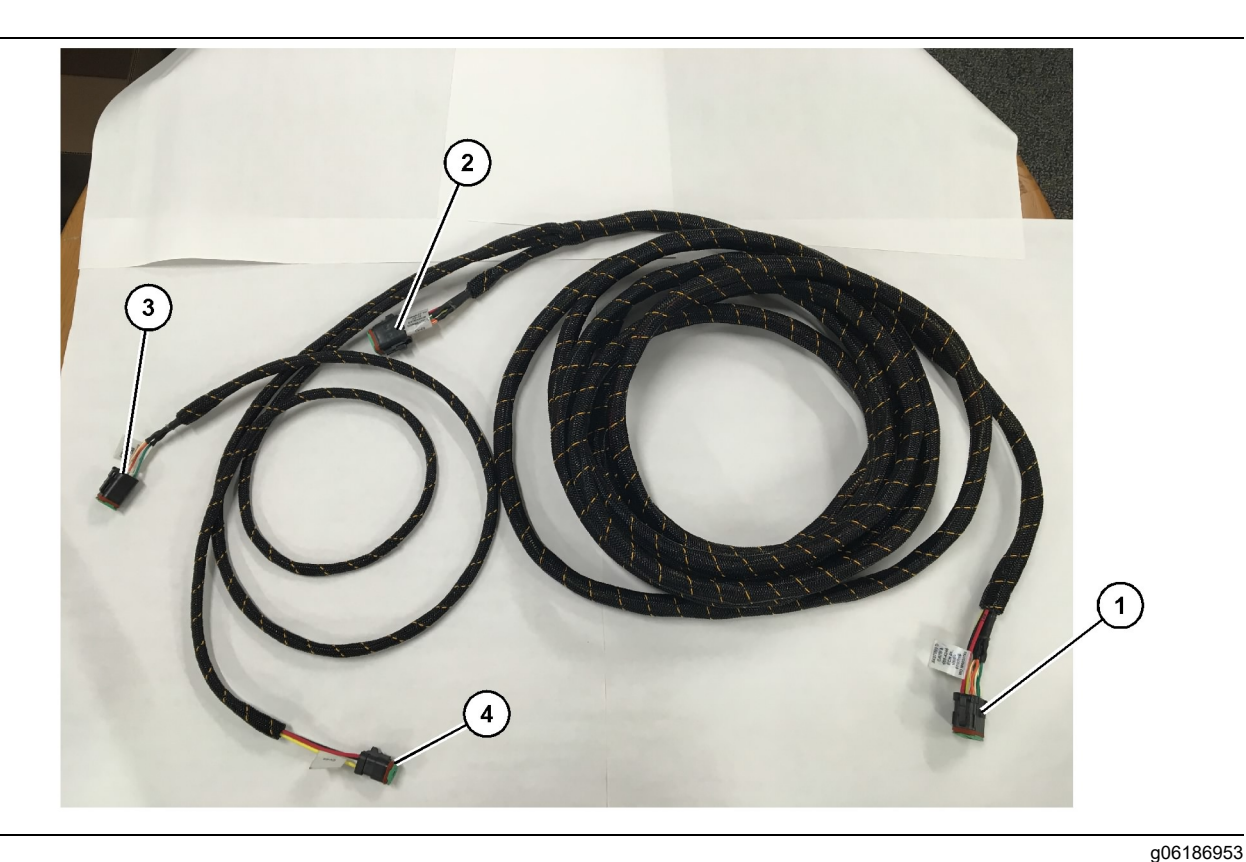

- 489-4246 Kontrollkablage
- (1) PL671 -anslutning
- (2) Sekundär PL671 -kablageanslutning

(3) Ethernet-anslutning för bildskärmskablaget

- 1. Anslut den 12-poliga kontakten "CV-C16" till PL671 -modulen.
- Säkra kablaget till stegklämman med hjälp av ett 7K-1181 -kabelband med minst 100 mm (3.94 inch) belastningsavlastning för service.
- 3. Dra det motsatta kablagets ände mot hytten och chassianslutningens gränssnitt. Följ kablagets dragningsriktlinjer och bästa metoder vid dragning av kablage.
- **4.** Dra in de tre-poliga "CV-C3" och sex-poliga "CV-C1" -kontakterna i maskinens elektroniska utrymme. Anslutningarna till bildskärmens kablage kommer att göras i detta område.
- Den åtta-poliga "CV-C2" -kontakten kan vara ansluten till det elektroniska utrymmet eller till vänster vid chassit för anslutning till det sekundära kablaget.
- 6. Efter dragning av kablage bör du säkra det med 7K-1181 -kabelbanden som medföljer. Följ kablagets dragningsriktlinjer och bästa metoder vid dragning av kablage.

(4) Strömanslutning från bildskärmskablaget

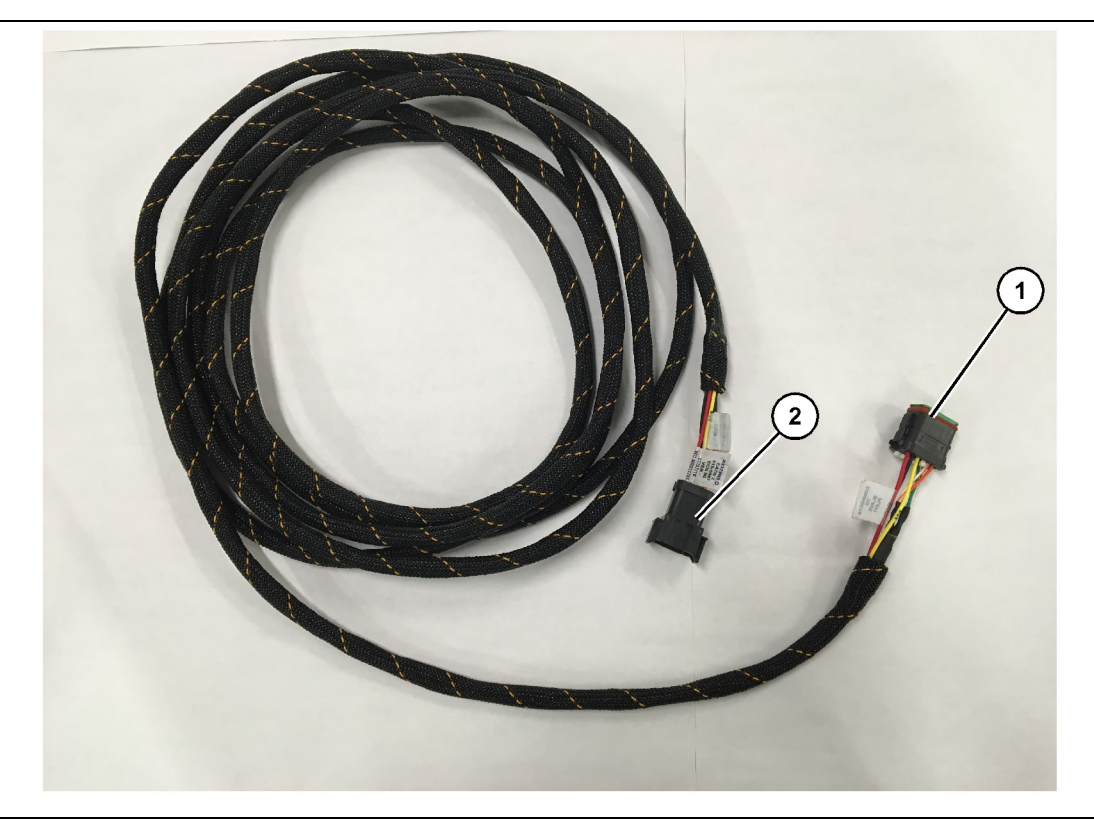

Fig. 21 515-4737 Chassikablage g06186969

(1) PL671 -anslutning

(2) Primär PL671 -kablageanslutning

- 1. Anslut den 12-poliga kontakten "AC-C2" till PL671 -modulen.
- Säkra kablaget till stegklämman med hjälp av ett 7K - 1181 -kabelband. Lämna minst 100 mm (3.94 inch) för belastningsavlastning för service.
- 3. Dra det motsatta kablagets ände mot hytten och chassianslutningens gränssnitt. Följ kablagets dragningsriktlinjer och bästa metoder vid dragning av kablage.
- **4.** Den åtta-poliga "AC-C1" -kontakten kan dras till anslutning till det sekundära kablaget antingen i det elektroniska utrymmet eller chassit.
- 5. Utför anslutningen till 489-4 246 -kontrollkablagets (primärt kablage) åtta-poliga anslutning.
- 6. Efter dragning av kablaget bör du säkra det med 7K-1181 -kabelband. Följ kablagets dragningsriktlinjer och bästa metoder vid dragning av kablage.

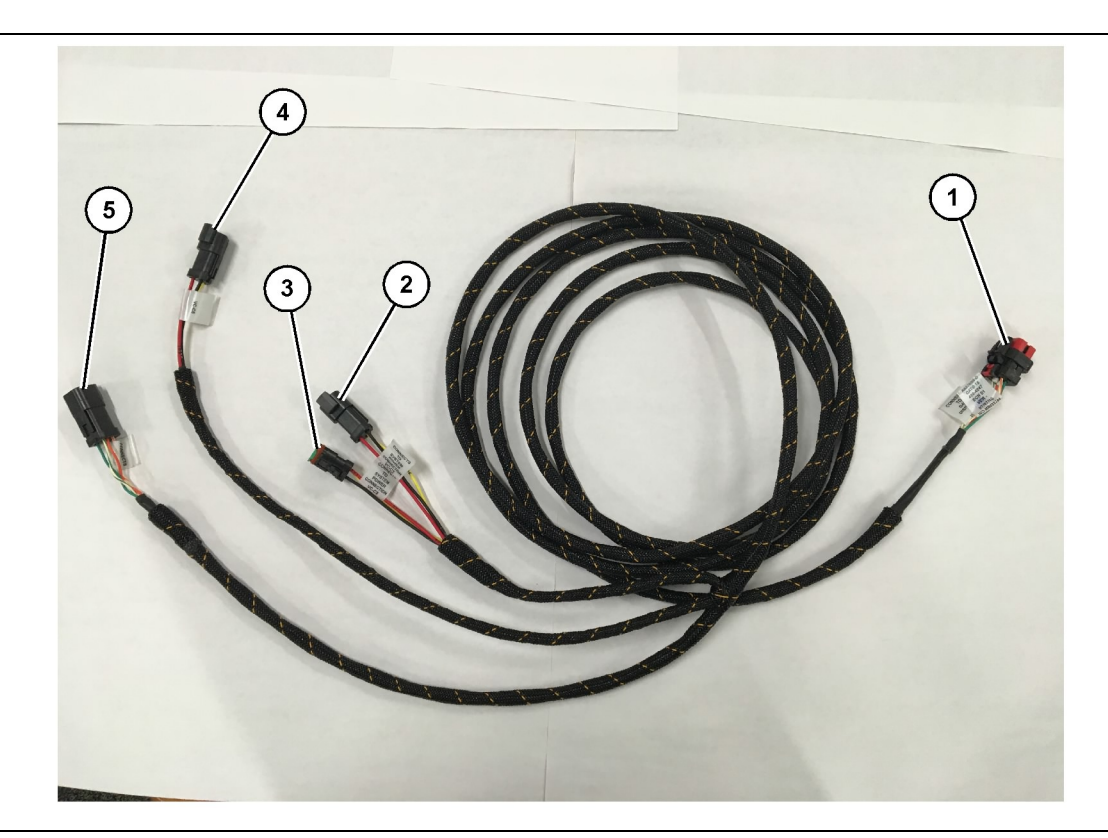

#### 489-4247 Hyttkablage

(1) Ethernet-anslutning till bildskärm

(2) Ström IN

(3) Ström UT (4) Ström till PL671 -moduler (5) Ethernet-anslutning till den primära PL671 -modulen

g06187064

8. Om bildskärmen har ström och en Ethernetanslutning via en annan systeminstallation kan komponenterna och panelerna som tidigare tagits bort monteras tillbaka. Om bildskärmen kräver ström och en Ethernet-anslutning bör du fortsätta med installationen av bildskärmens ström- och Ethernet-kablage.

## Installera 519-3668 Radiokablage Bildskärmens ström- och Ethernet-kablage.

- 1. Anslut den sex-poliga "NC-C1" -kontakten till bildskärmens "Ethernet 1" -anslutning med de borttagna hyttkomponenterna.
- 2. Anslut "NC-C2" -kontakten till bildskärmens strömkontakt.
- 3. Dra återstoden av kablaget mot det elektroniska utrymmet. Följ kablagets dragningsriktlinjer och bästa metoder vid dragning av kablage. Anslutningarna till kundens radiokablage och maskinström kommer att göras i det elektroniska utrymmet.
- 4. Den obearbetade änden av 519-3668 -radiokablaget kommer att användas som strömanslutning. Applicera tre 8T-8729 -kontaktstift och en 102-8803 -uttagssats till den obearbetade änden av 519-3 668 radiokablaget. Ledningsplatsen ska vara:

- Ta bort hyttkomponenterna som behövs för att komma åt dragningen för bildskärmskablaget. Generellt sett måste takklädseln och inspektionsluckor tas bort.
- 2. Anslut den sex-poliga "VC-C1" -kontakten till bildskärmens "Ethernet 2" -anslutning.
- 3. Dra återstoden av kablaget mot det elektroniska utrymmet. Följ kablagets dragningsriktlinjer och bästa metoder vid dragning av kablage. Anslutningarna till bildskärmens kablage kommer att göras i det elektroniska utrymmet.
- **4.** Anslut den sex-poliga "VC-C5" och tre-poliga "VC-C4" -kontakten från bildskärmens kablage till det primära PL671 489 - 4 246 -kontrollkablagets sex-poliga "CV-C1" - och tre-poliga "CV-C3" -kontakter.
- Om maskinen är utrustad med ett Fleet-system ombord sedan tidigare bör du identifiera 343 - 8 444 -strömkabeln och koppla bort "H-C1" -kontakten.
- 6. Anslut "H-C1" -pluggen i 489 4 247 -hyttkablagets "VC-C3" -kontakt.
- 7. Anslut "VC-C2" -kontakten till uttaget som "H-C1" avlägsnades från.

A OFF (FRÅN) - position – 109-RD(Röd) Brytarberoende effekt

BON (TILL) - position - 229-BK(Svart)Jord

Position – 308-YL(Gul)Brytarberoende effekt 9

- 5. Anslut 102-8803 -uttagssatsen till "VC-C2" -kontakten på 489-4 247 -hyttkablaget.
- 6. Anslutningen till kundens radio kommer att göras genom att installera 419 – 5 974 -adaptern på 519-3 668 -radiokablagets sex-poliga "N-C2" -kontakt. Detta kommer att möjliggöra för en RJ45kontakt från kundens dataradio till 419 – 5 974 -adaptern. 435-9854 -tätningsadaptern kan appliceras på en obearbetat ände av en CAT 5 eller högre angiven kabeln innan RJ45-kontakten appliceras.

#### Installationsprocedur för rotationskonfigurationen med två PL671 Moduler

Ansluta det fristående PL671 -kablaget till G407 Display

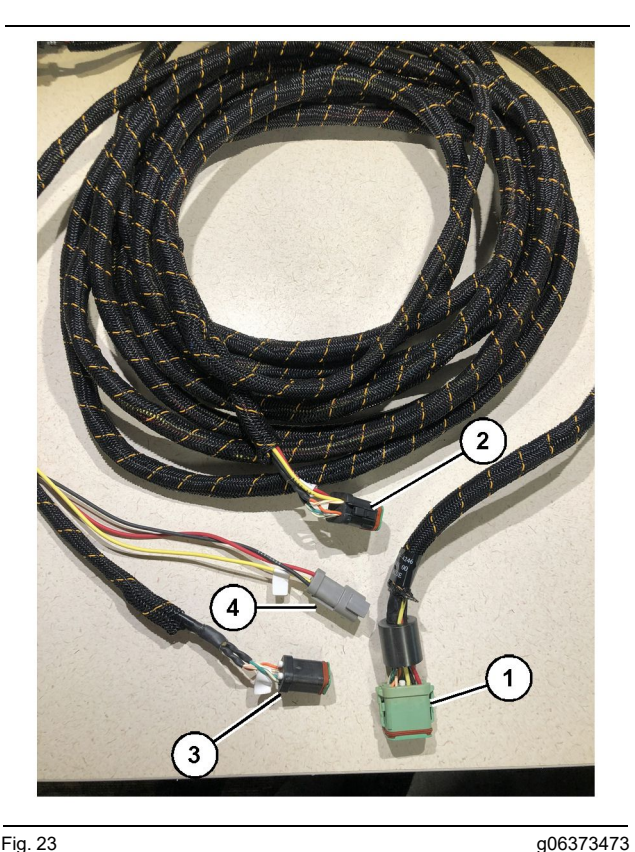

#### Fig. 23

489-4246 Kontrollkablage

- (1) Primär PL671 -anslutning
- (2) Sekundär PL671 -anslutning
- (3) Ethernet-anslutning till bildskärmskablaget
- (4) Strömanslutning från bildskärmskablaget

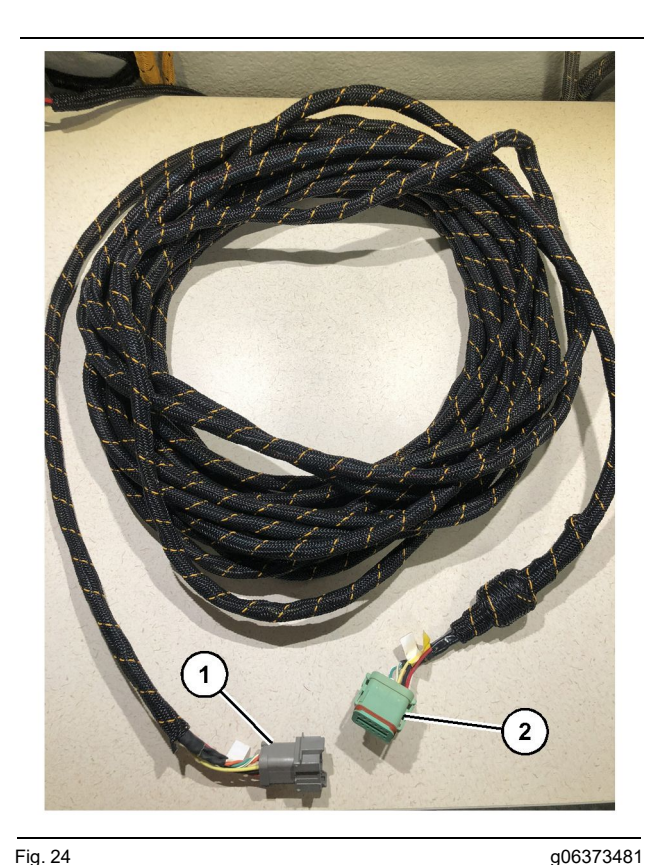

#### Fig. 24

565-5135 Ledningskablage

(1) PL671 -anslutning

(2) Primär PL671 -kablageanslutning

- 1. Anslut den 12-poliga kontakten från 489-4246 -kontrollkablaget till den separata PL671.
- 2. Anslut "AC-C1" -kontakten från 489-4246 -kontrollkablaget till "CV-C2" -kontaktens uttag på 565-5135 -kablaget.
- 3. Anslut "Slav" -kontakten på 565-5135 -kablaget till den sekundära PL671.
- 4. Anslut den sex-poliga "VC-C1" -kontakten till bildskärmens "Ethernet 2" -anslutning.
- 5. Anslut hyttgränssnittets "VC-C5" -kontakt från 489-4246 -kontrollkablaget till "CV-C1" -kontaktens uttag på 489-4247 -kablaget.
- 6. Anslut hyttgränssnittets "VC-V4" -uttag på 489-4246 -kontrollkablaget i systemets strömkontakt.
- 7. Anslut "G407 Ethernet 1" -pluggen i "ETH 1" -porten på G407 -bildskärmen.
- 8. Anslut 516-1632 -kabeln till båda PL671 -modulerna och 372-4806 -antennen.

#### Rekommenderade monteringsplatser för installation av hydraulisk spade med två PL671 Moduler

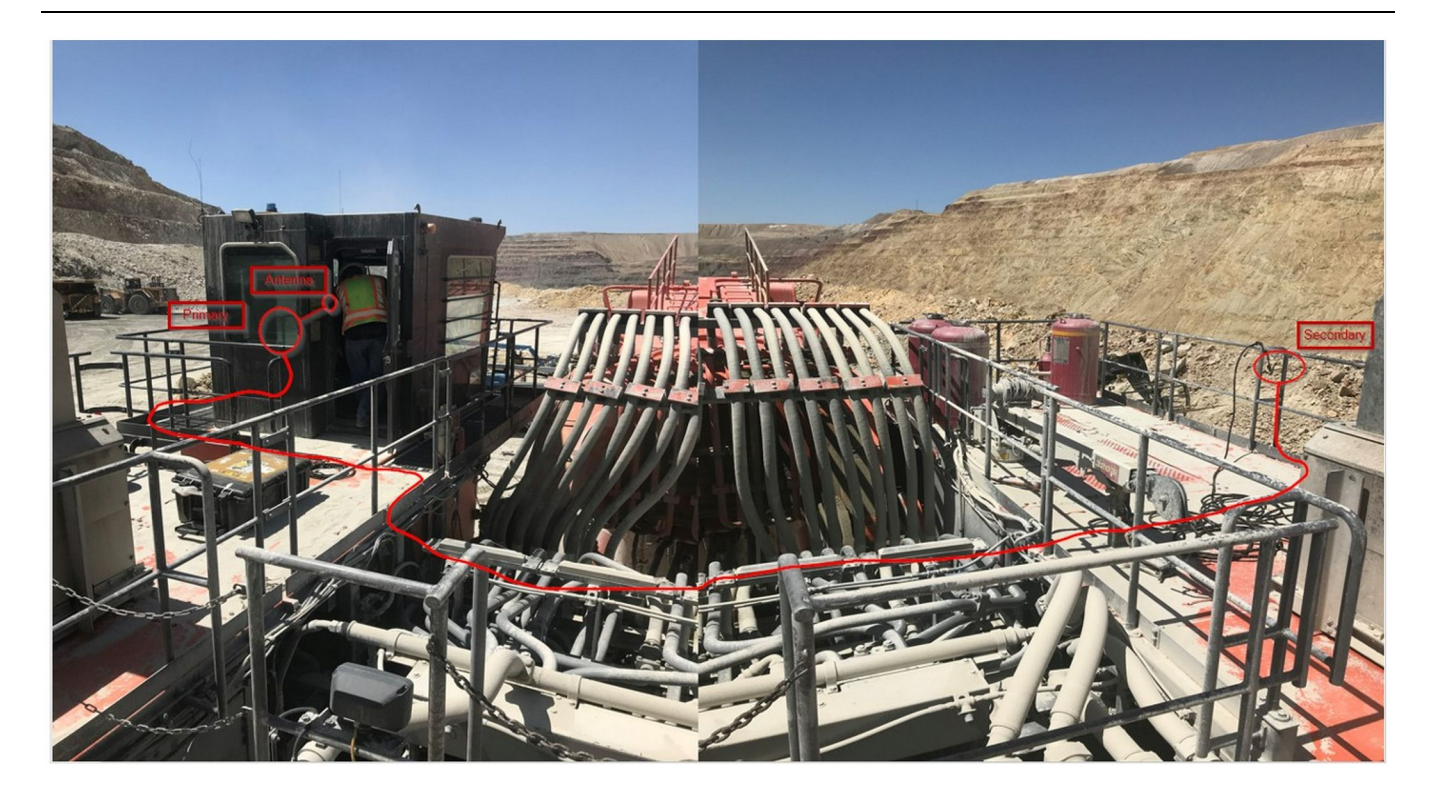

#### Fig. 25

**Anm.**: De primära och sekundära enheterna ska monteras vertikalt med en extern antenn och mittemot varandra på maskinen för att möjliggöra fullständig täckning och avkänning. Tänk på bästa installationsmetoder för att förhindra alla risker för att man snubblar.Den sekundära PL671 -enhetskabeln kommer att dras längs hyttens sida bredvid fotskenorna under gångvägen genom hytten och tillbaka upp genom fotskenan till den primära PL671 -enheten. Anslut den koaxiala kabeln till antennen. Se bild 25.

# Installationsprocedur för rotationskonfigurationen med en MS352 och en PL671

Anslutning av kabeln PL671 och kablage till G407 Display

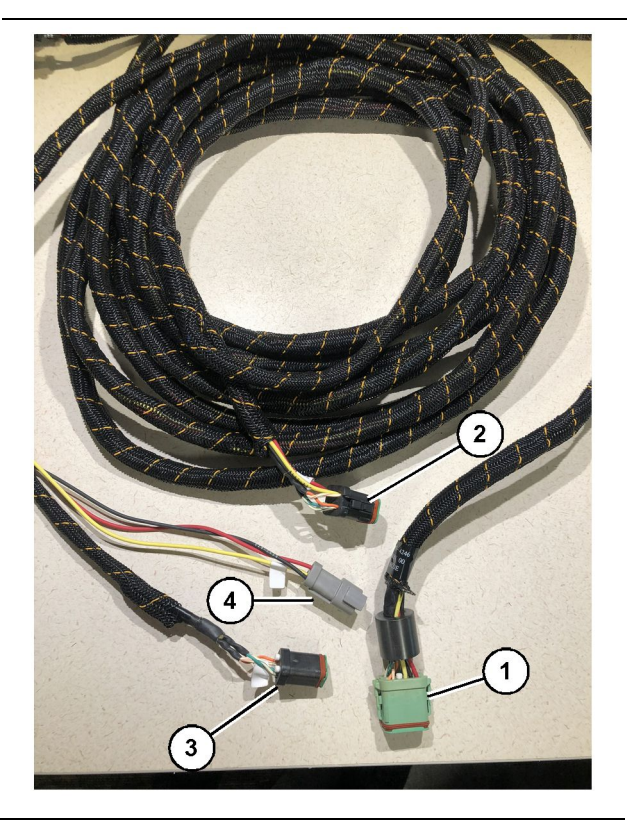

#### Fig. 26

g06373473

- 489-4246 Kontrollkablage
- (1) Primär PL671 -anslutning
- (2) Sekundär PL671 -anslutning
- (3) Ethernet-anslutning för bildskärmskablaget
- (4) Strömanslutning från bildskärmskablaget
- 1. Anslut den 12-poliga kontakten från 489-4246 -kontrollkablaget till PL671.
- 2. Anslut hyttgränssnittets "VC-C5" -kontakt från 489-4246 -kontrollkablaget till "CV-C1" -kontaktens uttag på 489-4247 -kablaget.
- **3.** Anslut den sex-poliga "VC-C1" -kontakten till bildskärmens "Ethernet 2" -anslutning.
- **4.** Anslut hyttgränssnittets "VC-C4" -uttag på 489-4246 -kontrollkablaget i systemets strömkontakt.
- **5.** Anslut "G407 Ethernet 1" -pluggen i "Eth 1" -porten på G407 -bildskärmen.
- 6. Anslut 516 1632 -kabeln till båda PL671 -modulerna och 372 - 4806 -antennen.

#### Anslutning av kabeln MS352 och kablage

- 1. Anslut "CAT 4" -kontakten från 367-3253 -kablaget till MS352.
- 2. Anslut 419-5974 -RJ-45-adaptern till sex-poliga kontakten på 367-3253 -kablaget.
- **3.** Anslut 516 1632 -kabeln till båda MS352 och 372 4806 -antennen.
- **4.** Anslut en Cat 5- eller Cat 6 Ethernet-kabel till både 419-5974 -RJ-45-adaptern och den ej hanterade nätverksswitchen på maskinen.

## >> Installation PL671 Modul på ett lätt fordon

#### Montera fästet till fordonet

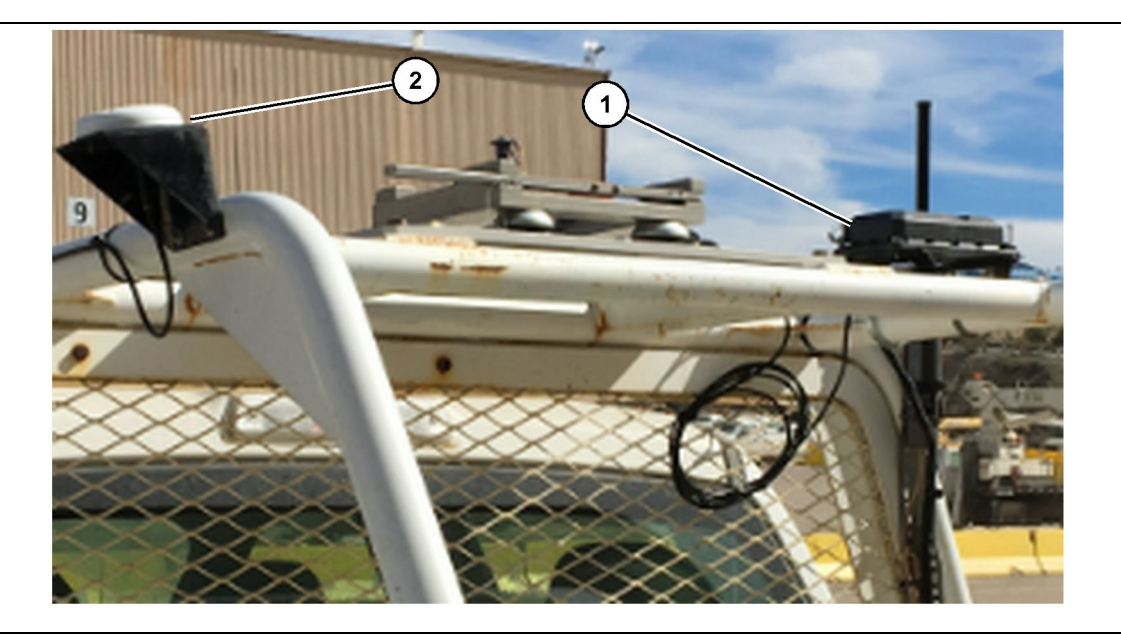

Fig. 27

(1) PL671 -radio

(2) PL671 -antenn

- 1. Välj en monteringsplats för PL671 och GPSantennen. PL671 och antennen måste vara minst 91.44 cm (36 inch) från varandra för att förhindra signalförlust. Monteringsplatserna måste ge en klar sikt över himlen för GPS och ett obehindrat 360 graders sändningsområde för PL671.
- 2. Montera 520-4349 det elektroniska reglaget till 505-4338 -monteringsfästet med fyra 8T-4138 -bultar och fyra 9X-8256 -brickor.
- **3.** Montera sammanställningen på den tidigare valda monteringsplatsen.

#### Montera bildskärmen

- **1.** Välj en monteringsplats för bildskärmen som uppfyller de platsspecifika kraven.
- 2. Förbered bildskärmens fästen och montera den på konsolen.

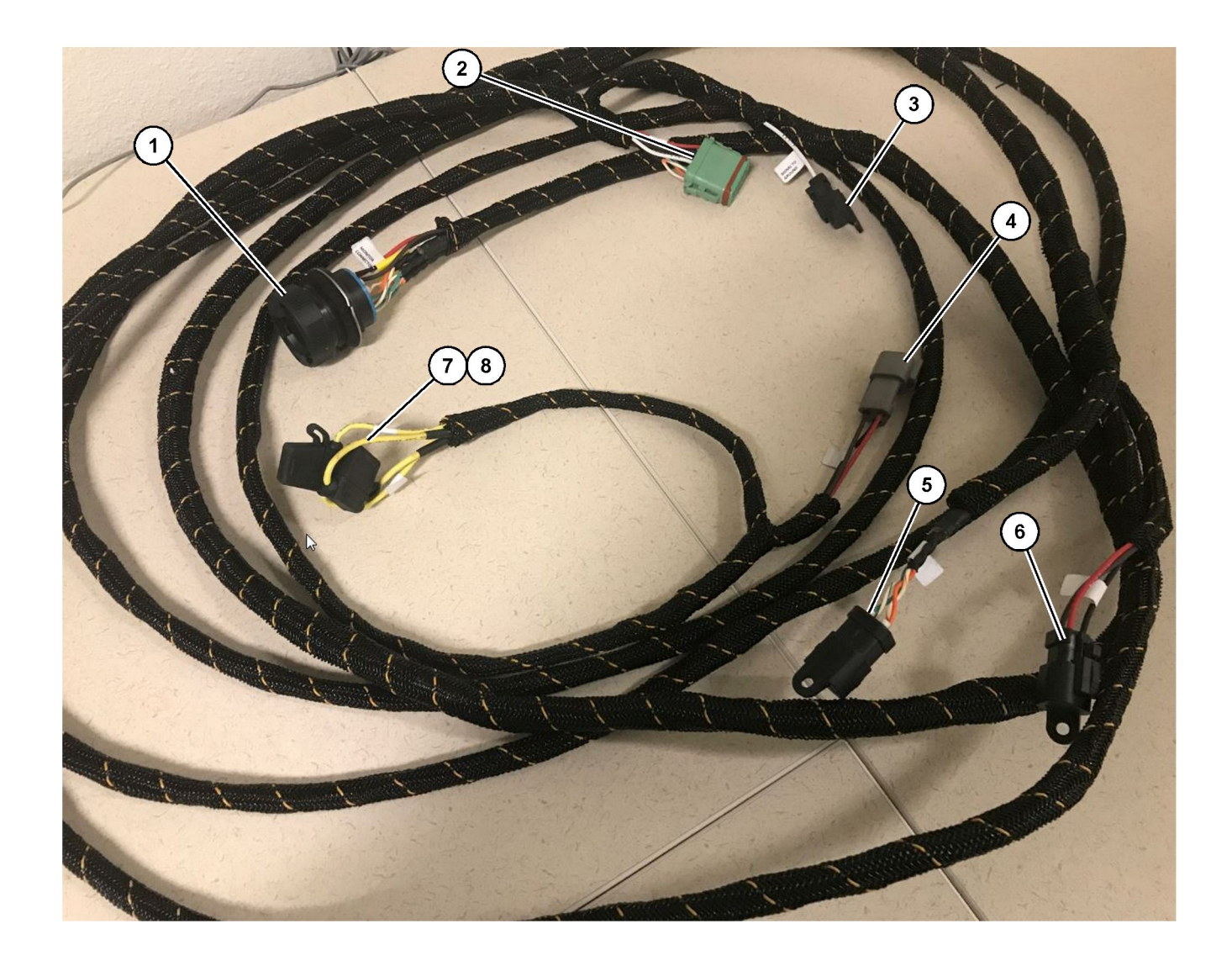

509-8032 Kontrollkablage

Lätta fordons huvudsakliga kablage

- Monitorkontakt
   GPS-radio-kontakt
   Signal till jord

(4) Strömanslutning(5) Kundanslutning(6) Kund

(7) Säkring 1 (+) (8) Säkring 2 (-)

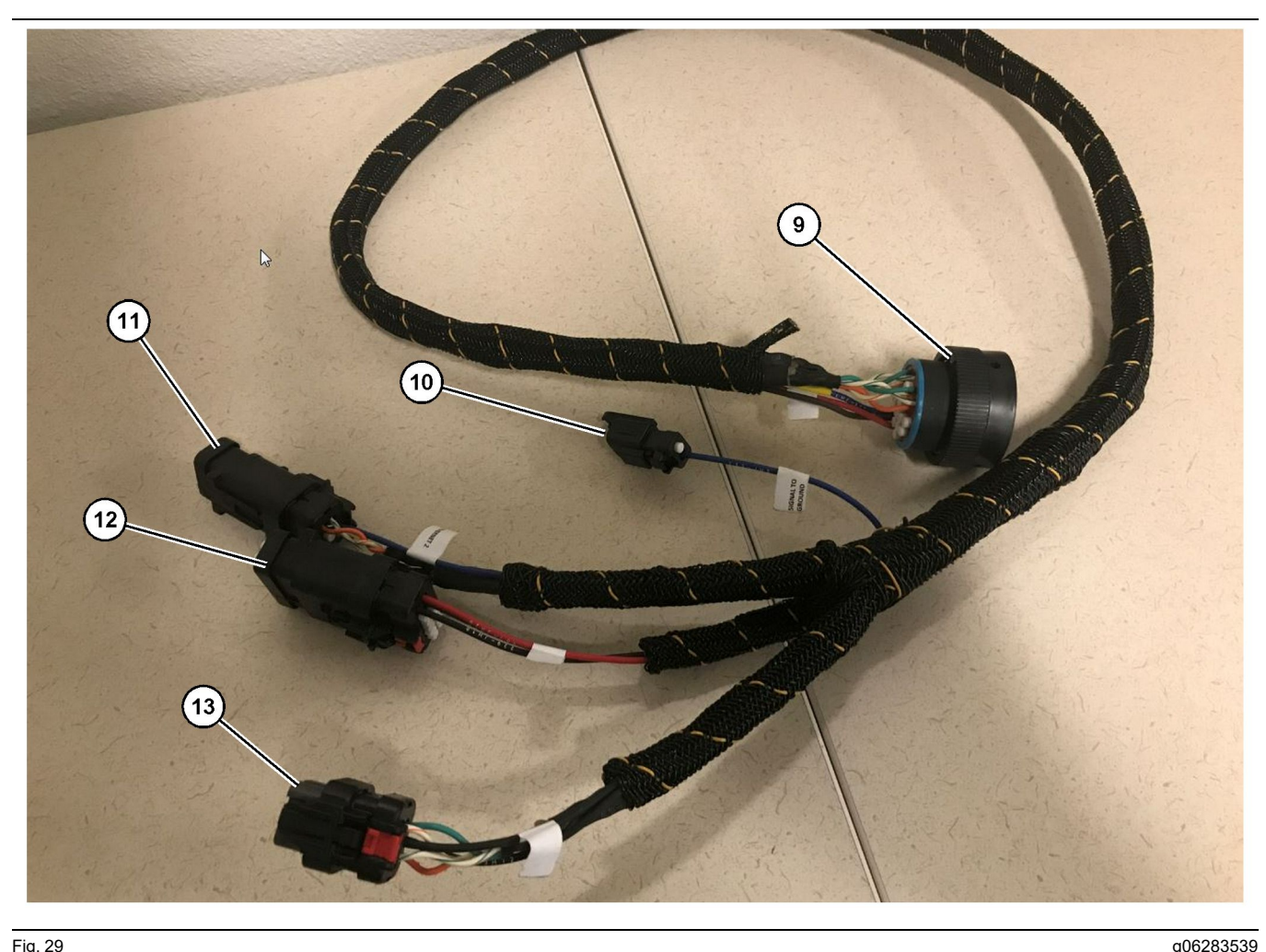

518-1142 Strömkablage

(9) 8-stifts anslutning för huvudkablage (10) Signal till jord (11) ETHERNET

(12) DISPL SPÄNNING FEL (Fel på strömförsöjning till display) (13) ETHERNET

#### Installation av kablaget

- 1. Anslut den 12-poliga "GPS-radiokontakten" (2) från 509-8032 -kontrollkablaget till PL671 -modulen.
- 2. Dra in 509-8032 -kontrollkablaget i fordonets hvtt per arbetsplatsens krav medan ni följer bästa metoder gällande dragning av kablage.

Anm. : "Signalen till jord" (3) och (10) är ett tillval för anslutning och konfiguration. Använd bästa metoder för arbetsplatsen när du konfigurerar det här alternativet för fordon. "Signal till jord" används som anslutning för inmatning av omvänd signal.

3. Anslut "kundens radiokontakt" (5) från 509-8032 -kontrollkablaget till en RJ45-adapter och sedan till arbetsplatsens radio.

Anm.: Vid samma sektion av 509-8032 -kontrollkablaget kommer du att finna en strömanslutning. Se avsnittet "12 V eluttag" för mer information.

4. Anslut "monitorkontakt" (1) från 509-8032 -kontrollkablaget till "huvudkablagekontakt" (9) från 518-1142 -strömkablaget.

**Anm.**: Vid samma sektion av 518-1142 kommer du att finna en strömanslutning. Se avsnittet "12 V eluttag" för mer information.

- 5. Dra 518-1142 -strömkablaget till platsen för den tidigare monterade bildskärmen.
- 6. Anslut "Ethernet 2" (11), "strömförsörjning till bildskärm" (12) och "Ethernet 1" (13) från 518 - 1142 - strömkablaget till bildskärmen.

#### 12 V eluttag

Elektriska anslutningar till kablagen är specifika för varje fordon och bestämt av återförsäljaren eller arbetsplatsen. Se tabell https://dealer.cat.com/ content/dam/dealer/Products/Technology/Mining% 20Technology%20and%20Autonomy/detect/PL671information-sheet.pdf för mer detaljer.
# Igångkörning PL671

## Starttest

**Anm. :** För att undvika eventuella registreringsproblem bör du inte tillämpa ström till systemet förrän all hårdvara har monterats och alla elektriska anslutningar har gjorts.

Slå på strömmen till utrustningen efter det att radion har anslutits och ledningarna från det eftermonterade kablaget för batteriets positiva och negativa pol samt nyckelströmställaren har anslutits korrekt till utrustningen.

### Installation av programvaran på PL671 Använder WinFlash

**Anm. :** Programmeringsfiler är vid https://dealer.cat. com/PL i avsnittet "Serviceteknikerns verktygslåda" .

Utför följande: ECM-modulen är omprogrammerad för att uppgradera mjukvaran. Flashprogrammering av ECM:en måste göras om ECM:en har bytts ut. Cat Electronic Technician (Cat ET) innehåller programmet WinFlash. WinFlash används för att ladda programvaran i ECM:en. Följande procedur används för att flash-programmera en ECM.

1. Anslut den bärbara datorn till PL671 med hjälp av 517-2604 -kontrollkablaget, 419-5974 -adapternoch en Cat 5 eller högre Ethernet-kabel.

| Directories            | Regional              | CBT        | SIS         |
|------------------------|-----------------------|------------|-------------|
| Communications         | Confirmation          | Show Dialo | ogs Startup |
| rnet Direct Connection | į                     | •          | OK          |
| Intel(R) 82579LM Gigab | it Network Connection | •          | Cancel      |
|                        |                       |            | Help        |
|                        |                       |            | Advanced    |

g03396549

2. Kom åt PL671 med hjälp av Cat ET genom en "Ethernet-direktanslutning" och ange WinFlash.

| T Flack Film                                  | Calleraterat                   |                                     |                                             |  |
|-----------------------------------------------|--------------------------------|-------------------------------------|---------------------------------------------|--|
| Elash File:                                   | C:\Users\taylo                 | wr\Documents\V2X\Software\Field Fol | Iow/Build 17/Production Unit/5196719-17.ft2 |  |
| File Description:<br>ECM/File<br>Information: | No Descriptio<br>Click For Con | n<br>tent Information               |                                             |  |
| Parameter                                     |                                | ECM Values                          | File Values                                 |  |
| Application De                                | scription                      | <not programmed=""></not>           | Generic Machine                             |  |
| Component De                                  | scription                      | <not programmed=""></not>           | V2X Radio                                   |  |
| Software Part                                 | Number                         | -                                   | 5196719-17                                  |  |
| ECM Part Num                                  | ber                            | 4833663-01                          | Not Applicable                              |  |
| ECM Serial Nu                                 | mber                           | 16082300D0110013                    | Not Applicable                              |  |
| Last Service To                               | loc                            | FTP12345                            | Not Applicable                              |  |
| Location ID                                   |                                |                                     | 0                                           |  |
| SIS Name                                      |                                |                                     | Minestar Proximity Awareness                |  |
|                                               |                                |                                     |                                             |  |

3. Välj den korrekta "FL2" -filen som ska laddas på PL671 och börja installera.

**Anm. :** "FL2" -filen tar up till fem minuter och PL671 kommer att starta om en gång för ändringar i applikationen.

**Anm. :** Anslut inte till webbkonfigurationen förrän efter att Cat ET indikerar att installationen är klar.

# Upprätta en anslutning mellan PL671 och en dator

**Anm.** : Ändra LAN-adapterinställningar till följande innan detta så att det går att fastställa en anslutning till PL671.Inställningarna kan kommas åt genom att välja "Nätverks-och delningscenter", sedan "Nätverksanslutningar", "Anslutning till lokalt nätverk" , "Egenskaper", "Nätverk" och slutligen "Internetprotokoll".

**IP adresser** – 10.0.0.xx

Subnätmask – 255.255.255.0

1. Anslut PL671 till din bärbara dator genom att använda servicekablaget och en Cat 5 eller högre Ethernet-kabel.

Stäng AV wifi-switchen eller inaktivera wifi på datorn.

2. Koppla från eller inaktivera alla VPN-anslutningar.

 Öppna "Nätverks-och delningscenter" på din dator och se till att anslutningen "Caterpillar Machine Network" är aktiverad.

g06168210

4. Öppna en internet-webbläsare. Google Chrome är att föredra.

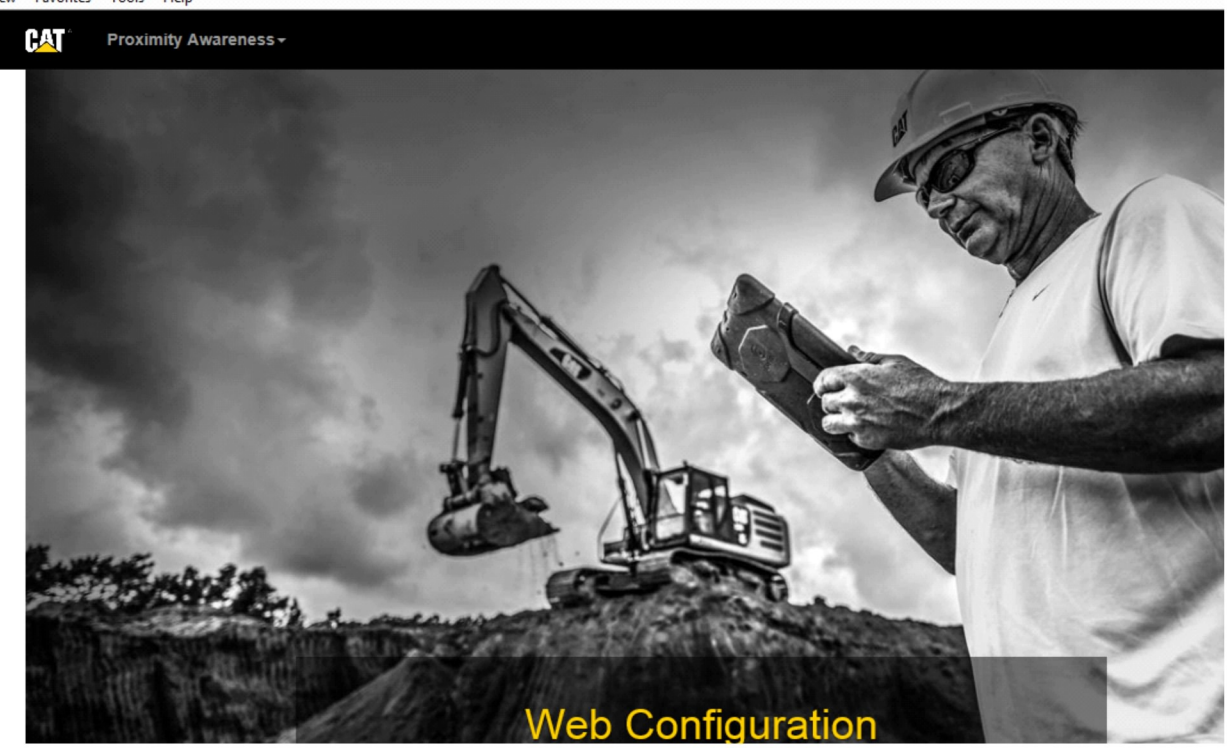

g06169139

 Ange "10.0.0.10:8000" i adressfältet. Webbplatsen "Webbkonfiguration" såsom visas på bild 32 bör dyka upp.

**Anm. :** Om du inte kan ansluta till PL671 bör du koppla bort och ansluta Ethernet-kabeln igen, vänta minst 60 sekunder på datorn upprättar en anslutning. Se felsökningsförfaranden om kommunikationen fortsätter att misslyckas.

# Allmänt PL671 Konfigurering

# Konfigureras PL671 för Avståndsavkänningsstatus

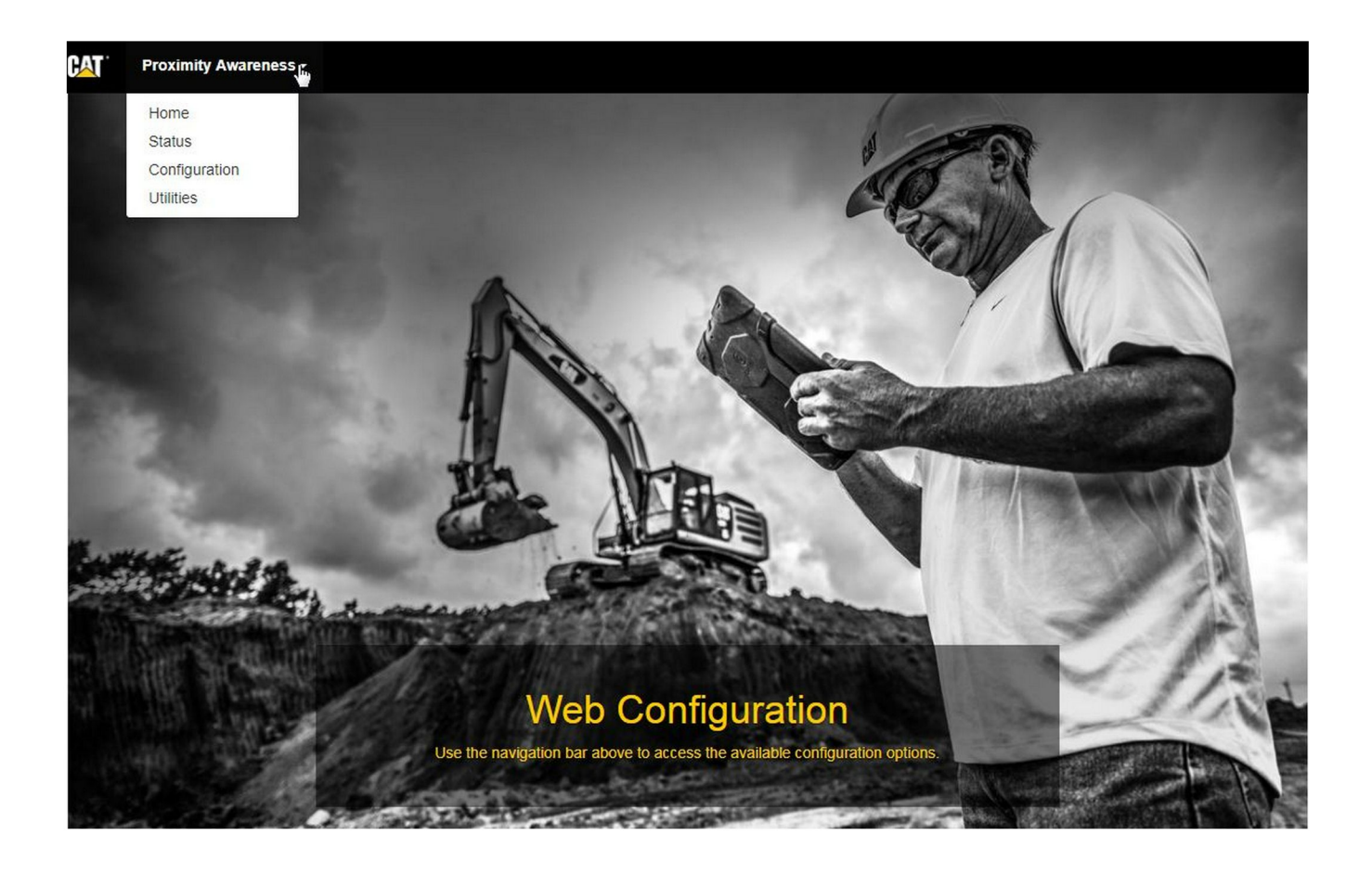

Fig. 33

g06274430

 Välj "konfigurations" -alternativet från rullgardinsmenyn på webbplatsen för "webbkonfiguration".

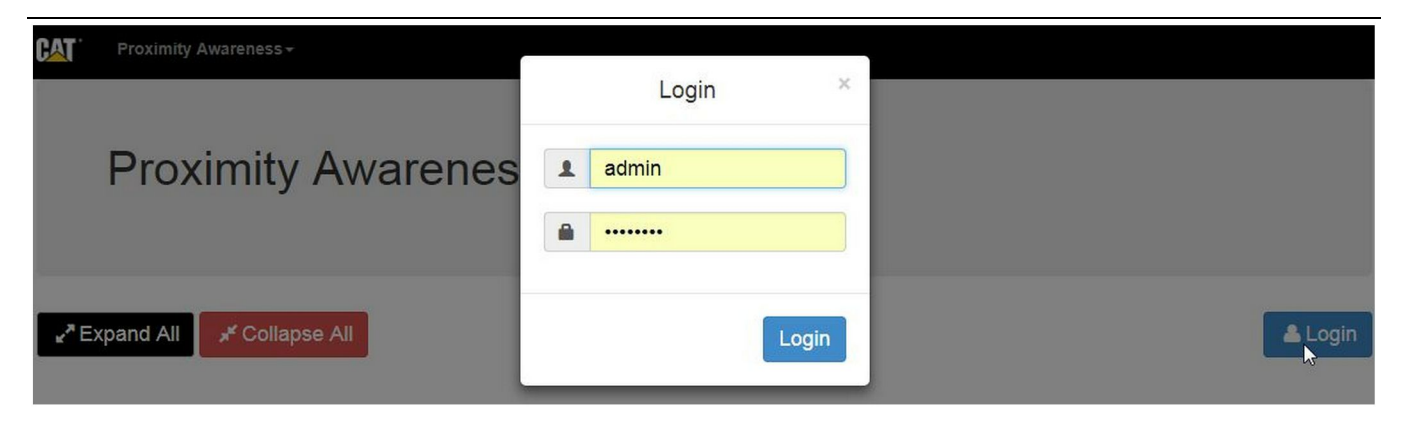

g06275020

2. Innan du gör ändringar på "konfigurationssidan" måste du logga in. Välj "Inloggningsknappen" och ett inloggningsfönster visas. "Användarnamnet" kommer att vara "admin" och "lösenordet" är "password".

| Country                  | United States of America 🔻                                 |    |
|--------------------------|------------------------------------------------------------|----|
|                          | Taiwan (Province of China)                                 | -  |
|                          | Tajikistan<br>Tanzania United Republic of                  | -  |
|                          | Thailand                                                   |    |
| Installation Type -      | Timor-Leste                                                |    |
|                          | Togo                                                       |    |
| PL671 Function           | Tokelau                                                    | h  |
|                          | Trinidad and Tobago                                        |    |
|                          | Tunisia                                                    |    |
|                          | Turkey                                                     |    |
| Passan Mada Configuratio | Turkmenistan                                               |    |
| Beacon Mode Configuratio | Turks and Caicos Islands (the)                             |    |
|                          | Liganda                                                    |    |
| MineStar Machine ID      | Ukraine                                                    | j  |
|                          | United Arab Emirates (the)                                 | _  |
| Povorco Signal Input     | United Kingdom of Great Britain and Northern Ireland (the) |    |
| Reverse Signar input     | United States Minor Outlying Islands (the)                 | _r |
|                          | United States of America (the)                             | *  |

Fig. 35

g06274951

**3.** Konfigurera landinställningarna. Landet kan väljas med hjälp av rullgardinsmenyn Land.

| instantion type •                                                                                                    |                                                                                                    |                                                                                       |                     |              |                 |            |
|----------------------------------------------------------------------------------------------------|----------------------------------------------------------------------------------------------------|---------------------------------------------------------------------------------------|---------------------|--------------|-----------------|------------|
| PL671 Function                                                                                                    | Primary                                                                                                    | •                                                                                     | N                   | Machine Type | Hauling Machine | 🔹 🗸 Update |
|                                                                                                    | Stand-alone<br>Primary                                                                                                    |                                                                                       | 43                  |              |                 |            |
|                                                                                                    | Secondary                                                                                                    |                                                                                       |                     |              |                 |            |
| Network Settings -                                                                                                    | Beacon                                                                                                    |                                                                                       |                     |              |                 |            |
|                                                                                                    |                                                                                                    |                                                                                       |                     |              |                 |            |
|                                                                                                    |                                                                                                    |                                                                                       |                     |              |                 |            |
| g. 36                                                                                                    |                                                                                                    |                                                                                       |                     |              |                 | g062749    |
| . Konfigurera insta<br>-funktionen och r                                                                                                    | llationstypen. Välj<br>naskintypen och tr                                                                                                    | PL671<br>yck sedan⊺                                                                   | på                  |              |                 |            |
| "Uppdatera" .                                                                                                    | ar DI 671 funktion                                                                                                    | oon med                                                                               |                     |              |                 |            |
| "Uppdatera" .<br>Anm. : När du ändr<br>naskintypen komm<br>issa fält kan inte re<br>le olika PL671 -fun<br>Illmänna konfigura<br>Applikationsspecifi<br>andledning.                                    | ar PL671 -funktior<br>er olika sektioner<br>digeras.Specifik k<br>ktionerna förklaras<br>ionsavsnittet i avs<br>k konfiguration för                | nen med<br>att visas elle<br>configuration<br>s efter det<br>snittet<br>PL671" i de   | er<br>n för<br>enna |              |                 |            |
| "Uppdatera" .<br>Anm. : När du ändr<br>naskintypen komm<br>issa fält kan inte re<br>le olika PL671 -fun<br>illmänna konfigura<br>Applikationsspecifi<br>andledning.<br>Machine Din                     | ar PL671 -funktior<br>er olika sektioner<br>edigeras.Specifik k<br>ktionerna förklaras<br>ionsavsnittet i avs<br>k konfiguration för<br>mensions - | nen med<br>att visas elle<br>configuration<br>s efter det<br>snittet<br>· PL671" i de | er<br>n för<br>enna |              |                 |            |
| "Uppdatera" .<br><b>Anm. :</b> När du ändr<br>haskintypen komm<br>issa fält kan inte re<br>e olika PL671 -fun<br>Ilmänna konfigura<br>Applikationsspecifi<br>andledning.<br>Machine Din<br>Machine Len | ar PL671 -funktior<br>er olika sektioner<br>edigeras.Specifik k<br>ktionerna förklaras<br>ionsavsnittet i avs<br>k konfiguration för<br>mensions - | nen med<br>att visas elle<br>configuration<br>s efter det<br>rittet<br>PL671" i de    | er<br>n för<br>enna |              |                 |            |

 maskinmåtten Maskinens längd är baserad på xaxelns riktning och maskinbredden baseras på yaxeln.

**Anm. :** Se Specialinstruktion, Uppmätning av maskinmått för Cat Detect-avståndsavkänning REHS9127 för mer information om mått.

| Machine Orig                                                                                                  | jin <del>-</del>                                                                                  |                                                          |           |
|----------------------------------------------------------------------------------------------------|---------------------------------------------------------------------------------------------------|----------------------------------------------------------|-----------|
| X Coordinate (                                                                                                | m)                                                                                                | 1.1                                                      |           |
| Y Coordinate (                                                                                                | (m)                                                                                               | 1.1                                                      |           |
|                                                                                                    |                                                                                                   |                                                          | g06275735 |
| <ol> <li>Ange maskinens un<br/>koordinaten" för ma<br/>Se den maskinsper</li> </ol>                           | rsprung. "X-koord<br>askinens ursprung<br>cifika manualen o                                       | linaten" och "Y-<br>g kan variera.<br>om det behövs.     |           |
| Till exempel finns e<br>maskinens mittlinje<br>kommer att vara re<br>hörn och "Y-koordir<br>maskinens högra b | itt fraktbils urspru<br>vid bakaxeln. "X<br>lativt maskinens l<br>naten" kommer af<br>bakre hörn. | ng pa<br>koordinaten"<br>högra bakre<br>tt vara relativt |           |
|                                                                                                    |                                                                                                   |                                                          |           |
| GNSS Receiver -                                                                                               |                                                                                                   |                                                          |           |
| GNSS Receiver -<br>Settings                                                                                   |                                                                                                   |                                                          |           |
| GNSS Receiver -<br>Settings<br>Internal/External                                                              | External                                                                                          | ¥                                                        |           |
| GNSS Receiver -<br>Settings<br>Internal/External<br>IP Address                                                | External                                                                                          | •                                                        |           |

7. Ange "GNSS-mottagarinställningarna".

Internt används den för maskiner som kommer att använda PL671-modulerna för GPS-positionering. Externt används den för maskiner som kommer att använda MS352-modulerna för GPS-positionering.

**Internt** – Om den väljs fylls fälten för "IP-adress" och "porten" automatiskt i och kan inte redigeras. Grundinställningen är 127.0.0.1 för "IP-adressen" och 2947 för "porten".

**Yttre** – Om den väljs ställer du in "IP-adressen" till IPadressen för MS352 och ställer in "porten" till 15555.

| Browse Select a File to U                                                                                                    | Jpload                          |          |
|----------------------------------------------------------------------------------------------------|---------------------------------|----------|
| 🛓 Download 🛛 🛍 Delete                                                                                                    |                                 |          |
|                                                                                                    |                                 |          |
| 40                                                                                                    |                                 | g0627574 |
|                                                                                                    |                                 |          |
| "DC-fil":                                                                                                    |                                 |          |
| <ul> <li>"DC-fil" :</li> <li>Ladda upp den .dc-uppmätta filer<br/>arbetsplatsen.</li> </ul>                                                                   | n från                          |          |
| <ul> <li>"DC-fil" :</li> <li>Ladda upp den .dc-uppmätta filer<br/>arbetsplatsen.</li> </ul>                                                                   | n från                          |          |
| <ul> <li>"DC-fil" :</li> <li>Ladda upp den .dc-uppmätta filer<br/>arbetsplatsen.</li> <li>RTCM Port</li> </ul>                                                | n från                          |          |
| <ul> <li>"DC-fil" :</li> <li>Ladda upp den .dc-uppmätta filer<br/>arbetsplatsen.</li> <li>RTCM Port</li> </ul>                                                | n från                          |          |
| <ul> <li>"DC-fil" :</li> <li>Ladda upp den .dc-uppmätta filer<br/>arbetsplatsen.</li> <li>RTCM Port</li> <li>RTCM Port Number</li> </ul>                      | a från<br>3784                  |          |
| <ul> <li>*DC-fil" :</li> <li>Ladda upp den .dc-uppmätta filer<br/>arbetsplatsen.</li> <li>RTCM Port</li> <li>RTCM Port Number</li> </ul>                      | a från<br>3784                  |          |
| <ul> <li>*DC-fil" :</li> <li>Ladda upp den .dc-uppmätta filer<br/>arbetsplatsen.</li> <li>RTCM Port</li> <li>RTCM Port Number</li> <li>RTCM Status</li> </ul> | a från<br>3784<br>Not Connected |          |
| <ul> <li>*DC-fil":</li> <li>Ladda upp den .dc-uppmätta filer<br/>arbetsplatsen.</li> <li>RTCM Port</li> <li>RTCM Port Number</li> <li>RTCM Status</li> </ul>  | a från<br>3784<br>Not Connected |          |

- **9.** "RTCM-port" (basstationens korrigeringssändning):
  - RTCM-portnumret kommer att vara port "3784" som standard för anslutningar.
  - RTCM-statusen kommer att vara "Ansluten" eller "Data ej tillgänglig".

## GNSS Antenna Offset

| X Offset (m) | 0 |  |
|--------------|---|--|
| Y Offset (m) | 0 |  |
| Z Offset (m) | 0 |  |

Fig. 42

- 10. "Förskjutningar gällande GNSS-antenn" :
  - "X-förskjutning" är avståndet från ursprunget till antennen längs maskinens mittlinje.
  - "Y-förskjutning" är avståndet från ursprunget till antennen längs maskinens bredd.
  - "Z-förskjutning" är avståndet från ursprunget till antennens höjd. Ange detta värde som avståndet från antennen till maskinens marknivå om bänkhöjd krävs.

| TP Username | aquila |  |
|-------------|--------|--|
|             | ·      |  |
| TP Password |        |  |

Fig. 43

g06275836

g06275832

**11.** MineStar FTP-konfiguration:

- "FTP-användarnamnet" måste matcha Office "FTP-användarnamnet".
- "FTP-lösenordet" måste matcha Office "FTP-lösenordet".

| Settings           |        |   | PR2 Information            |     |
|--------------------|--------|---|----------------------------|-----|
| Incident File Size | 250 KB | ¥ | Position Time Interval (s) | 0.2 |

### 12. Skaderapport:

- Standardvärdet för "skaderapportens filstorlek" är "250 kb" men kan ökas om ett robust nätverk är tillgängligt.
- "Positionens tidsintervall" är en utgång från enheten.

# Applikationsspecifik konfiguration för PL671

# PL671 Fristående funktionskonfiguration

**Anm. :** Sekundär PL671 behövs endast i valda tillämpningar. Se "Sekundär funktion:" för mer konfigurationsdetaljer.

| Installation Type - |                    |                 |                 |
|---------------------|--------------------|-----------------|-----------------|
| PL671 Function      | Stand-alone v      | Machine Type    | Hauling Machine |
| Network Settings -  |                    |                 |                 |
| ETH1                |                    | ETHO            |                 |
| IP Address          | 192.168.10.6       | IP Address      | 192.168.1.1     |
| Subnet Mask         | 255.255.255.0      | Subnet Mask     | 255.255.255.0   |
| Default Gateway     | Data Not Available | Default Gateway | 0.0.0.0         |
| MineStar            |                    | G407            |                 |
| IP Address          | 192.168.1.7        | IP Address      | 192.168.1.8     |
| Port                | 16020              | TMAC Port       | 20000           |
|                     |                    | NMEA Port       | 15555           |
|                     |                    |                 |                 |

- 1. Konfigurera den fristående PL671.
  - a. Välj "Fristående" från "PL671-funktionen" i rullgardinsmenyn.
  - b. Välj maskintypen från rullgardinsmenyn "Maskintyp" och klicka på "Uppdatera" .
  - c. Fyll i den platsspecifika "IP-adressen" , "Subnätmasken" och "Standard Gateway" i avsnittet "ETH1" .
  - d. Fyll i "IP-adressen" för arbetsplatsens kontor och "Porten" i avsnittet "MineStar" .
  - e. Fyll i bildskärmens "IP-adress" i avsnittet "G407" . Ställ in "TMAC-porten" till "20000" . Ställ in "NMEA-porten" till "15555" .

**Anm.**: Avsnittet "ETH0" är gråtonat eftersom det inte finns något behov av kommunikation till en sekundär PL671.

48

| GNSS Antenna Offset<br>X Offset (m)<br>Y Offset (m)<br>Z Offset (m)<br>Current Machine Pos | et Con<br>The applied cha<br>o<br>sition | nfiguration updated successfully!<br>anges have no effect on the system u<br>PL671 is rebooted. | unless                              |
|--------------------------------------------------------------------------------------------|------------------------------------------|-------------------------------------------------------------------------------------------------|-------------------------------------|
| Easting (m)                                                                                | Data Not Available                       | Latitude (°)                                                                                    | Data Not Available                  |
| Northing (m)                                                                               | Data Not Available                       | Longitude (°)                                                                                   | Data Not Available                  |
|                                                                                            |                                          | Elevation (m)                                                                                   | Data Not Available                  |
| MineStar FTP Configurati                                                                   | ion +                                    |                                                                                                 |                                     |
| FTP Username                                                                               | aquila                                   |                                                                                                 |                                     |
| FTP Password                                                                               |                                          |                                                                                                 |                                     |
| Incident Report +                                                                          |                                          |                                                                                                 |                                     |
| Settings                                                                                   |                                          | PR2 Information                                                                                 |                                     |
| Incident File Size                                                                         | 1.5 MB                                   | Position Time Interval (s)                                                                      | 0.2                                 |
| Reboot PL671                                                                               |                                          | •                                                                                               | Apply X Cancel OReset Configuration |

Fig. 46

 Fortsätt till botten av "Konfigurationssidan" och klicka på "Applicera". Klicka sedan på "OK" för att bekräfta att en omstart behövs.

| GNSS Antenna (      | Offset O Ar    | e you sure you want to reboot PL671? |                             |
|---------------------|----------------|--------------------------------------|-----------------------------|
| X Offset (m)        | Not            |                                      |                             |
| Y Offset (m)        | Not 4          | OK Cancel                            |                             |
| Z Offset (m)        | Not Applicable |                                      |                             |
| Current Machine     | Position       |                                      |                             |
| Easting (m)         | Not Applicable | Latitude (°)                         | Not Applicable              |
| Northing (m)        | Not Applicable | Longitude (°)                        | Not Applicable              |
|                     |                | Elevation (m)                        | Not Applicable              |
| MineStar FTP Config | uration -      |                                      |                             |
| FTP Username        | Not Applicable |                                      |                             |
| FTP Password        | Not Applicable |                                      |                             |
| Incident Report +   |                |                                      |                             |
| Settings            |                | PR2 Information                      |                             |
| Incident File Size  | •              | Position Time Interval (s)           | ) Not Applicable            |
| Reboot PL671        |                | ·                                    | Apply X Cancel Configuratio |

Fig. 47

 Klicka på "OK" vid uppmaning med dialogrutan "Är du säker på att du vill starta om PL671".

# PL671 Konfiguration av primär och sekundär funktion

# **Primär funktion:**

| nstallation Type - |                    |                 |                 |
|--------------------|--------------------|-----------------|-----------------|
| PL671 Function     | Primary            | Machine Type    | Hauling Machine |
| Network Settings - |                    |                 |                 |
| ETH1               |                    | ETHO            |                 |
| IP Address         | 192.168.10.6       | IP Address      | 192.168.1.1     |
| Subnet Mask        | 255.255.255.0      | Subnet Mask     | 255.255.255.0   |
| Default Gateway    | Data Not Available | Default Gateway | 0.0.0.0         |
| MineStar           |                    | G407            |                 |
| IP Address         | 192.168.1.7        | IP Address      | 192.168.1.8     |
| Port               | 16020              | TMAC Port       | 20000           |
|                    |                    | NMEA Port       | 15555           |

### Fig. 48

- 1. Konfigurera den primära PL671.
  - a. Välj "Primär" från "PL671-funktionen" i rullgardinsmenyn.
  - b. Välj maskintypen från rullgardinsmenyn "Maskintyp" och klicka på "Uppdatera" .
  - c. Fyll i den platsspecifika "IP-adressen" , "Subnätmasken" och "Standard Gateway" i avsnittet "ETH1" .
  - d. Fyll i "IP-adressen" för arbetsplatsens kontor och "Porten" i avsnittet "MineStar".
  - e. Ställ in "IP-adressen" till "192.168.1.1". Ställ in "Subnätmasken" till "255.255.255.0". Ställ in "Standard Gateway" till "0.0.0.0" i avsnittet "ETH0".
  - f. Fyll i bildskärmens "IP-adress" i avsnittet "G407" . Ställ in "TMAC-porten" till "20000" . Ställ in "NMEA-porten" till "15555" .

| GNSS Antenna Offs<br>X Offset (m)<br>Y Offset (m)<br>Z Offset (m)<br>Current Machine Por | et Con<br>The applied char<br>sition | figuration updated successfully!<br>nges have no effect on the system of<br>PL671 is rebooted.<br>✔OK | unless                              |
|------------------------------------------------------------------------------------------|--------------------------------------|----------------------------------------------------------------------------------------------------|-------------------------------------|
| Easting (m)                                                                              | Data Not Available                   | Latitude (°)                                                                                          | Data Not Available                  |
| Northing (m)                                                                             | Data Not Available                   | Longitude (°)                                                                                         | Data Not Available                  |
|                                                                                          |                                      | Elevation (m)                                                                                         | Data Not Available                  |
| MineStar FTP Configurat                                                                  | ion +                                |                                                                                                    |                                     |
| FTP Username                                                                             | aquila                               |                                                                                                    |                                     |
| FTP Password                                                                             |                                      |                                                                                                    |                                     |
| Incident Report +                                                                        |                                      |                                                                                                    |                                     |
| Settings                                                                                 |                                      | PR2 Information                                                                                       |                                     |
| Incident File Size                                                                       | 1.5 MB                               | Position Time Interval (s)                                                                            | 0.2                                 |
| Reboot PL671                                                                             |                                      | ×/                                                                                                    | Apply X Cancel @Reset Configuration |

Fig. 49

 Fortsätt till botten av "Konfigurationssidan" och klicka på "Applicera". Klicka sedan på "OK" för att bekräfta att en omstart behövs.

| GNSS Antenna C      | Offset               | are you sure you want to reboot PL671 | 1?                 |
|---------------------|----------------------|---------------------------------------|--------------------|
| X Offset (m)        | Not A                |                                       |                    |
| Y Offset (m)        | Not #                | OK Cancel                             |                    |
| Z Offset (m)        | Not Applicable       | J                                     |                    |
| Current Machine     | Position             |                                       |                    |
| Easting (m)         | Not Applicable       | Latitude (°)                          | Not Applicable     |
| Northing (m)        | Not Applicable       | Longitude (°)                         | Not Applicable     |
|                     |                      | Elevation (m)                         | Not Applicable     |
| MineStar FTP Config | uration <del>-</del> |                                       |                    |
| FTP Username        | Not Applicable       | ] .                                   |                    |
| FTP Password        | Not Applicable       | 1                                     |                    |
| Incident Report -   |                      |                                       |                    |
| Settings            |                      | PR2 Information                       |                    |
| Incident File Size  |                      | Position Time Interval (              | (s) Not Applicable |
| Reboot PL671        |                      |                                       | ✓ Apply ★ Cancel   |

Fig. 50

 Klicka på "OK" vid uppmaning med dialogrutan "Är du säker på att du vill starta om PL671".

## Sekundär funktion:

| nstallation Type - |                |                 |                 |
|--------------------|----------------|-----------------|-----------------|
| PL671 Function     | Secondary •    | Machine Type    | Hauling Machine |
| letwork Settings - |                |                 |                 |
| ETH1               |                | ETHO            |                 |
| IP Address         | Not Applicable | IP Address      | 192.168.1.2     |
| Subnet Mask        | Not Applicable | Subnet Mask     | 255.255.255.0   |
| Default Gateway    | Not Applicable | Default Gateway | 0.0.0.0         |
| ∕lineStar          |                | G407            |                 |
| IP Address         | Not Applicable | IP Address      | Not Applicable  |
| Port               | Not Applicable | TMAC Port       | Not Applicable  |
|                    |                | NMEA Port       | Not Applicable  |

Fig. 51

g06277123

1. Konfigurera den sekundära PL671.

**Anm. :** "Maskintypen" är gråtonad eftersom den inte behövs för en sekundär PL671.

- 2. Konfigurera "Nätverksinställningarna".
  - a. Avsnittet "ETH0" fylls i automatiskt. Verifiera att "IP-adressen" är inställd på "192.168.1.2", "Subnätmasken" är inställd på "255.255.255.0" och "Standard Gateway" är inställd på "0.0.0.0".

**Anm. :** Inga andra Nätverksinställningarna är tillämpliga när PL671 används som en sekundär funktion.

| GNSS Antenna Offset<br>X Offset (m)<br>Y Offset (m)<br>Z Offset (m)<br>Current Machine Pos | et Con<br>The applied cha<br>o<br>sition | nfiguration updated successfully!<br>anges have no effect on the system u<br>PL671 is rebooted. | unless                              |
|--------------------------------------------------------------------------------------------|------------------------------------------|-------------------------------------------------------------------------------------------------|-------------------------------------|
| Easting (m)                                                                                | Data Not Available                       | Latitude (°)                                                                                    | Data Not Available                  |
| Northing (m)                                                                               | Data Not Available                       | Longitude (°)                                                                                   | Data Not Available                  |
|                                                                                            |                                          | Elevation (m)                                                                                   | Data Not Available                  |
| MineStar FTP Configurati                                                                   | ion +                                    |                                                                                                 |                                     |
| FTP Username                                                                               | aquila                                   |                                                                                                 |                                     |
| FTP Password                                                                               |                                          |                                                                                                 |                                     |
| Incident Report +                                                                          |                                          |                                                                                                 |                                     |
| Settings                                                                                   |                                          | PR2 Information                                                                                 |                                     |
| Incident File Size                                                                         | 1.5 MB                                   | Position Time Interval (s)                                                                      | 0.2                                 |
| Reboot PL671                                                                               |                                          | •                                                                                               | Apply X Cancel OReset Configuration |

Fig. 52

 Fortsätt till botten av "Konfigurationssidan" och klicka på "Applicera". Klicka sedan på "OK" för att bekräfta att en omstart behövs.

| GNSS Antenna C      | Offset OA      | e you sure you want to reboot PL671′ | ?                 |
|---------------------|----------------|--------------------------------------|-------------------|
| X Offset (m)        | Not A          |                                      |                   |
| Y Offset (m)        | Not A          | OK Cancel                            |                   |
| Z Offset (m)        | Not Applicable |                                      |                   |
| Current Machine     | Position       |                                      |                   |
| Easting (m)         | Not Applicable | Latitude (°)                         | Not Applicable    |
| Northing (m)        | Not Applicable | Longitude (°)                        | Not Applicable    |
|                     |                | Elevation (m)                        | Not Applicable    |
| MineStar FTP Config | uration +      |                                      |                   |
| FTP Password        | Not Applicable |                                      |                   |
| Incident Report -   |                |                                      |                   |
| Settings            |                | PR2 Information                      |                   |
| Incident File Size  |                | Position Time Interval (s            | i) Not Applicable |
|                     |                | _                                    |                   |

Fig. 53

 Klicka på "OK" vid uppmaning med dialogrutan "Är du säker på att du vill starta om PL671".

# Konfigurationsprocedur för rotationsalternativ 1 med två PL671 Moduler

## Konfigurering av den Primära PL671

|             | Primary         | •        | Machine Movement | Rotational | v |
|-------------|-----------------|----------|------------------|------------|---|
| achine Type | Loading Machine | ▼ Vpdate |                  |            |   |

### Fig. 54

1. Konfigurera inställningen för "installationstyp".

 a. Välj "Lastmaskin" i rullgardinsmenyn för "Maskintyp". Tryck på knappen "Uppdatera" för att uppdatera ditt val. Se bild 54.

**Anm. :** Att uppdatera "Maskintypen" måste vara det första steget som görs för att redigera de andra tillvalen under "Installationstyp" .

- b. Välj "Primär" i rullgardinsmenyn för "PL671funktionen" . Se bild 54.
- c. Välj "Roterande" i rullgardinsmenyn för "Maskinrörelse" . Se bild 54.

| Network Settings - |                |                 |                |
|--------------------|----------------|-----------------|----------------|
| ETH1               |                | ETH0            |                |
| IP Address         | Not Applicable | IP Address      | 192.168.1.2    |
| Subnet Mask        | Not Applicable | Subnet Mask     | 255.255.255.0  |
| Default Gateway    | Not Applicable | Default Gateway | 0.0.0.0        |
| MineStar           |                | G407            |                |
| IP Address         | Not Applicable | IP Address      | Not Applicable |
| Port               | Not Applicable | TMAC Port       | Not Applicable |
|                    |                | NMEA Port       | Not Applicable |
|                    |                |                 |                |

g06372704

- 2. Konfigurera Nätverksinställningarna.
  - a. Under fliken "Nätverksinställningar" i avsnittet "ETH1" bör du fylla i den platsspecifika "IPadressen", "Subnätmasken" och "Standard Gateway" som kommer att användas för den primära PL671. Se bild 55.
  - b. Under fliken "Nätverksinställningar" i avsnittet "MineStar" bör du fylla i "IP-adressen" och "Porten" för arbetsplatsens kontor. Se bild 55.
  - c. Under fliken "Nätverksinställningar" i avsnittet "G407" bör du fylla i "IP-adressen" för bildskärmen. Ställ in "TMAC-porten" och "NMEA-porten" för bildskärmen. Se bild 55.

**Anm. :** Avsnittet "ETH0" kommer att genereras automatiskt.

| GNSS Receiver 1  |           |                   | GNSS Receiver 2        |
|------------------|-----------|-------------------|------------------------|
| ettings          |           | Settings          |                        |
| nternal/External | Internal  | Internal/External | Secondary Internal     |
| IP Address       | 127.0.0.1 | IP Address        | Configure On Secondary |
| Port             | 2947      | Port              | Configure On Secondary |
| NSS Antenna (    | Offset    | GNSS Antenna C    | Offset                 |
| X Offset (m)     | 0         | X Offset (m)      | 0                      |
| Y Offset (m)     | 0         | Y Offset (m)      | 0                      |
| Offset (m)       | 0         | Z Offset (m)      | 0                      |

g06372707

- 3. Konfigurera GNSS-mottagarinställningarna.
  - a. Under "GNSS-Mottagare 1", "Inställningar", "Intern/extern" välj "Intern" från rullgardinsmenyn.
  - b. Under "GNSS-Mottagare 1", "Inställningar" bör du fylla i den platsspecifika "IP-adressen" och "Port" -nummer.
  - c. Under "GNSS-Mottagare 1", "Förskjutning av GNSS-antenn " bör du fylla i "X-förskjutning", "Y-förskjutning" och "Z-förskjutning" bifogad till den primära PL671.
  - d. Under "GNSS-Mottagare 2", "Inställningar", "Intern/extern" välj "Sekundär" från rullgardinsmenyn.
  - e. Under "GNSS-Mottagare 2", "Förskjutning av GNSS-antenn " bör du fylla i "X-förskjutning", "Y-förskjutning" och "Z-förskjutning" bifogad till den sekundära PL671.

**Anm. :** "IP-adressen" och "Porten" för den sekundära PL671 kommer automatiskt att genereras efter att den sekundära PL671 är konfigurerad.

| RTCM Port Number<br>RTCM Status<br>Current Machine P | 2000<br>Data | Configura<br>The applied changes<br>PL | ation updated successfully!<br>have no effect on the system un<br>_671 is rebooted. | nless                               |
|------------------------------------------------------|--------------|----------------------------------------|-------------------------------------------------------------------------------------|-------------------------------------|
| Easting (m)<br>Northing (m)                          | Data         |                                        | ✓ OK                                                                                | Available<br>Available              |
|                                                      |              |                                        | Elevation (m)                                                                       | Data Not Available                  |
| Minestar Configuration                               | Settings -   |                                        |                                                                                     |                                     |
| FTP Settings                                         |              |                                        | Incident Report Setti                                                               | ngs                                 |
| FTP Username                                         | aquila       |                                        | Incident File Size                                                                  | 1.5 MB •                            |
| FTP Password                                         |              |                                        | Position Time Interval (s)                                                          | 0.2                                 |
| Reboot PL671                                         |              | Caterpillar © 201                      | Ap                                                                                  | oply × Cancel © Reset Configuration |
| ig. 57                                               |              |                                        |                                                                                     | g063724                             |

 Fortsätt till botten av "Konfigurationssidan" och klicka på "Applicera". Klicka på "OK" för att bekräfta att en omstart behövs. Klicka sedan på "Starta om PL671" för konfigurationen som ska installeras på enheten.

### Konfigurering av den sekundära PL671

| PL671 Function Secondary     | •        | Machine Movement | Rotational | • |
|------------------------------|----------|------------------|------------|---|
| Machine Type Loading Machine | ▼ Vpdate |                  |            |   |

Fig. 58

- 1. Konfigurera inställningen för "installationstyp".
  - a. Välj "Lastmaskin" i rullgardinsmenyn för "Maskintyp" . Tryck på knappen "Úppdatera" för att uppdatera ditt val. Se bild 58.

Anm. : Att uppdatera "Maskintypen" måste vara det första steget som görs för att redigera de andra tillvalen under "Installationstyp".

g06372947

b. Välj "Sekundär" i rullgardinsmenyn för "PL671funktionen". Se bild 58.

| Network Settings - |                |                 |                |
|--------------------|----------------|-----------------|----------------|
| ETH1               |                | ETH0            |                |
| IP Address         | Not Applicable | IP Address      | 192.168.1.2    |
| Subnet Mask        | Not Applicable | Subnet Mask     | 255.255.255.0  |
| Default Gateway    | Not Applicable | Default Gateway | 0.0.0.0        |
| MineStar           |                | G407            |                |
| IP Address         | Not Applicable | IP Address      | Not Applicable |
| Port               | Not Applicable | TMAC Port       | Not Applicable |
|                    |                | NMEA Port       | Not Applicable |
|                    |                |                 |                |

### Fig. 59

 Under "ETH0" kommer "IP-adressen" att fyllas i automatiskt för att kommunicera med den primära PL671.

**Anm. :** Du kommer inte att kunna redigera något av rutorna i "Nätverksinställningar".

|                   | GNSS Receiver 1 |                   | GNSS Receiver 2      |                                                               |
|-------------------|-----------------|-------------------|----------------------|---------------------------------------------------------------|
| Settings          |                 | Settings          |                      |                                                               |
| Internal/External | Ŧ               | Internal/External | Internal             |                                                               |
| IP Address        | Not Applicable  | IP Address        | 127.0.0.1            | Enter IP address f<br>communication with the<br>GNSS receiver |
| Port              | Not Applicable  | Port              | 2947                 |                                                               |
| GNSS Antenna      | Offset          | GNSS Antenna C    | Offset               |                                                               |
| X Offset (m)      | Not Applicable  | X Offset (m)      | Configure On Primary |                                                               |
| Y Offset (m)      | Not Applicable  | Y Offset (m)      | Configure On Primary |                                                               |
| Z Offset (m)      | Not Applicable  | Z Offset (m)      | Configure On Primary |                                                               |

g06372976

3. Välj "Intern" från rullgardinsmenyn under "GNSSmottagare" i inställningen "Intern/extern" .

**Anm. :** Alla andra inställningar kommer att vara "Ej tillämpliga" då de blev konfigurerade vid den primära PL671.

| RTCM Port Number     2000       RTCM Status     Data       Current Machine Position | Configuration updated successfully!<br>The applied changes have no effect on the system unless<br>PL671 is rebooted. |
|-------------------------------------------------------------------------------------|----------------------------------------------------------------------------------------------------|
| Easting (m) Data Northing (m) Data                                                  | Available<br>Available                                                                                               |
|                                                                                     | Elevation (m) Data Not Available                                                                                     |
| Minestar Configuration Settings -                                                   |                                                                                                    |
| FTP Settings                                                                        | Incident Report Settings                                                                                             |
| FTP Username aquila                                                                 | Incident File Size 1.5 MB •                                                                                          |
| FTP Password                                                                        | Position Time Interval (s) 0.2                                                                                       |
| Reboot PL671                                                                        | Caterpillar © 2018. All Rights Reserved. • Privacy • Terms                                                           |

4. Fortsätt till botten av "Konfigurationssidan" och klicka på "Applicera". Klicka på "OK" för att bekräfta att en omstart behövs. Klicka sedan på "Starta om PL671" för konfigurationen som ska installeras på enheten.

# Konfigurationsprocedur för rotationsalternativ 2 med en PL671 och en MS352

| PL671 Function | Stand-alone     |           | Machine Movement | Rotational | - |
|----------------|-----------------|-----------|------------------|------------|---|
| Machine Type   | Loading Machine | • Vipdate |                  |            |   |

Fig. 62

g06372628

- a. Under fliken "Installationstyp" bör du välja "Fristående" från "PL671-funktionens" rullgardinsmeny. Se bild 62.
- b. Under fliken "Installationstyp" bör du välja "Rotation" från rullgardinsmeny "Maskinrörelse"
  . Se bild 62.

<sup>1.</sup> Konfigurera en PL671 med en MS352

c. Under fliken "Installationstyp" bör du välja "Lastmaskin" från rullgardinsmeny "Maskintyp" . Se bild 62.

| nechoric occurrys . |                    |                 |                    |
|---------------------|--------------------|-----------------|--------------------|
| ETH1                |                    | ETH0            |                    |
| IP Address          | Data Not Available | IP Address      | 192.168.1.2        |
| Subnet Mask         | Data Not Available | Subnet Mask     | 255.255.255.0      |
| Default Gateway     | Data Not Available | Default Gateway | 0.0.0.0            |
| MineStar            |                    | G407            |                    |
| IP Address          | Data Not Available | IP Address      | Data Not Available |
| Port                | Data Not Available | TMAC Port       | Data Not Available |
|                     |                    | NMEA Port       | Data Not Available |

### Fig. 63

- d. Under fliken "Nätverksinställningar" i avsnittet "ETH1" bör du fylla i den platsspecifika "IPadressen", "Subnätmasken" och "Standard Gateway". Se bild 63.
- e. Under fliken "Nätverksinställningar" i avsnittet "MineStar" bör du fylla i "IP-adressen" och "Porten" för arbetsplatsens kontor. Se bild 63.
- f. Under fliken "Nätverksinställningar" i avsnittet "G407" bör du fylla i "IP-adressen" för bildskärmen. Ställ in "TMAC-porten" till "2000" och "NMEA-porten" till "15555". Se bild 63.
- Anm.: Avsnittet "ETH0" kommer att gråtonas.

|                 | GNSS Receiver 1 |                   | GNSS Receiver 2 |
|-----------------|-----------------|-------------------|-----------------|
| ettings         |                 | Settings          |                 |
| ternal/External | Internal        | Internal/External | External        |
| Address         | 127.0.0.1       | IP Address        | 10.232.246.33   |
| ort             | 2947            | Port              | 15555           |
| NSS Antenna (   | Offset          | GNSS Antenna C    | Offset          |
| Offset (m)      | 1               | X Offset (m)      | -1              |
| Offset (m)      | 2               | Y Offset (m)      | -2              |
|                 |                 | 7 Offset (m)      | -3              |

- **2.** Konfigurera GNSS-mottagarens inställningar för Rotation med en PL671 och en MS352.
  - a. Under "GNSS-Mottagare 1", "Inställningar", "Intern/extern" välj "Intern" från rullgardinsmenyn.
  - b. Under "GNSS-Mottagare 1", "Inställningar" bör du fylla i den platsspecifika "IP-adressen" och "Port" för PL671.
  - c. Under "GNSS-Mottagare 1", "Förskjutning av GNSS-antenn " bör du fylla i "X-förskjutning", "Y-förskjutning" och "Z-förskjutning".
  - d. Under "GNSS-Mottagare 2", "Inställningar", "Intern/extern" välj "Extern" från rullgardinsmenyn.
  - e. Under "GNSS-Mottagare 2", "Inställningar" bör du fylla i den platsspecifika "IP-adressen" och "Port" för MS352.
  - f. Under "GNSS-Mottagare 2", "Förskjutning av GNSS-antenn " bör du fylla i "X-förskjutning", "Y-förskjutning" och "Z-förskjutning".

| RTCM Port Number 20<br>RTCM Status Da<br>Current Machine Position | Configuration updated successfully!<br>The applied changes have no effect on the system unless<br>PL671 is rebooted. |
|-------------------------------------------------------------------|----------------------------------------------------------------------------------------------------|
| Easting (m) Da                                                    | Available<br>Available                                                                                               |
|                                                                   | Elevation (m) Data Not Available                                                                                     |
| Minestar Configuration Setting                                    | S ~                                                                                                    |
| FTP Settings                                                      | Incident Report Settings                                                                                             |
| FTP Username                                                      | ulla Incident File Size 1.5 MB 🔹                                                                                     |
| FTP Password                                                      | Position Time Interval (s) 0.2                                                                                       |
| Reboot PL671                                                      | ✓ Apply ★ Cancel      ⑦ Reset Configuration     Caterpillar © 2018. All Rights Reserved. • Privacy • Terms           |

g06372691

g06307393

 Fortsätt till botten av "Konfigurationssidan" och klicka på "Applicera". Klicka sedan på "OK" för att bekräfta att en omstart behövs.

# PL671 Konfiguration av fyrfunktion

Det finns två sätt att konfigurera fyr-funktionen. Fyrfunktionen med WIFI-klienten aktiverad gör att PL671 kan ansluta till arbetsplatsens trådlösa infrastruktur utan krav på en arbetsplatsradio med sitt interna Wi-Fi-kort. Fyr-funktionen med WIFI-klient inaktiverad gör det möjligt att använda "ETH1" -porten för att konfigurera fyren med en arbetsplatsradio.

Använd följande steg för att konfigurera fyrfunktionen.

| Installation Type 🝷 |                                     |                    |                 |   |         |
|---------------------|-------------------------------------|--------------------|-----------------|---|---------|
| PL671 Function      | Beacon                              | Machine Type       | Hauling Machine | Ŧ | ✓Update |
|                     | Stand-alone<br>Primary<br>Secondary | Communication Test |                 |   |         |
|                     | Beacon                              |                    |                 |   |         |

Fig. 66

1. Välj "Fyr" från rullgardinsmenyn PL671-funktion .

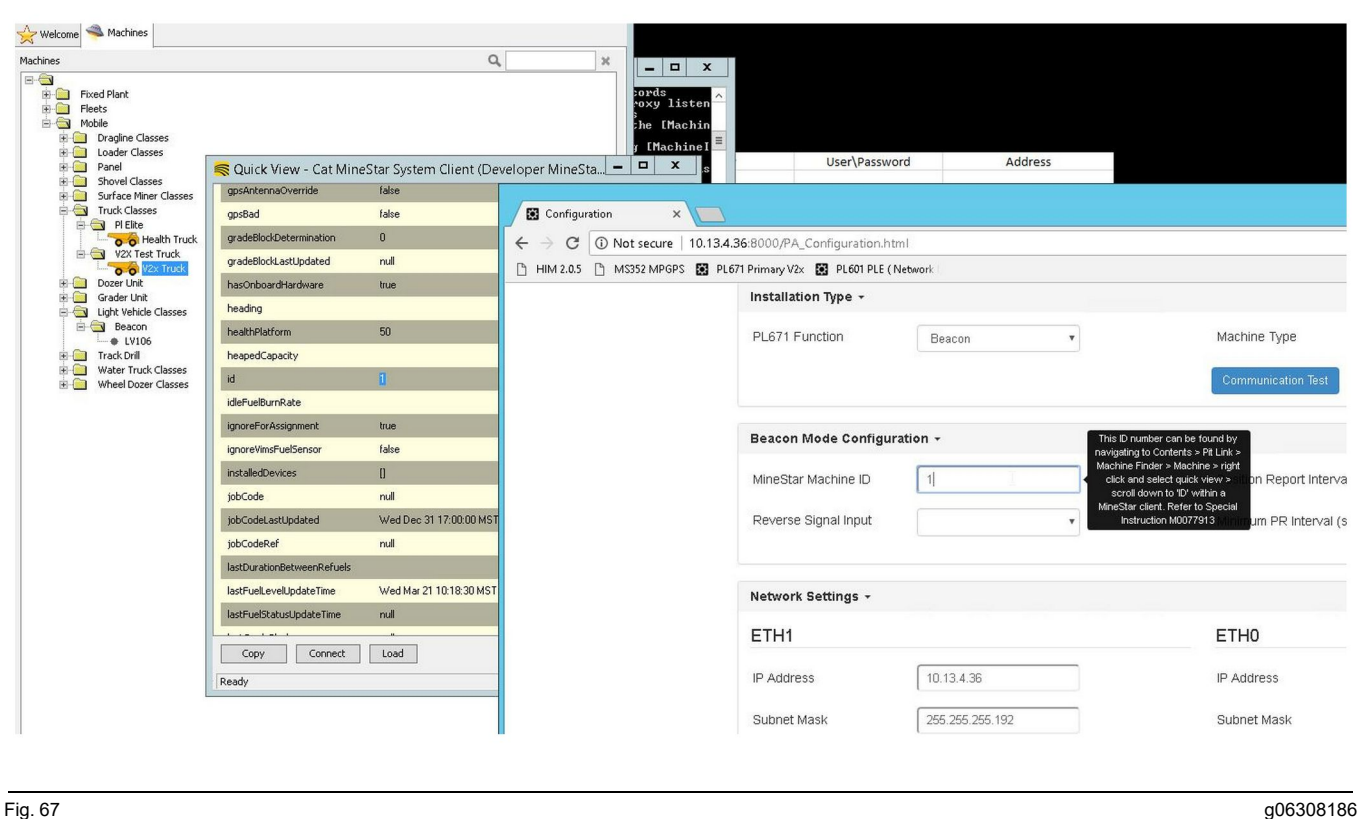

2. Ange maskin-ID för MineStar . ID:et kan hittas genom att navigera till "Contents", "Pit Link", "Maskin Finder", "Machine" och sedan högerklicka och välja "Quick View" och bläddra nedåt till "ID" .

| 1ineStar Machine ID  | 1             | Position Report Interval (s) | Data Not Available |
|----------------------|---------------|------------------------------|--------------------|
|                      |               |                              |                    |
| Reverse Signal Input | Unavailable 🔻 | Minimum PR Interval (s)      | Data Not Available |

Fig. 68

3. Välj "Omvänd signalinmatning" . Detta val bestämmer om den omvända signalen bestäms av effekt, jord eller inte är tillgänglig. Bestämning av hur man konfigurerar detta alternativ måste bestämmas av arbetsplatsen om det behövs.

Anm.: "Intervallet för positionsrapportering" är hur ofta en positionsrapport kommer från enheten och ett "lägsta intervall för positionsrapportering" är hur ofta en position skapas.

4. Fortsätt till "Fyr-konfiguration med WIFI-klienten aktiverad" eller "Fyr-konfiguration med WIFIklienten avaktiverad". Avsnittet förklarar hur man konfigurerar fyren med WIFI aktiverat (använd ett internt WIFI-kort) eller inaktiverat (använd arbetsplatsradion). När konfigurationen är klar krävs det att du klickar på knappen "Tillämpa" och sedan på "Starta om PL671" längst ner på sidan för att slutföra konfigurationen.

# Fyr-konfiguration med WIFI-klienten aktiverad

Fyr-funktionen med WIFI-klienten aktiverad gör att PL671 kan ansluta till arbetsplatsens trådlösa infrastruktur utan krav på en arbetsplatsradio med ett internt Wi-Fi-kort.

| ETH1            |                 | ETH0            |                 |
|-----------------|-----------------|-----------------|-----------------|
| IP Address      | Not Applicable  | IP Address      | 192.168.1.1     |
| Subnet Mask     | Not Applicable  | Subnet Mask     | 255.255.255.0   |
| Default Gateway | Not Applicable  | Default Gateway | 0.0.0.0         |
| MineStar        |                 | G407            |                 |
| IP Address      | 10.13.4.6       | IP Address      | Not Applicable  |
| Port            | 16020           | TMAC Port       | Not Applicable  |
|                 |                 | NMEA Port       | Not Applicable  |
| Wi-Fi Client    |                 |                 |                 |
| Wi-Fi Client    | Enabled •       | IP Address      | 10.13.4.9       |
| SSID            | IronByrdMine    | Subnet Mask     | 255.255.255.192 |
| Password        |                 | Default Gateway | 10.13.4.1       |
| Security Type   | WPA2 Personal V |                 |                 |
|                 |                 |                 |                 |

Fig. 69

Avsnitt ETH1:

• ej redigerbar

Avsnitt ETH0:

• ej redigerbar

### Avsnitt MineStar:

- IP-adress: inställd på arbetsplatsens MineStar Office-IP-adress
- Port: inställd på MineStar Office-porten

Avsnitt G407:

• ej redigerbar

Avsnitt WIFI-klient:

• Ställ in SSID: namn används för att ansluta WIFIåtkomstpunkten

- Ange lösenord: lösenord för att ansluta till WIFInätverket anges i SSID-fältet.
- Säkerhetstyp: WPA2 är den enda säkerhetstyp som stöds.
- Krypteringstyp: AES är den enda krypteringstyp som stöds
- Ställ in IP-adress: statisk adress för WIFI-adaptern
- Ställ in subnätmasken: subnätmask som kommer att användas av WIFI-adaptern
- Standard Gateway: används av WIFI-adaptern

# Fyr-konfiguration med WIFI-klienten avaktiverad

Fyr-funktionen med WIFI-klient inaktiverad gör det möjligt att använda "ETH1" -porten för att konfigurera fyren med en arbetsplatsradio.

| Network Settings 🕶 |                 |                 |                |
|--------------------|-----------------|-----------------|----------------|
| ETH1               |                 | ETH0            |                |
| IP Address         | 10.13.4.36      | IP Address      | 192.168.1.1    |
| Subnet Mask        | 255.255.255.192 | Subnet Mask     | 255.255.255.0  |
| Default Gateway    | 10.13.4.1       | Default Gateway | 0.0.0.0        |
| MineStar           |                 | G407            |                |
| IP Address         | 10.13.4.6       | IP Address      | Not Applicable |
| Port               | 16020           | TMAC Port       | Not Applicable |
|                    |                 | NMEA Port       | Not Applicable |
| Wi-Fi Client       |                 |                 |                |
| Wi-Fi Client       | Disabled •      | IP Address      | Not Applicable |
| SSID               | IronByrdMine    | Subnet Mask     | Not Applicable |
| Password           |                 | Default Gateway | Not Applicable |
| Security Type      | WPA2 Personal 🔻 |                 |                |
| Encryption Type    | AES •           | 13              |                |
|                    |                 |                 |                |

### Fig. 70

### Avsnitt ETH1:

- IP-adress: inställd på arbetsplatsradions IP-adress
- Ställ in subnätmasken: subnätmasken som kommer att användas av WIFI-adaptern
- Standard Gateway: används av arbetsplatsradion

### Avsnitt ETH0:

· Icke-redigerbar

### Avsnitt MineStar:

- IP-adress: inställd på arbetsplatsens MineStar Office IP-addressen
- · Port: inställd på MineStar Office-porten

### Avsnitt G407:

· Icke-redigerbar

### Avsnitt WIFI-klient:

- SSID: ej redigerbar
- · Lösenord: ej redigerbart
- Säkerhetstyp: ej redigerbar.

- Krypteringstyp: ej redigerbar
- IP-adress: ej redigerbar
- · Subnätmask: ej redigerbar
- · Standard Gateway: ej redigerbar

# Åtkomst till webbkonfigurationen efter den första installationen med den bärbara datorn

 Ändra LAN-adapterinställningen så att den ligger inom samma konfigurationsintervall som "IPadressen", "Subnätmasken" och "Standard" för PL671.

|                             | Local Area Connection Properties                                                                              |
|-----------------------------|----------------------------------------------------------------------------------------------------|
| Network Settings -          | Internet Protocol Version 4 (TCP/IPv4) Properties                                                             |
| ETH1                        | General<br>You can get IP settings assigned automatically if your network supports                            |
| IP Address                  | this capability. Otherwise, you need to ask your network administrator<br>for the appropriate IP settings.    |
| Subnet Mask 255.255.255.192 | Obtain an Ir address action address     Obtain a La values action address     IP address:     I0 . 13 . 4 . 5 |
| Default Gateway             | Subnet mask:         255 . 255 . 255 . 192           Default gateway:         10 . 13 . 4 . 1                 |
| MineStar                    | Obtain DNS server address automatically     Use the following DNS server addresses:                           |

Fig. 71

- a. Inuti "Nätverks- och delningscenter" bör du välja "Nätverksanslutningar", sedan "Anslutning till lokalt nätverk", följt av "Egenskaper", "Nätverk" och "Internetprotokoll".
- Med hjälp av en internet-webbläsare där Google Chrome är att föredra bör du ange IP-adressen med port.

# Installera programvaran för bildskärmen

1. Anslut datorn till bildskärmen med rätt installationsadapter och kablage.

File View Disposition Service Utilities Help

Fig. 72

g06170088

g06277139

2. Använd Cat ET för att komma åt bildskärmen via en direkt Ethernet-anslutning och öppna WinFlash.

| Briash File:             | C:\Users\taylo | wr\Documents\V2X\Software\Field Fo | llow/Build 17/Production Unit/5196719-17.fl2 | 6 Q 🗙 |
|--------------------------|----------------|------------------------------------|----------------------------------------------|-------|
| File Description:        | No Descriptio  | n                                  |                                              |       |
| ECM/File<br>Information: | Click For Con  | tent Information                   |                                              |       |
| Parameter                |                | ECM Values                         | File Values                                  |       |
| Application De           | escription     | <not programmed=""></not>          | Generic Machine                              |       |
| Component De             | escription     | <not programmed=""></not>          | V2X Radio                                    |       |
| Software Part            | Number         |                                    | 5196719-17                                   |       |
| ECM Part Num             | ber            | 4833663-01                         | Not Applicable                               |       |
| ECM Serial Nu            | mber           | 16082300D0110013                   | Not Applicable                               |       |
| Last Service T           | lool           | FTP12345                           | Not Applicable                               |       |
| Location ID              |                |                                    | 0                                            |       |
| SIS Name                 |                |                                    | Minestar Proximity Awareness                 |       |
|                          |                |                                    |                                              |       |
|                          |                |                                    |                                              |       |

g06170091

**3.** Välj den korrekta FL2-filen som ska laddas på bildskärmen och börja installationen.

**Anm. :** Installationen tar upp till tio minuter och bildskärmen startar om flera gånger för att ändra operativsystem och applikationer.

**Anm. :** Anslut inte till bildskärmen förrän efter att applikationen Cat ET indikerar att installationen är klar.

- 4. Skapa och ladda filerna topeconfig.txt och topewincfg.txt när installationen har slutförts.
  - a. topeconfig.txt laddas in i bildskärmens lagringsmapp.
  - b. topewincfg.txt laddas in i bildskärmens lagringsmapp för konfiguration.

splay & MineStar Initial Configuration -MineStar -Display O Dynamic (DHCP) Ping TCP/IP 0 O Static TMAC IP Address: IP Address: Subnet Mask Port Number Default Gateway Save Discard Stop Connection Test

Fig. 74

#### q06170113

**5.** Utför den initiala konfigurationen genom att ange informationen gällande MineStar (Office) och bildskärmen.

a. Ange "IP-adressen" för MineStar.

b. Ange "Port-numret" för MineStar.

c. Ange bildskärmens "IP-adress" .

- d. Ange bildskärmens "Subnätmask" .
- e. Ange bildskärmens "Standard Gateway" .
- **6.** Tryck på knappen "Spara" när alla adresser har matats in. Detta kommer att starta om bildskärmen.
- 7. Tryck på "Starta testanslutning" när bildskärmen har startat om. Tryck på knappen "Spara" om testet är "framgångsrikt". Om testet misslyckas bör du åtgärda felet.

| ECM Communication IP addresses Configuration                                                                      |                                                                     |           |
|----------------------------------------------------------------------------------------------------|---------------------------------------------------------------------|-----------|
| O Set xIM IP Address                                                                                              | Set GPS IP Address                                                  | ок        |
| A xIM was not detected.<br>Manually enter the IP address of the<br>xIM that will be connected to this<br>Display. | Enter the IP address of GPS that will be connected to this Display. |           |
|                                                                                                    |                                                                     | $\bowtie$ |
| IP Address:                                                                                                    | 10.45.88.141                                                        | Â         |
| 517(705)                                                                                                    | Save Discard                                                        | Ŋ.        |

g06170124

8. Ställ in IP-adressen för kommunikation.

- a. Om maskin är utrustad med en xIM bör du välj radioknappen "ange xIM IP-adress" och trycka på "Spara" och bildskärmen går vidare till nästa bild.
- b. Om maskinen använder en GPS-enhet bör du välja knappen "Ställ in GPS-IP-adress" och gå in i IP-adressen för MS352 om så utrustad eller PL671 och tillhandahålla GPS-positioner till bildskärmen. Tryck på "Spara" och bildskärmen går vidare till nästa bild.

**Anm. :** Maskiner med ett MS352 bör använda de positioner som genereras från MS352. Maskiner med ett MS952 bör använda de positioner som genereras från PL671.

- 9. Slutför sidan "Initiera PL671" :
  - a. Ange "IP-adressen" för den primära PL671.
  - b. Ange "Applikationsporten" till "20000" för en "G407" -bildskärm.
  - c. Ange "Serverporten" till "10001" för en PL671.

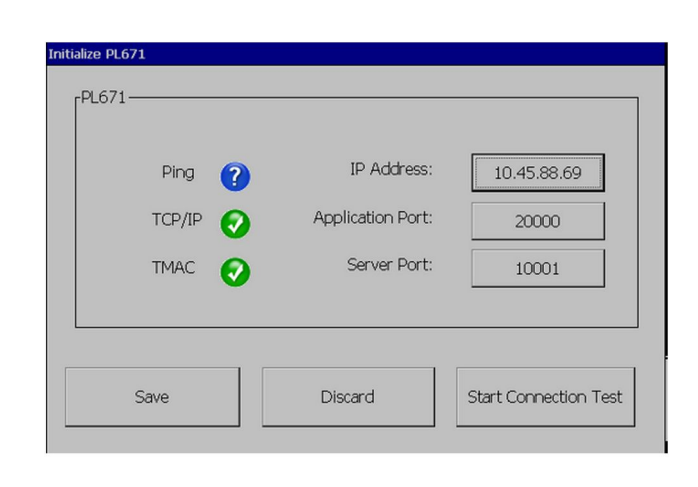

Fig. 76

q06277146

**10.** Tryck på knappen "Spara" . Bildskärmen kan starta om, om filen som lagrar dessa värden måste skrivas om.

# Avståndsavkänningsstatus Inställningsknappar för Topekonfiguration

**Anm. :** Se Drift av systemet, Cat Fleet Onboard 5.3 – konfigurationsguideUENR6985 för mer konfigurationsuppgifter.

# Avståndsavkänningsstatus Allmänna knappar

- \$ Aktivera maskinens terrängvarning
- \$ Visa alltid terränger
- \$ Förinställt värde på en cirkelradie för maskinens otillåtna område
- \$ Förinställt värde på en cirkelradie för maskinens chassi

### Avståndsavkänningsstatus Larmknappar

- \$ Tillåt Avståndsavkänning Bekräftelse av larm
- \$ Tillåt Avståndsavkänning Tysta larm
- \$ PA-larm tystat i friläge
# Avståndsavkänningsstatus Filterknappar

- \$ Aktivera tilldelat filter för terrängvarning
- \$ Filternummer för maskinens terrängvarning
- \$ Filter för maskinens terrängvarning

Exempel:

- \$ Filternummer för maskinens terrängvarning = 2
- \$ Filter för maskinens terrängvarning 0 = 13 15 (truck, klass/hjullastare, klass)
- \$ Filter f
   f
   r maskinens terr
   angvarning 1 = 13 17 (truck, klass/spade, klass)

**Anm. :** Klass-ID:s (13,15,17) kommer från machinetype.mwf som genereras av Fleet office.

# Rekommenderade zoomnivåer för avståndsavkänning

- \$ Minsta zoomnivå = 300 000
- \$ Inga vägpunkter över zoom = 150 000
- \$ Minsta zoomnivå = 10 000
- \$ Zoomnivå vid uppstart = 10 000

**Anm. :** Under följande förhållanden finns det en möjlighet att se extra latens eftersom bildskärmen skapar bilderna.

- Kör över 16 km/h (10.0 mph)
- Zoomnivå vid 150 000
- Återgivning av extra föremål såsom zoner, vägpunkter och faror.

Detta påverkar inte larm/varningar för närliggande händelser.

## V2X-knappar

- \$ Använd V2X-läge (knappar kan kopplas ur om PL671 misslyckas med att låta systemet använda Avståndsavkänning WiFi)
- \$V2X-position för tidsintervall
- \$ Använd extern ställning (endast rotation)
- \$ Intervall för riktningsrapport (endast rotation)

|                                        | V2X-knappar                                                                 |                                                                                                    |                       |                          |  |  |
|----------------------------------------|-----------------------------------------------------------------------------|----------------------------------------------------------------------------------------------------|-----------------------|--------------------------|--|--|
| Тур                                    | Nyckel                                                                      | Syntax                                                                                                    | Parameter/beskrivning | Måttenheter              |  |  |
| Allmänna knappar för avståndsavkänning |                                                                             |                                                                                                    |                       |                          |  |  |
|                                        | \$ Aktivera maskinens<br>terrängvarning                                     | Denna knapp används för<br>att aktivera maskinens<br>terrängvarningsmodul.                                                                                                    | Ingen                 |                          |  |  |
|                                        | \$ Visa alltid terräng                                                      | När denna knapp finns<br>kommer truckens terräng-<br>zon alltid att vara synlig<br>som en rektangulär ruta<br>runt den.                                                                                                   | Ingen                 |                          |  |  |
|                                        | \$ Förinställt värde på en<br>cirkelradie för maskinens<br>otillåtna område | Denna knapp används för<br>att ställa in cirkelradien<br>på maskinens otillåtna<br>område som används<br>som standard i terräng-<br>varning när information<br>gällande maskinens otill-<br>åtna område saknas.           | Heltal                | Centimeters (centimeter) |  |  |
|                                        |                                                                             | Exempel – \$ förinställt<br>värde på en cirkelradie<br>för maskinens chassi =<br>200                                                                                                    |                       |                          |  |  |
| Närhetsalarm                           |                                                                             |                                                                                                    | ,<br>,                |                          |  |  |
|                                        | \$ Tillåt Avståndsavkän-<br>ning och Bekräftelse av<br>larm                 | Larmet för avståndsav-<br>känning kan bekräftas.                                                                                                    | Ingen                 |                          |  |  |
|                                        | \$ Tillåt Avståndsavkän-<br>ning och Tysta larm                             | Larmet för avståndsav-<br>känning tystas om larmen<br>tystas manuellt.                                                                                                    |                       |                          |  |  |
|                                        | Närhetsalarm tystat                                                         | Denna knapp tystar lar-<br>met för avståndsavkän-<br>ning när växeln är i<br>friläge.                                                                                                    |                       |                          |  |  |
| Avståndsavkänningssta-<br>tus          |                                                                             |                                                                                                    |                       |                          |  |  |
|                                        | \$ Aktivera tilldelat filter för<br>terrängvarning                          | Denna knapp aktiverar<br>filtret för alla larm som<br>uppstår på grund av inter-<br>aktionen gällande av-<br>ståndsavkänning mellan<br>en truck och spaden som<br>den är tilldelad. Chassit<br>på chassilarm tystas inte. |                       |                          |  |  |
|                                        | \$ Filternummer för ma-<br>skinens terrängvarning                           | Denna knapp används för<br>att låta systemet veta hur<br>många filterknappar det<br>måste leta efter när det<br>läser konfigurationsfilen.                                                                                | Heltal                | Beräkna                  |  |  |
|                                        |                                                                             | Exempel – \$ Filternum-<br>mer för maskinens ter-<br>rängvarning = 5                                                                                                    |                       |                          |  |  |

| ,                                                       |                                           |                                                                                                    |        |          |
|---------------------------------------------------------|-------------------------------------------|----------------------------------------------------------------------------------------------------|--------|----------|
|                                                         | \$ Filter för maskinens<br>terrängvarning | Denna knapp används för<br>att ange en maskins ter-<br>rängvarningsfilter. De två<br>parametrarna är de ma-<br>skinklasser vars interak-<br>tioner måste filtreras av<br>maskinens terrängvar-<br>ningsmodul. Filterindex<br>måste starta från 0 och<br>följa den aritmetiska ut-<br>vecklingen: 0, 1, 2, 3, 4<br>Parameter för klass-ID 1:<br>maskinklass-ID (kategori-<br>ID)<br>Parameter för klass-ID 2:<br>maskinklass-ID (kategori-<br>ID) | Heltal | Beräkna  |
|                                                         |                                           | Exempel – \$ Filternum-<br>mer för maskinens ter-<br>rängvarning 2 =16 18                                                                                                    |        |          |
|                                                         |                                           |                                                                                                    |        |          |
| Rekommenderade zoom-<br>nivåer för<br>avståndsavkänning |                                           |                                                                                                    |        |          |
|                                                         | Min-nivå                                  | Se UENR6985                                                                                                    |        |          |
|                                                         | \$ Inga vägpunkter över<br>zoom           | Se UENR6985                                                                                                    |        |          |
|                                                         | Maximal zoomnivå                          | Se UENR6985                                                                                                    |        |          |
|                                                         | Zoomnivå vid uppstart                     | Se UENR6985                                                                                                    |        |          |
|                                                         |                                           |                                                                                                    |        |          |
| V2X-knappar                                             |                                           |                                                                                                    |        |          |
|                                                         | \$ Använd V2X-läge                        | Aktiverar AMP-mottag-<br>ning från V2X och konfi-<br>gurerar inställningen för<br>GPS och xIM<br>Denna knapp kommer att<br>åsidosätta beteendet för<br>\$ Använd NMEA GPS-in-<br>matning vid PA_V2X-<br>konfiguration<br>0 = xIM-inställning<br>aktiveras<br>1 = GPS-inställning<br>aktiveras<br>2 = både xIm- och GPS-<br>inställningar aktiveras                                                                                               | Heltal |          |
|                                                         | \$ V2X-position för<br>tidsintervall      | Denna knapp anger frek-<br>vensen vid vilken Tope<br>skickar ett positionsmed-<br>delande till V2X-lådan                                                                                                    | Heltal | sekunder |
|                                                         |                                           | Exempel – \$ V2X-posi-<br>tion för tidsintervall = 60<br>Varje 60:e sekund skickar<br>Tope ett meddelande till<br>V2X-lådan som anger<br>maskinens position.                                                                                                    |        |          |

| <u>, , ,</u> |                                      |                                                                                                    |                                |  |
|--------------|--------------------------------------|----------------------------------------------------------------------------------------------------|--------------------------------|--|
|              | \$ Använd extern ställning           | Använd denna knapp för<br>att använda förberäknad<br>riktning, hastighet och po-<br>sition (baserat på maskin-<br>ens ursprung och GPS-<br>förskjutning tillämpad)<br>som levereras av en ex-<br>tern källa. |                                |  |
|              | \$ Intervall för<br>riktningsrapport | Använd denna knapp för<br>att ange minsta ändring<br>av riktning för en maskin<br>med dubbel GPS för att<br>skicka PR2.                                                                                      | Radianer – standard<br>0,05236 |  |
|              |                                      | Exempel – \$ Intervall för<br>riktningsrapport =<br>0,05236<br>Maskinen med dubbel<br>GPS måste ändra riktning<br>med 0,05236 radianer för<br>att skicka PR2.                                                |                                |  |

# Avståndsavkänningsstatus Fleet Office-konfiguration

# MineStar Supervisor-konfiguration

| 🔆 Welcome 👌 System O                                                                                                    | ptions                                                                       |                                                                                                    |
|----------------------------------------------------------------------------------------------------|------------------------------------------------------------------------------|----------------------------------------------------------------------------------------------------|
| Welcome System C<br>Product<br>All<br>Option Sets<br>Explorer - Client<br>Explorer - Supervi:<br>Explorer - Table C<br>Explorer - Table C<br>Explorer - Web Clie<br>External Referenc<br>FUA (Fleet Update<br>Field Message Ger<br>Final Roads<br>Formatting Styles<br>Fuel & SMU Assista<br>Fuel & SMU Assista<br>Fuel & SMU Assista<br>Fuel & SMU Assista<br>Fuel & SMU Assista<br>Fuel & SMU Assista<br>Fuel & SMU Assista<br>Fuel & SMU Assista<br>Fuel & SMU Assista<br>Fuel & SMU Assista<br>Fuel & SMU Assista<br>Fuel & SMU Assista<br>Fuel & SMU Assista<br>Fuel & SMU Assista<br>Fuel & Server<br>GPS Coordinate Tr<br>Graphical Display<br>Health Reporting | FTP Job Comms<br>FTP user name<br>FTP password<br>Onboard download directory | aquila     The default user name to connect to field equipment when using FTP.     Cold     The default password to connect to field equipment when using FTP.     mir_out     The download directory onboard the machine where we can retrieve the incider |
| Incident Service                                                                                                    |                                                                              |                                                                                                    |

#### Fig. 77

1. Navigera till "Systemalternativ".

a. Välj "Alla" under listan med "Produkter" .

 b. Välj "Incident-FTP" under "Alternativa uppsättningar". g06277548

c. Välj "FTP-jobb" .

- 2. Under fliken "FTP-jobb" bör du ange "aquila" som "FTP-användarnamn".
- **3.** Under fliken "FTP-jobb" bör du ange "cold" som "FTP-lösenord".

**Anm. :** Data som skickas via ftp går till: D:\mstarFiles \systems\main\data\Incedentdata.

# MineStar Händelsekonfiguration

**Anm.** : Att se till att inställningarna för "Maskinklass" är korrekta är det viktigaste för en korrekt konfiguration av Avståndsavkänning. Flera av dessa poster kommer att krävas för konfigurationen av PL671. Nedan finns en referens gällande fälten som behövs uppdateras och eller valideras i Fleet MineStar Office. Se handböcker för Fleet MineStar för mer information.

#### Maskinkonfiguration

| 🔆 Welcome 🛸 Machines                                                                                                    |                                                                                            |                                                                |                    |
|----------------------------------------------------------------------------------------------------|--------------------------------------------------------------------------------------------|----------------------------------------------------------------|--------------------|
| Machines                                                                                                    |                                                                                            |                                                                |                    |
| 🖃 📹 Fixed Plant                                                                                                    | STruck Class Editor - Cat                                                                  | MineStar System Client (Developer MineStar on Mine             | StarSQL44) 🗕 🗖     |
| Interest interest interest | Class* V2X Test Truck                                                                      | Description* V2x                                               |                    |
| Dragline Classes                                                                                                    | Manufacturer                                                                               | Machine Type Haul Truck                                        |                    |
|                                                                                                    | Engine Payload Road EFH Shovel Processor Tire                                              | Capabilities Onboard Stopped External Reference Materials Fuel | lachine Type       |
| Shovel Classes Surface Miner Classes                                                                                                    | Machine Type                                                                               |                                                                | -                  |
| Truck Classes                                                                                                    | Machine Dimensions General Body Area Avoid                                                 | ince Area Icon Truck                                           |                    |
| V2X Test Truck                                                                                                    | Machine Length                                                                             | 33 [sft]                                                       |                    |
| Dozer Unit                                                                                                    | Machine Width                                                                              | 14.5 [sft]                                                     |                    |
| Grader Unit Grader Unit                                                                                                    |                                                                                            |                                                                |                    |
| Beacon                                                                                                    | Note: For the type of machine selected, the or<br>the machine centerline at the rear axle. | in is located on                                               |                    |
| Track Drill Water Truck Classes                                                                                                    | Machine Origin X Coordinate                                                                | 9.6 [sft]                                                      |                    |
| Wheel Dozer Classes                                                                                                    | Machine Origin Y Coordinate                                                                | 7.5 [sft]                                                      |                    |
|                                                                                                    | Note: GP5 Antenna Position will only be used for<br>CMPD/G407 Operator Interfaces.         | machines with                                                  |                    |
|                                                                                                    | GPS Antenna X                                                                              | 23.4 [sft]                                                     |                    |
|                                                                                                    | GPS Antenna Y                                                                              | 7.25 [sft]                                                     |                    |
|                                                                                                    | Use Centre Of Rotation                                                                     |                                                                |                    |
|                                                                                                    | Centre Of Rotation X Coordinate                                                            | 0[sft]                                                         |                    |
|                                                                                                    | Centre Of Rotation Y Coordinate                                                            | 0 [sft]                                                        |                    |
|                                                                                                    |                                                                                            | Body                                                           | Polygon            |
|                                                                                                    |                                                                                            | Avoid                                                          | ance Polygon       |
|                                                                                                    |                                                                                            |                                                                |                    |
|                                                                                                    |                                                                                            |                                                                |                    |
|                                                                                                    |                                                                                            |                                                                | د کر کر کر کر ک    |
|                                                                                                    |                                                                                            | x: 30.8                                                        | 7 sft y: 46.78 sft |
|                                                                                                    |                                                                                            |                                                                |                    |

#### Fig. 78

Navigera till "Contents" , "Diket Link" , "Machine Finder" , "Machine Class" och sedan "Machine Type" . Validera följande information:

- Chassiområde
- Hyttkontaktskydds område

g06308707

Måttuppgifter maskin

#### Måttuppgifter maskin

Validera eller ange följande information på fliken "Maskinmått" :

| Class* V2X Test Truck                                                             | De                             | scription* V2×                         |                       |                                     |                    |
|-----------------------------------------------------------------------------------|--------------------------------|----------------------------------------|-----------------------|-------------------------------------|--------------------|
| ses Manufacturer                                                                  | Ma                             | chine Type Haul Truck                  | ~                     |                                     |                    |
| Engine Payload Road EFH Shovel Proces                                             | sor Tires Capabilities Onboard | topped External Reference Materials Fu | Machine Type          |                                     |                    |
| Classe Machine Type                                                               |                                |                                        |                       |                                     |                    |
| Machine Dimensions General Body Are                                               | a Avoidance Area Icon Truck    |                                        | <b></b>               | Machine Origin Po                   | sition Information |
| Machine Length                                                                    | 33 [sft]                       |                                        | Machine Category      | Common Machine Origin               | 45                 |
| Machine Width                                                                     | 14.5 [sft]                     |                                        |                       |                                     |                    |
| Note: For the type of machine selected<br>the machine centerline at the rear axle | , the origin is located on 🛛 😰 |                                        |                       |                                     |                    |
| Machine Origin X Coordinate                                                       | 9.6 [sft]                      |                                        | Grader                | Machine centerline at the rear axle |                    |
| ses Machine Origin Y Coordinate                                                   | 7.5 [sft]                      |                                        |                       |                                     |                    |
| Note: GPS Antenna Position will only be<br>CMPD/G407 Operator Interfaces.         | used for machines with         |                                        |                       |                                     |                    |
| GPS Antenna X                                                                     | 23.4 [sft]                     |                                        |                       |                                     |                    |
| GPS Antenna Y                                                                     | 7.25 [sft]                     |                                        |                       |                                     |                    |
| Use Centre Of Rotation                                                            |                                | Bo                                     | dy Polygon            | Machine centerline at the rear axle | 2                  |
| Centre Of Rotation X Coordinate                                                   | 0 [sft]                        | Av                                     | oidance Poly          |                                     |                    |
| Centre Of Rotation Y Coordinate                                                   | 0 [sft]                        |                                        |                       |                                     | •                  |
|                                                                                   |                                |                                        |                       |                                     |                    |
|                                                                                   |                                | x: e                                   | 5.22 sft y: 21.69 sft |                                     |                    |
|                                                                                   |                                |                                        |                       |                                     |                    |

Fig. 79

g06308712

- Maskinlängd
- Maskinens ursprung gällande X- och Y-koordinat
- · GPS-antenn

**Anm.** : Att hålla pekaren över ikonen frågetecken hjälper till att bestämma ursprungsläget för olika maskintyper.

Se Specialinstruktion, REHS9127, Uppmätning av maskinmått för Cat Detect-avståndsavkänning för hjälp med att mäta maskinen.

### Chassiområde

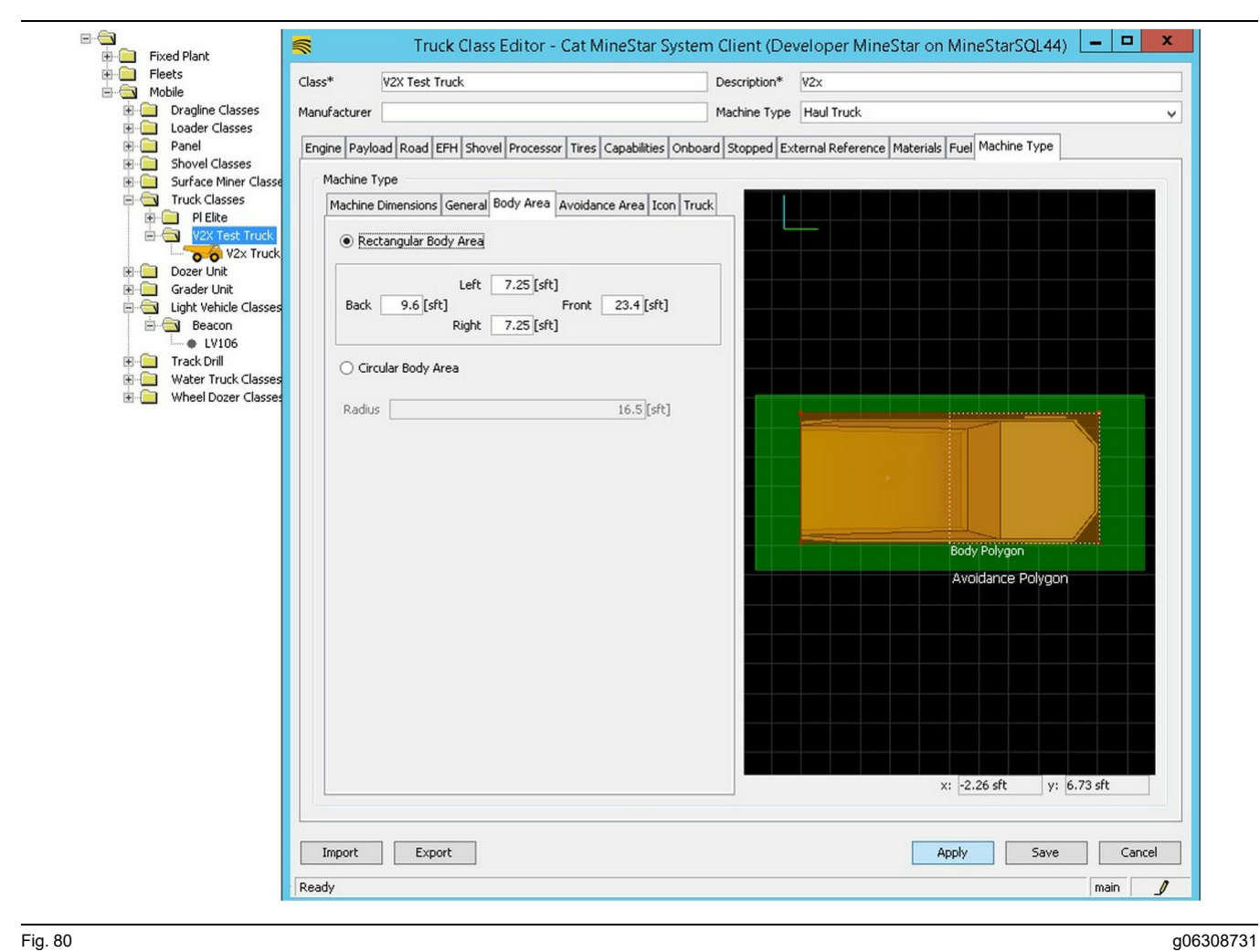

Fig. 80

Ange områdena bakre, vänster, främre och höger på fliken "Chassiområde" .

Välj "Runt chassiområde" för maskiner som svänger runt en central axel. Stig in i maskinen.

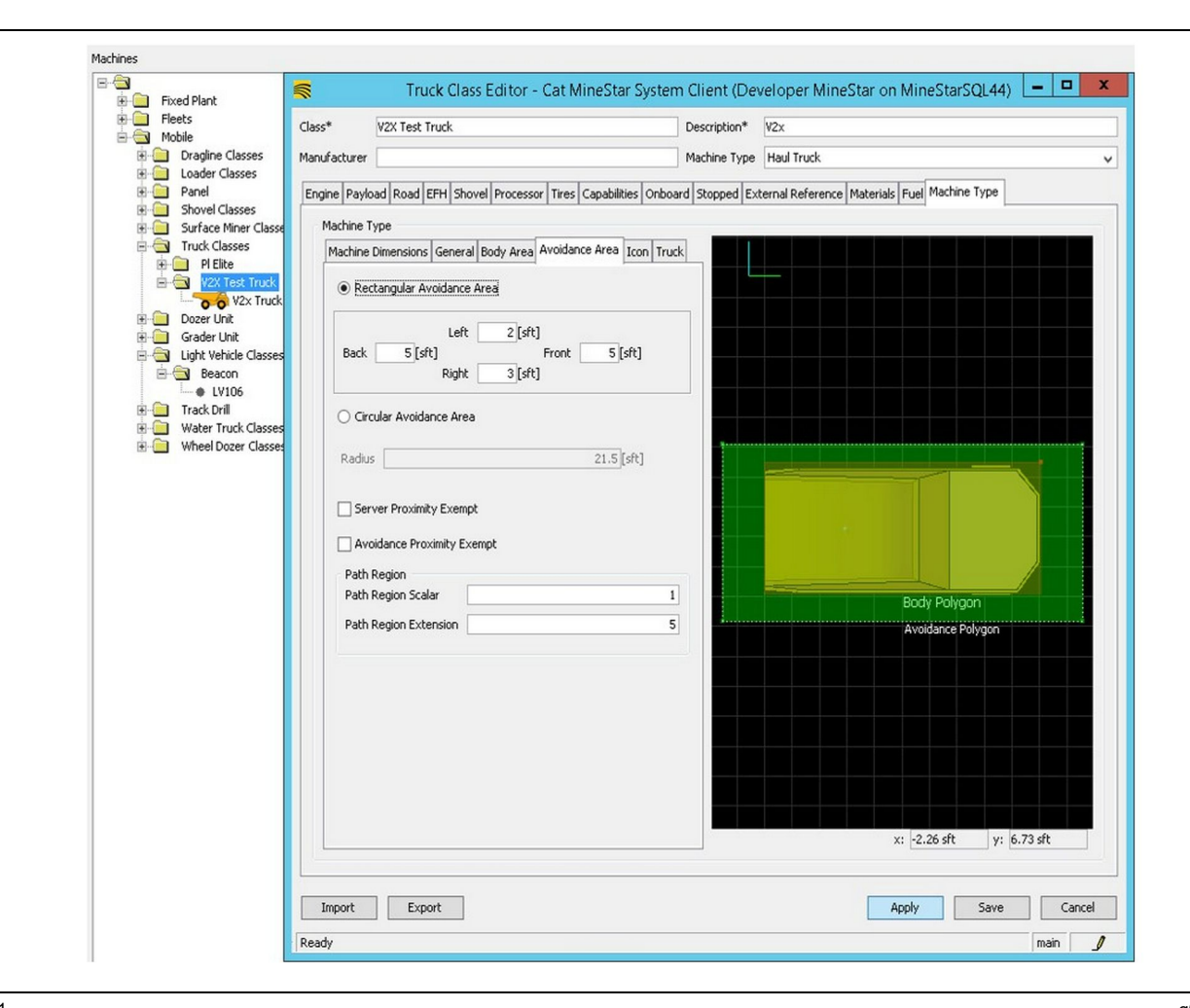

#### Fig. 81

Att arbeta med kunden för att definiera otillåtet område är kritiskt eftersom det kommer att ha direkt effekt på frekvensen av larm och incidenter som systemet rapporterar mot. Det otillåtna området kan behöva justeras flera gånger under implementeringen.

**Undantagen otillåten server** – När maskinen ställs in (vanligtvis på ett lastverktyg eller en kross) ignorerar denna inställning maskinens otillåtna område (vanligtvis en truck) om undantaget otillåtet område är aktiverat för den maskinklassen och inte genererar en händelse för deras interaktion.

Undantaget otillåtet område – När maskinen ställs in (vanligtvis en truck) kommer denna inställning att ignorera otillåtna områden för maskinerna (vanligtvis en kross eller lastverktyg) som har undantagen otillåten server aktiverad och inte genererar en händelse för deras interaktioner.

**Skalär vägregion** – Tidsvärde som används för att justera det "projicerade otillåtna området" baseras på maskinens nuvarande hastighet.

g06308739

**Förlängning av vägregion** – Avstånd som läggs till det otillåtna området i maskinens aktuella körriktning.

#### Maskinkonfiguration

| <b>*</b>                         | Machines - Cat MineStar System Client (Developer MineStar o                    | n MineStarSQL44)                                       |           |
|----------------------------------|--------------------------------------------------------------------------------|--------------------------------------------------------|-----------|
| File Edit View Contents Jobs Too | ils Displays Reports Actions Help                                              |                                                        |           |
| ■×⊴⊒≝   q q   0 🖗                |                                                                                | Page Configuration Default 🗸                           |           |
| 🔆 Welcome 🛸 Machines 🛸 Machine   | s                                                                              |                                                        |           |
| Machines                         |                                                                                | Q, X                                                   |           |
| E-C Fixed Plant                  | 😴 Truck Editor - Cat MineStar Syste                                            | m Client (Developer MineStar on MineStarSQL44)         | _ 0 X     |
| Elects                           | Name* V2x Truck                                                                | Serial No                                              |           |
| mobile mobile Dragline Classes   | Class V2X Test Truck                                                           | M Description W2Y                                      |           |
| Loader Classes                   |                                                                                |                                                        |           |
| Panel Shovel Classes             | Operator                                                                       | Waypoint <last field="" from="" waypoint=""></last>    | ~         |
| Surface Miner Classes            | Constal Constilling Ophoard External Reference Machine Tune Evel Restriction   | n Dauland Time                                         |           |
| Truck Classes                    | Carleral Capabilities oneodic External Reference machine Type Foor Restriction | is rayiodu lites                                       |           |
| Health Truck                     | Onboard Hardware                                                               |                                                        |           |
| V2X Test Truck                   | Use Class Configuration                                                        |                                                        |           |
| V2x Truck                        | Operator Interface G407                                                        |                                                        |           |
| Dozer Unit                       |                                                                                |                                                        |           |
| E Gilder ont                     |                                                                                |                                                        |           |
| 🖻 📥 Beacon                       | Radars                                                                         |                                                        |           |
| LV106                            | Proximity                                                                      |                                                        |           |
| Track Drill                      | Custom Configuration GP5                                                       |                                                        |           |
| Wheel Dozer Classes              |                                                                                |                                                        |           |
|                                  |                                                                                |                                                        |           |
|                                  | Onboard Health Platform VIMS ABL with ×IM 🗸                                    |                                                        |           |
|                                  |                                                                                |                                                        | -         |
|                                  | Interface Name                                                                 | Interface URL                                          |           |
|                                  | Assignment                                                                     | tmac://10.13.4.52:10001                                | _         |
|                                  | Config                                                                         | ftp://io.13.4.56/21<br>ftp://aquila:cold@10.13.4.52:21 | -         |
|                                  | Machine Broadcast                                                              | tmac://10.13.4.52:10001                                | -         |
|                                  | V2X Comms Interface                                                            | tmac://10.13.4.36:10001                                |           |
|                                  |                                                                                |                                                        |           |
|                                  |                                                                                |                                                        | New       |
|                                  |                                                                                |                                                        | Delete    |
|                                  |                                                                                |                                                        |           |
|                                  |                                                                                |                                                        |           |
|                                  |                                                                                |                                                        |           |
|                                  |                                                                                |                                                        |           |
|                                  |                                                                                |                                                        |           |
|                                  |                                                                                |                                                        |           |
|                                  |                                                                                |                                                        |           |
| New Archive                      |                                                                                |                                                        |           |
|                                  |                                                                                | Annly Sa                                               | Ve Cancel |
| Σ Total: 5                       |                                                                                |                                                        |           |
| Ready                            | Ready                                                                          |                                                        | main      |

Fig. 82

- 1. Navigera till "Contents" , sedan "Diket Link" , följt av "Machine Finder" , sedan "Machine" och slutligen "Onboard" .
- 2. Kontrollera att korrekt användargränssnitt har valts.
- **3.** Verifiera korrekt "Konfiguration" och "Anpassad konfiguration" har valts.
- **4.** Lägg till "V2x FTP-server" -adressen (ftp://xxx.xxx. xxx.xxx:21) till gränssnittets lista.
- 5. Lägg till "V2x Comms-gränssnitts" -adressen (Tmac://xxx.xxx.xxx:10001) till gränssnittets lista.

# PL671 Trådlös installation med Fleet Office

g06277592

**Anm.** : Trådlös installation kan endast utföras med Fleet Office 5.2 eller senare. Kontakta MineStars support om trådlös installation krävs för en Fleet Office -version som är äldre än 5.2.

| T 🔐 « New Volume (D:) 🕨 r | nstarriles 🕨 systems 🕨 main 🕨 | onboard > Det | tect VZX on PLD/1 > baseline | V C | Search baseline |  |
|---------------------------|-------------------------------|---------------|------------------------------|-----|-----------------|--|
| me                        | Date modified                 | Туре          | Size                         |     |                 |  |
| 5196719-44.fl2            | 4/23/2018 11:19 AM            | FL2 File      | 40,148 KB                    |     |                 |  |

#### Fig. 83

 Kopiera filen "PL671.fl2" till standardmappen. Kom åt standardmappen genom att klicka på "mstarfiles" , "system", "primär", "ombord", "Detect V2x på PL671" och sedan "standard".

| Welcome Onboard V2X Devices |                                                                            |                                 |        |        |
|-----------------------------|----------------------------------------------------------------------------|---------------------------------|--------|--------|
| Machine                     | Offlice Version : 5196719-44                                               | Current Version                 |        |        |
| LV106                       |                                                                            | Primary device version: Unknown | Update | Reboot |
| V2x Truck                   | Primary device version: 5196719-44<br>Secondary device version: 5196719-44 |                                 | Update | Reboot |
|                             |                                                                            |                                 |        |        |

#### Fig. 84

 Öppna en Fleet MineStar -klient. Navigera till "Innehåll", "Diket Link" och sedan "V2x-enheter ombord". Från sidan "V2x-enheter ombord" bör du välja den primära enheten PL671 som behöver ominstalleras till en ny version och klicka sedan på "Uppdatera". g06309146

g06309064

| Welcome Onboard V2X Devices Field Comms       |                             |                                             |        |          |
|-----------------------------------------------|-----------------------------|---------------------------------------------|--------|----------|
| Machine                                       | Office Version : 5196719-43 | Current Version                             |        |          |
|                                               |                             |                                             |        |          |
| 13/104                                        |                             | Primary device version: Unknown             | Update | Reboot   |
| LVIUU                                         |                             |                                             |        |          |
| V2x Truck                                     |                             | Primary device version: Updating<br>Sending |        |          |
| Face Trains                                   |                             |                                             |        |          |
|                                               |                             |                                             |        |          |
|                                               |                             |                                             |        |          |
|                                               |                             |                                             |        |          |
|                                               |                             |                                             |        |          |
| ig. 85                                        |                             |                                             |        | g0630915 |
|                                               |                             |                                             |        |          |
|                                               |                             |                                             |        |          |
|                                               |                             |                                             |        |          |
|                                               |                             |                                             |        |          |
|                                               |                             |                                             |        |          |
| 👾 Welcome 🔳 Onboard V2X Devices 📑 Field Comms |                             |                                             |        |          |
| Machine                                       | Office Version : 5196719-43 | Current Version                             |        |          |
|                                               |                             |                                             |        |          |
|                                               |                             | Primary device version: Unknown             | Update | Reboot   |
| LV106                                         |                             |                                             |        |          |
|                                               |                             |                                             | Retry  |          |

Fig. 86

 Under installationen uppdateras sidan med meddelanden om när filerna "Skickar" och "Aktiverar" filer i den primära enheten PL671.

# PL671 Indikeringslampor

PL671 är en V2x-modul som används på Cat Detectsystem. Modulen innehåller fyra LED-indikatorlampor som indikerar följande scenarier:

## **Grön lysdiod**

Syftet med den gröna lysdioden är att indikera när radion slås PÅ eller AV.

Grön LED AV - Indikerar att radion inte är strömsatt.

**Grön LED PÅ** – Indikerar att radion är strömsatt korrekt och är PÅ.

**Grön LED blinkar** – Den gröna lysdioden blinkar när ett fel har upptäckts som förhindrar den inbyggda applikationsprogramvaran från att köras. Om den gröna lysdioden blinkar bör du kontakta din Caterpillar Återförsäljare

# Orange LED – GPS

Syftet med den orange lysdioden är att indikera om en GPS-fixering har fastställts.

q06309183

**Orange LED AV** – Den orange lysdioden är AV när en GPS-antenn inte hittas av radion.

**Orange LED PÅ** – GPS-antennen fungerar korrekt och kan se tillräckligt med GPS-satelliter för att fastställa en bra fixering av positionen.

Orange LED blinkar – Den orange lysdioden blinkar konstant när GPS-antennen fungerar korrekt men inte tillräckligt med GPS-satelliter är synliga för att få en bra fixering av positionen. Om en blinkande orange lysdiod kvarstår bör du kontakta din Caterpillar Återförsäljare

# Gul LED – DSRC-kommunikation

Syftet med den gula lysdioden är att indikera att en anslutning till kommunikationsnätverket, via DSCR, försöks. Denna åtgärd indikerar inte att det finns en lämplig signal utan bara att hårdvaran fungerar korrekt och kan göra en anslutning med tanke på att en signal finns.

**Gul lysdiod** – Indikerar att ingen DSRCkommunikation finns tillgänglig. **Gul LED blinkar** – Indikerar att det finns ett DSRC-fel och att enheten inte kan kommunicera.

# Blå LED – Ethernet

Syftet med den blå lysdioden är att bestämma när Ethernet-anslutningar finns.

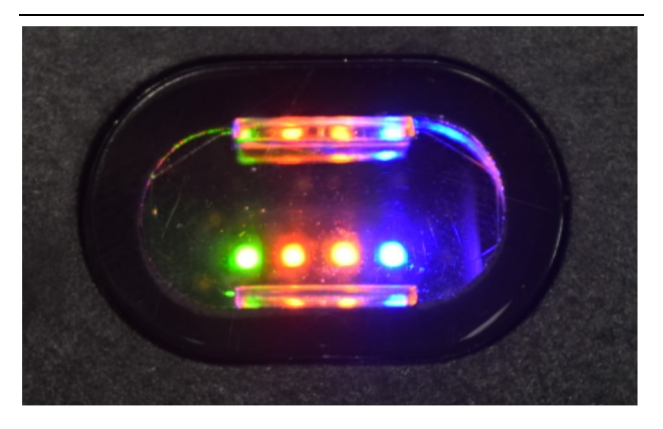

Fig. 87

g03738018

**Blå LED AV** – Indikerar att ingen Ethernet-länk har upprättats.

**Blå LED blinkar** – Den blå lysdioden blinkar för att indikera Ethernet-aktivitet.

**Blå LED PÅ** – Den blå lysdioden tänds när modulen har upprättat en Ethernet-länk. Se bild 87.

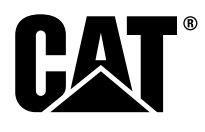

M0077913 ©2019 Caterpillar Med ensamrätt CAT, CATERPILLAR, LET'S DO THE WORK, deras respektive logotyper, "Caterpillar Yellow", "Power Edge" och "Modern Hex" trade dress samt som företagsprofil och produktprofil som häri används, är varumärken som tillhör Caterpillar och får inte användas utan medgivande.

**86** 30 april 2019